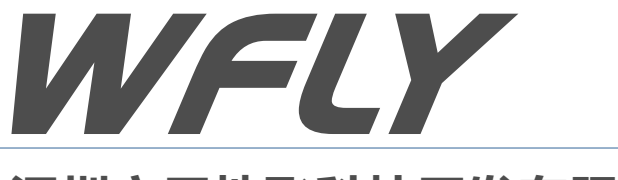

# 深圳市天地飞科技开发有限公司

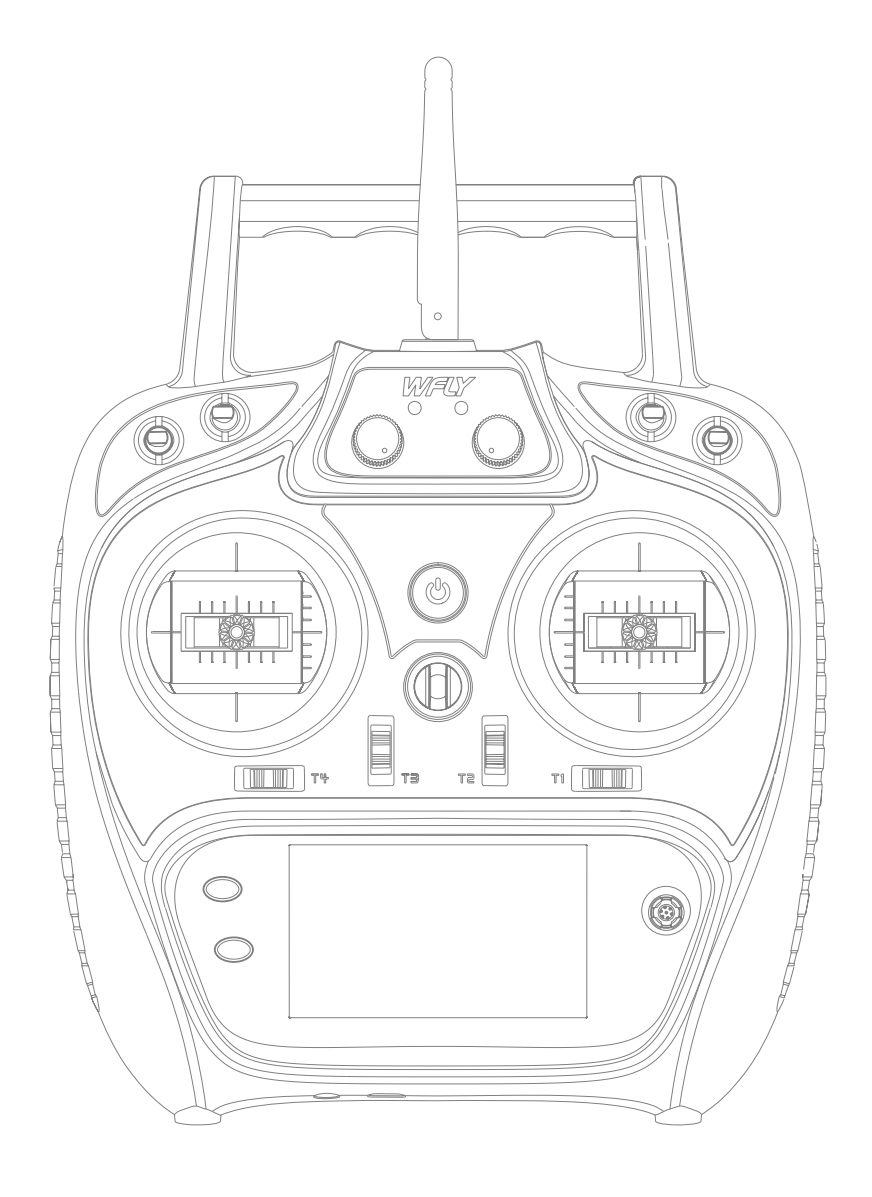

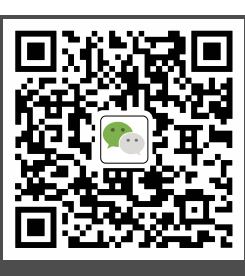

(ET系列)全比例8通道遥控器

微信公众号

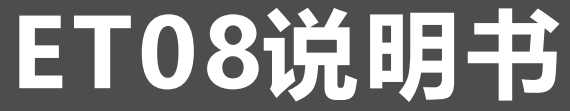

感谢您使用天地飞科技产品!

●请您正确使用本产品!

航模不是玩具,为了安全,

请您不要到人群密集的地方飞行!

——深圳市天地飞科技开发有限公司

●使用本产品前请详细阅读本产品说明书!

02

| 标识含义         | <br>06 |
|--------------|--------|
| 飞行时的注意事项     | <br>06 |
| 电源           | <br>07 |
| 教练接口 ······  | <br>08 |
| USB接口 ······ | <br>08 |

目录

## 使用之前

| 产品特点 ······ | <br>09 |
|-------------|--------|
| 基本配置        | <br>09 |
| 发射机各部分的名称   | <br>10 |
| 开关的配置及类型    | <br>11 |
| 天线的方向       | <br>11 |

## 基本操作

| 主页界面介绍          |  |
|-----------------|--|
| 发射机指示灯          |  |
| 摇杆调整方法          |  |
| 左右手模式更换方法       |  |
| 接收机的使用说明        |  |
| 接收机和舵机的连接示例-固定翼 |  |
| 接收机和舵机的连接示例-直升机 |  |
| 接收机和舵机的连接示例-多旋翼 |  |
|                 |  |
| 和的甘大沙宫哧虎        |  |

### 模型的基本设定顺序

| 基本操作-固定翼的基本设置顺序 | <br>19    |
|-----------------|-----------|
| 基本操作-直升机的基本设置顺序 | <br>20-21 |

# ▲ 🕸 👰 🗮 📡

| 系统设置  |      |      |      |      |      |      |      |      |     |      |       |      |      |        |
|-------|------|------|------|------|------|------|------|------|-----|------|-------|------|------|--------|
| 模型选择  | <br> | <br> | <br> | <br> | <br> | <br> | <br> | <br> |     | <br> | <br>- | <br> | <br> | <br>22 |
| 机型选择  | <br> | <br> | <br> | <br> | <br> | <br> | <br> | <br> | • • | <br> | <br>- | <br> | <br> | <br>23 |
| 教练 -  | <br> | <br> | <br> | <br> | <br> | <br> | <br> | <br> |     | <br> | <br>- | <br> | <br> | <br>24 |
| 显示 -  | <br> | <br> | <br> | <br> | <br> | <br> | <br> | <br> |     | <br> | <br>- | <br> | <br> | <br>25 |
| 用户名   | <br> | <br> | <br> | <br> | <br> | <br> | <br> | <br> | • • | <br> | <br>- | <br> | <br> | <br>26 |
| 报警电压  | <br> | <br> | <br> | <br> | <br> | <br> | <br> | <br> |     | <br> | <br>- | <br> | <br> | <br>27 |
| 提示音 - | <br> | <br> | <br> | <br> | <br> | <br> | <br> | <br> |     | <br> | <br>- | <br> | <br> | <br>28 |
| 语言 -  | <br> | <br> | <br> | <br> | <br> | <br> | <br> | <br> |     | <br> | <br>- | <br> | <br> | <br>29 |
| 摇杆模式  | <br> | <br> | <br> | <br> | <br> | <br> | <br> | <br> |     | <br> | <br>- | <br> | <br> | <br>30 |
| 摇杆校准  | <br> | <br> | <br> | <br> | <br> | <br> | <br> | <br> |     | <br> | <br>- | <br> | <br> | <br>31 |
| 数据重置  | <br> | <br> | <br> | <br> | <br> | <br> | <br> | <br> |     | <br> | <br>- | <br> | <br> | <br>32 |
| 系统信息  | <br> | <br> | <br> | <br> | <br> | <br> | <br> | <br> |     | <br> | <br>- | <br> | <br> | <br>33 |
| 锁屏设置  | <br> | <br> | <br> | <br> | <br> | <br> | <br> | <br> |     | <br> | <br>- | <br> | <br> | <br>34 |

目录

## 通信设置

| 对码         | 35 |
|------------|----|
| 遥测         | 36 |
| PPM/W.BUS  | 37 |
| 接收机端口设置    | 38 |
| 失控保护       | 39 |
| 接力飞行       | 40 |
| 舵机频率       | 41 |
| BUS舵机设置    | 42 |
| 距离检测       | 43 |
| 180/270°舵机 | 44 |

## 通用功能

| 监视器  | <br>- | <br>• - | - | <br> | - | <br>• - | - | <br>- | - | <br> | - | <br> | - | <br> | - | <br>    | <br>· - |   | <br>- | <br>- | <br>    | <br> | · - | <br>45 |
|------|-------|---------|---|------|---|---------|---|-------|---|------|---|------|---|------|---|---------|---------|---|-------|-------|---------|------|-----|--------|
| 通道设置 | -     | <br>• • | - | <br> | - | <br>• • | - | <br>- | - | <br> | - | <br> | - | <br> | - | <br>• • | <br>-   |   | <br>- | <br>- | <br>• - | <br> |     | <br>46 |
| 正反设置 | -     | <br>• • | - | <br> | - | <br>• - | - | <br>- | - | <br> | - | <br> | - | <br> | - | <br>• • | <br>    | - | <br>- | <br>- | <br>• - | <br> | · - | <br>47 |
| 大小动作 | -     | <br>• • | - | <br> | - | <br>• • | - | <br>- | - | <br> | - | <br> | - | <br> | - | <br>• • | <br>-   |   | <br>- | <br>- | <br>-   | <br> | -   | <br>48 |
| 舵角设置 | -     | <br>• • | - | <br> | - | <br>• - | - | <br>- | - | <br> | - | <br> | - | <br> | - | <br>• • | <br>· - | - | <br>- | <br>- | <br>• - | <br> | · - | <br>49 |
| 定时器  | <br>- | <br>• • | - | <br> | - | <br>• • | - | <br>- | - | <br> | - | <br> | - | <br> | - | <br>• • | <br>-   |   | <br>- | <br>- | <br>• - | <br> | -   | <br>50 |
| 微调设置 | -     | <br>• • | - | <br> | - | <br>• - | - | <br>- | - | <br> | - | <br> | - | <br> | - | <br>    | <br>-   |   | <br>- | <br>- | <br>    | <br> |     | <br>51 |
| 辅助微调 | -     | <br>• • | - | <br> | - | <br>• • | - | <br>- | - | <br> | - | <br> | - | <br> | - | <br>• • | <br>-   |   | <br>- | <br>- | <br>• - | <br> | -   | <br>52 |
| 通道延时 | -     | <br>• - | - | <br> | - | <br>• - | - | <br>- | - | <br> | - | <br> | - | <br> | - | <br>    | <br>-   |   | <br>- | <br>- | <br>    | <br> |     | <br>53 |
| 编程混控 | -     | <br>• • | - | <br> | - | <br>• • | - | <br>- | - | <br> | - | <br> | - | <br> | - | <br>• • | <br>-   |   | <br>- | <br>- | <br>• - | <br> | -   | <br>54 |
| 姿态选择 | -     | <br>• - | - | <br> | - | <br>• - | - | <br>- | - | <br> | - | <br> | - | <br> | - | <br>    | <br>-   |   | <br>- | <br>- | <br>    | <br> |     | <br>55 |
| 双引擎  | <br>- | <br>• • | - | <br> | - | <br>• • | - | <br>- | - | <br> | - | <br> | - | <br> | - | <br>• • | <br>-   | - | <br>- | <br>- | <br>• • | <br> |     | <br>56 |

## 模型功能\直升机

| 飞行模式  |                | <br> | <br> | <br> | <br>57 |
|-------|----------------|------|------|------|--------|
| 油门曲线  |                | <br> | <br> | <br> | <br>58 |
| 螺距曲线  |                | <br> | <br> | <br> | <br>59 |
| 油门锁定  |                | <br> | <br> | <br> | <br>60 |
| 油门熄火  |                | <br> | <br> | <br> | <br>61 |
| 陀螺仪 … |                | <br> | <br> | <br> | <br>62 |
| 定速器 … |                | <br> | <br> | <br> | <br>63 |
| 十字盘设置 | <b>髶</b> • • • | <br> | <br> | <br> | <br>64 |

## 模型功能\固定翼

| 飞行模式                                      | 65 |
|-------------------------------------------|----|
| 副翼差动                                      | 66 |
| 油门曲线                                      | 67 |
| 油门锁定                                      | 68 |
| 油门熄火 ************************************ | 69 |
| 陀螺仪                                       | 70 |
| 空气刹车                                      | 71 |
| 升降舵到翼型襟翼                                  | 72 |
| 翼梢小翼                                      | 73 |
| 副翼升降舵                                     | 74 |
| V翼混控 ······                               | 75 |
| 三角翼                                       | 76 |

### 模型功能\多旋翼

| 飞行模式    |         | 77 |
|---------|---------|----|
| 油门曲线    | 7       | 78 |
| 油门锁定    | 7       | 79 |
| 油门熄火    | ····· ξ | 30 |
| 摇杆位置提   | 示音      | 31 |
| 陀螺仪 ··· | ····· { | 32 |

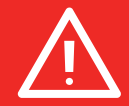

## 安全注意事项

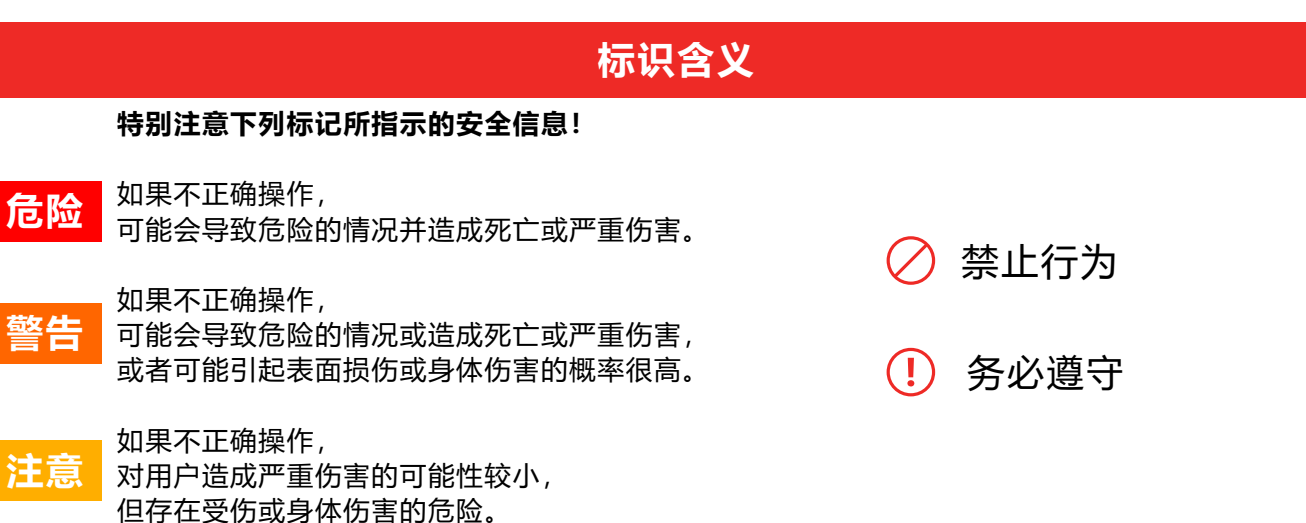

飞行时的注意事项

免责&警告:

使用本产品,则视使用者对本产品所产生的行为后果负责。天地飞科技对于产品直接或者间接造成的任何 损坏、伤害以及任何法律责任不予负责,用户应遵守包括但不限于本文档的所有指引。

敬请遵循当地法律法规进行正规飞行活动,不可使用本产品进行危及他人人身安全、财物安全等不良飞行 行为。

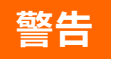

#### 为了您和他人的安全,请遵守以下注意事项:

对电池进行充电!使用前检查发射机和接收机电池电量。低电量会导致模型失去控制而坠毁。 当您开始飞行时,重置您的ET08内置定时器,并在飞行过程中密切注意电池的电量使用情况。 要特别注意飞行场地的规则,以及观众的存在和位置,风向和场地内的任何障碍。 在电线、高层建筑或通信设施附近飞行一定要小心,因为周围可能会有无线电干扰。

### 危险 ! 务必遵守

初学者请特别注意以下安全事项!请细读! 禁止在疲劳、醉酒等身体状态不适时飞行! 禁止在下雨、强风等恶劣天气下飞行! 禁止在接近高压线、通信基站、有人聚集或活动的场所飞行! 禁止在机场和其他明令禁飞的地方飞行!

飞行前,做好飞行器的设备检测,检查收发系统与飞行器是否正常;飞行时,使发射机显示界面处在初始 界面,防误改参数;飞行后,先关闭接收机电源再关发射机电源,防失控保护功能生效伤人! 多调试,多测试,少损失,少伤害!

### 注意 (!) 务必遵守

#### 发射机和接收机 通电与断电先后须知!

■ **通电步骤:** 先 发射机开机(保证油门处在最低) 后 接收机通电

#### ■断电步骤:

先 接收机断电 后 发射机关机 发射机或接收机低电压会导致失控危险! **注意:这里发射机将会对应显示警告界面,请注意发射机提示!错误的操作将有可能令使用者受到意外伤** 

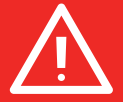

| 2 |   |
|---|---|
| 1 | X |
|   |   |
|   |   |
|   |   |

### 电源

锂聚合物电池(后面简称锂电池),请使用专业充电器进行充电。了解锂电池的工作特性很重要。

危险

了解锂电池的工作特性很重要。长时间存储(大于3个月),存储温度≤45摄氏度,一般储存电压3.7-3.9V。如未能遵循使用注意事项会导致对电池严重的永久性损害,并可能导致火灾!

## 注意

1、不要试图拆卸锂电池。

2、任何时候都不要让锂电池潮湿或沾水。

3、在充电、放电、使用和储存期间,始终给锂电池提供充足的通风。

4、充电或放电时,任何时候不要离开锂电池无人值守。

5、不要试图使用非锂电池专用充电器对电池充电, 会对电池和充电器造成永久损害。

6、必须在防火环境下对锂电池进行充电。不要在地毯、杂乱的工作台、靠近纸、 塑料、乙烯基、皮革或 木材,或模型内对锂电池进行充放电!使用烟敏或火敏报警装置对充电场所进行监控。

7、不要使用超过"1C"的电流对锂电池进行充电("C"表示电池容量)。

8、不要使锂电池过热!如超过 60 摄氏度,电池应置于防火环境中。

9、过冷或充满电时, 锂电池不会再充电。

10、在充电过程中电池温度上升是正常的,但如果充电器或电池过热,立刻将电池从充电器拔下!!必须 对曾经过热的电池密切观察以防潜在的损害,如果你怀疑电池已经损坏,请不要继续使用。

11、如果您观察到锂电池的封装有破损,请不要再使用。仔细检查电池,哪怕是一个小的凹痕、裂纹、分裂、穿刺或电线和连接器的破损。不要使电池内部的电解质接触到眼睛和皮肤——如果接触到电解质要立刻用 水冲洗。如果怀疑电池受损,将电池放置到一个防火环境中至少30分钟。

12、不要将电池放置在明火或加热器旁边。

13、不要在超过电池额定放电电流下对锂电池进行放电。

14、一定要将锂电池储存在一个远离儿童的安全地方。

### 注意

发射机 (ET08) :

ET08采用**锂电**的供电方式,工作电压适应范围3.7V-6V。使用超出工作电压范围的电源,将可能会烧坏机器!

ET08的USB接口充电,可使用常见的手机充电器 (5V) 进行充电!

### 接收机 (RF206S) :

接收机工作电压适应范围 3.8V-6.5V,具有防反插保护槽(电源输入极,正负接反保护功能)。使用超出工作电压范围的电源,接收机将会烧坏。

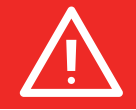

# 安全注意事项

## 教练接口

## ! 务必遵守

### 发射机的教练/模拟器接口:

教练接口采用3.5mm音频接口的输出方式,本套装不配教练数据线,如果要使用教练功能则需要另外 单独购买教练数据线!

警告:本接口仅作为教练数据传输接口,禁止使 用供电(高压)端子插入以免损坏发射机。

建议:您可以在天地飞科技淘宝店或其他模型专 营网店或者实体店咨询购买连接线。

## USB接口

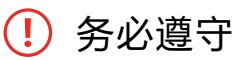

### 发射机的USB接口:

ET08采用标准的USB接口,用于升级功能和充电 能L

- 功能!
  - 警告:禁止使用超过USB标准电压的供电(高
- 压)端子插入以免损坏发射机。

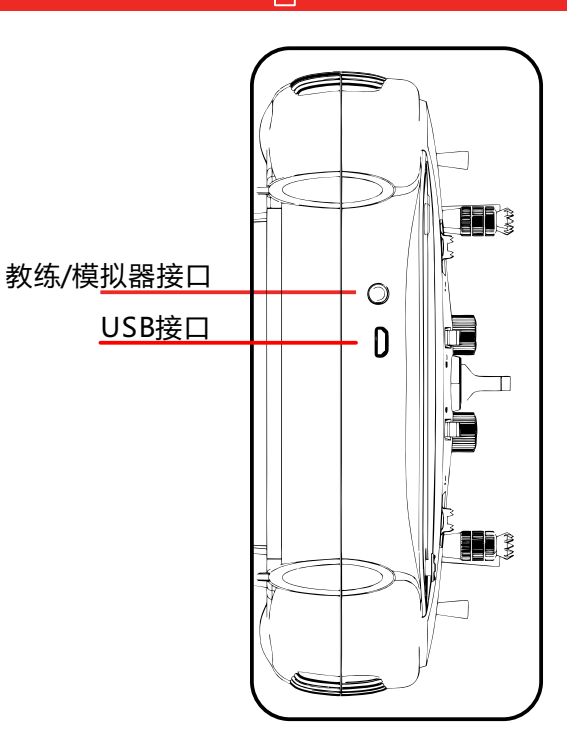

# 使用之前

### 产品特点

#### 发射机

型号: ET08 通道:8通道 工作电压: 3.7V-6V (1S锂电) 工作电流: 150mA 应用: 直升机、固定翼、多旋翼、机器人、车、船 分辨率: 全通道4096分辨率 频段: 2.4GHz (双向) 跳频:全新FHSS跳频 (64点、3.6ms) 储存:16组机型 编程:5组编程混控 语言:中文、英文 升级: USB在线升级 显示: 3.5英寸, 128x64点阵屏 接力飞行: 支持 180/270°舵机: 支持 无线拷贝:模型数据

#### 接收机

型号: RF206S 频段: 2.4GHz 工作电压: 3.8V-6.5V 工作电流: 80mA 应用: 直升机、固定翼、多旋翼、机器人、车、船 分辨率: 全通道4096分辨率 PWM: 6通道 PPM: 支持 W.BUS: 兼容S.BUS 双向传输: 支持 失控保护:支持 180/270°舵机:支持 接收机端口设置: 支持 外部电压检测: DC 0~36V 尺寸: 36x20x12mm

### 基本配置

ET08 发射机 \*1 RF206S 接收机 \*1 (含外接电源检测线 \*1) 简易说明书 \*1 保修卡 \*1

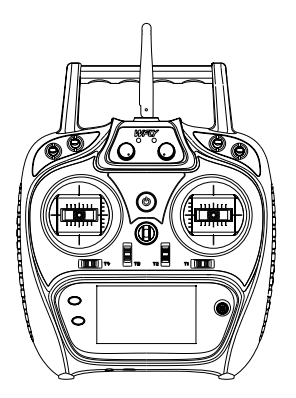

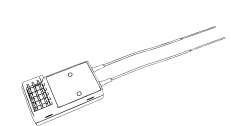

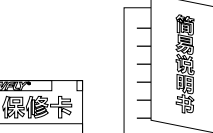

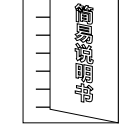

发射机

接收机

保修卡&简易说明书

# 使用之前

发射机各部分的名称

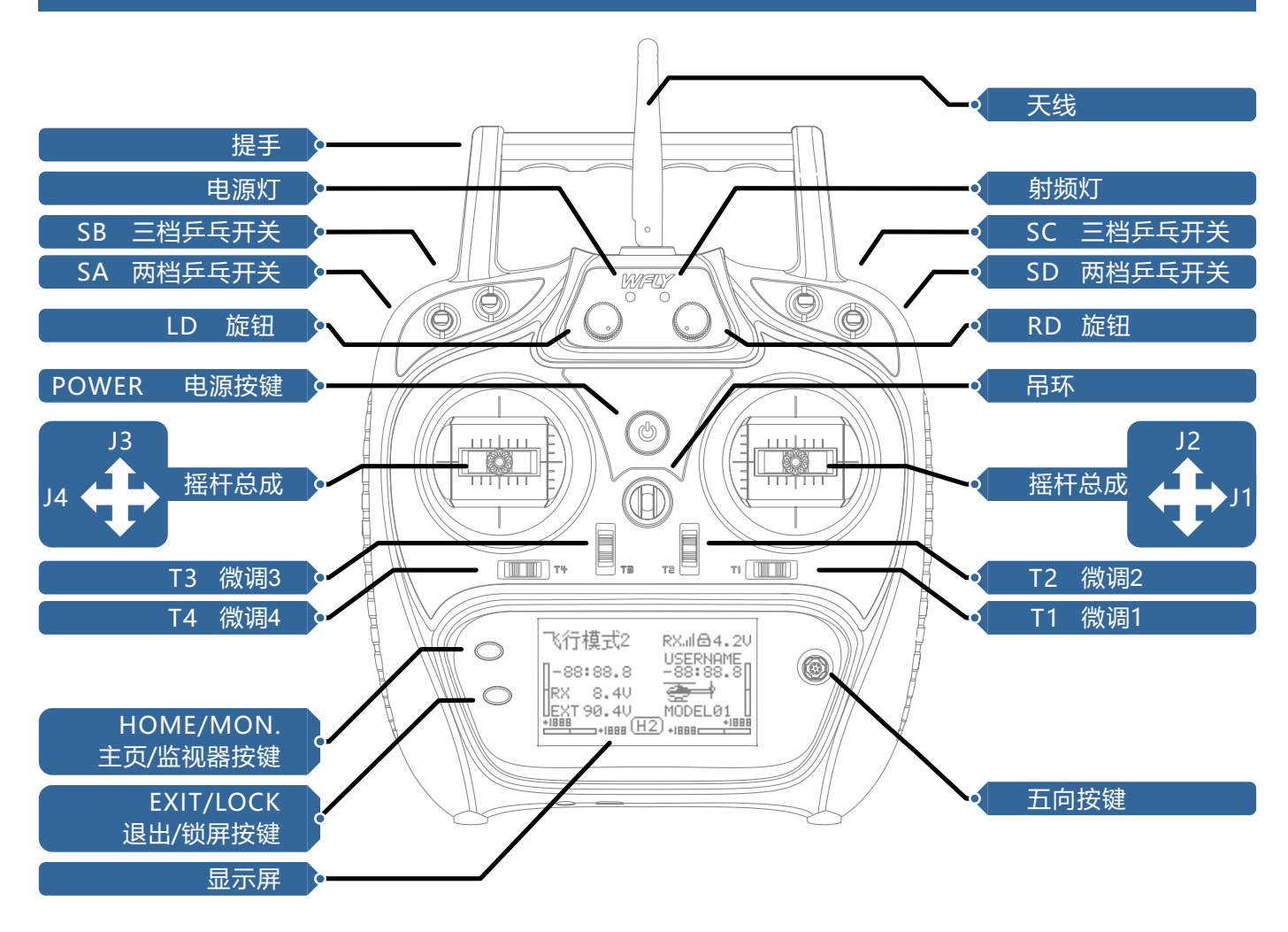

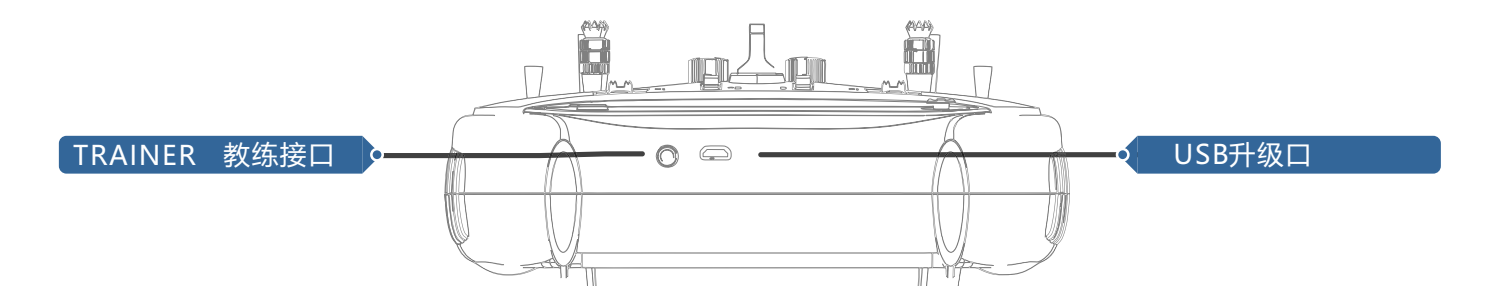

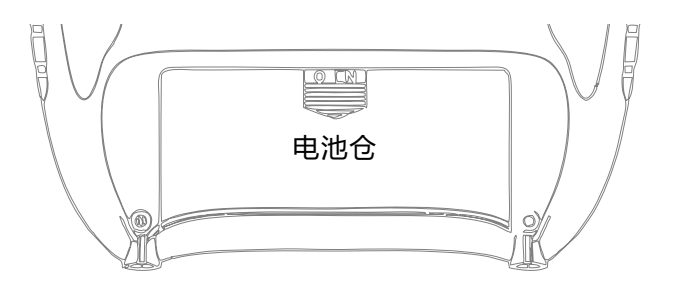

# 使用之前

### 开关的配置及类型

电源灯:左,电源指示灯,红色。 射频灯:右,RF射频指示灯,蓝色。

电源开关:长按3秒开、关机。

SA: 短柄两档, (自定义功能) SB: 长柄三档, (自定义功能) SC: 长柄三档, (自定义功能) SD: 短柄两档, (自定义功能) LD/RD: 旋钮, (自定义功能) T1-T4: 微调, (自定义功能)

TRAINER: 教练接口。

五向按键:上、下移动光标按键,左、右加减按键,中间确认键(长按复位)

HOME/MON.: 主页/监视器按键, 短按主页, 长按监视器。 EXIT/LOCK: 退出/锁屏按键, 短按退出, 长按锁屏。

## 天线的方向

() 务必遵守

ET08在使用时避免金属物质遮盖天线位置。

以下是"天线位置指示图"和"信号强度与位置关系示意图",实际使用请根据需求调整角度。

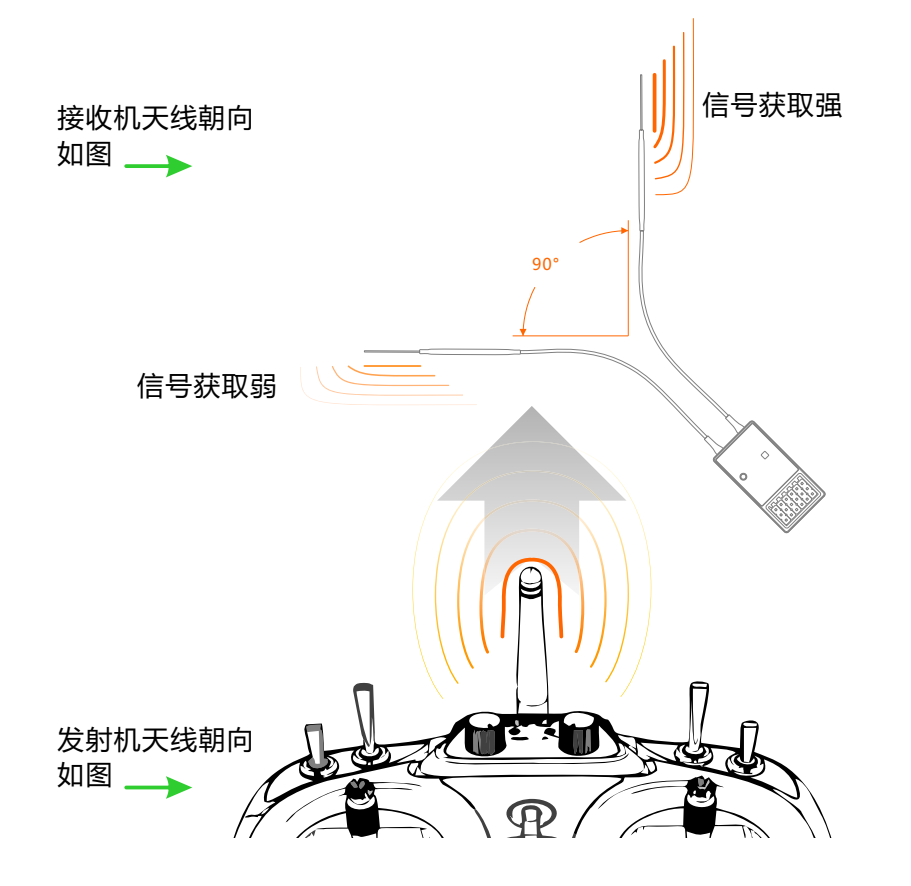

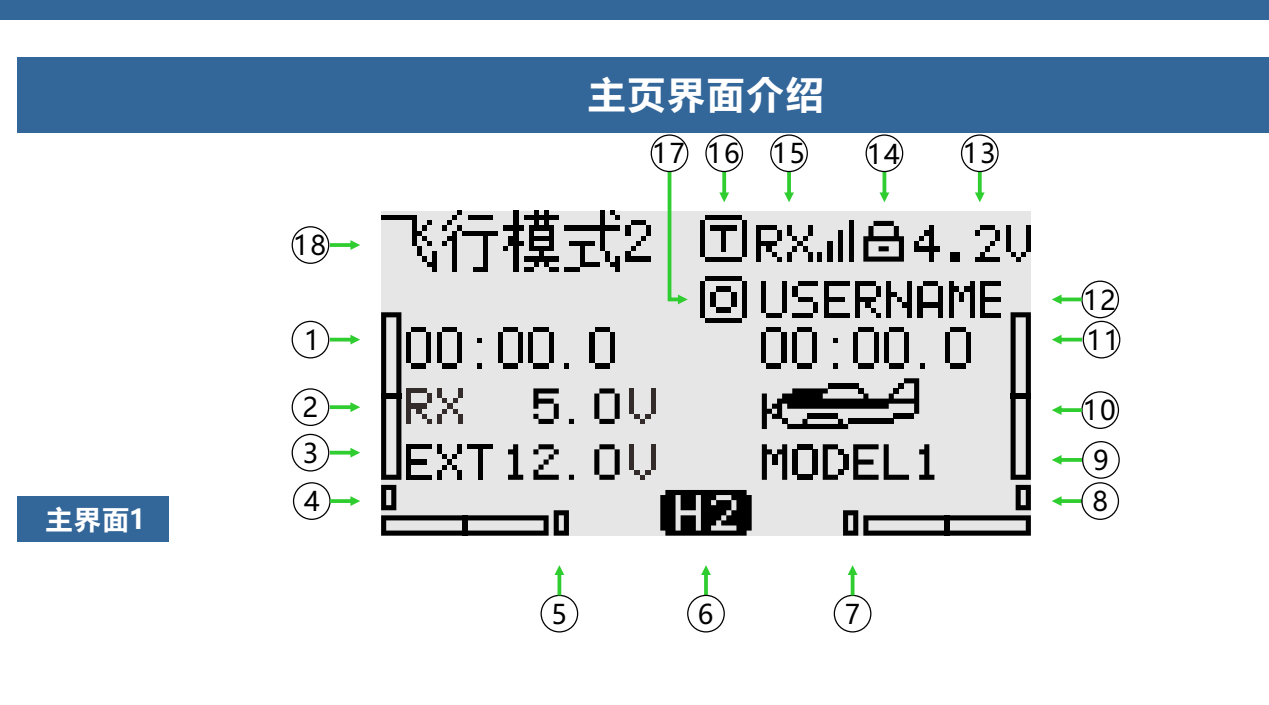

主界面2

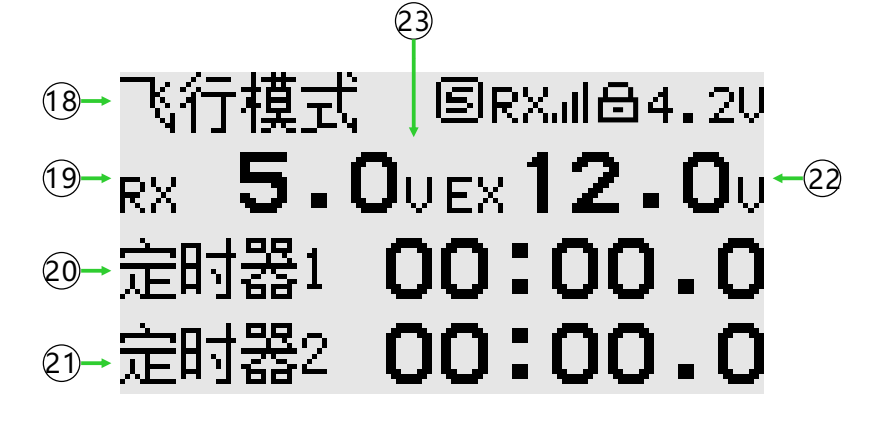

#### 介绍和操作

- 1-20、定时器1
- 2、回传数据(接收机电压)
- 3、回传数据 (外部电池电压)
- 4-5-7-8、微调监视器,实时显示微调状态
- 6、"主界面2"按钮, 切换到主界面2
- 9、模型名称,选择进入模型选择界面
- 10、机型,选择进入当前模型功能界面
- 11-21、定时器2
- 12、用户名,选择进入自定义命名
- 13、发射机电池电压
- 14、锁屏状态 (EXIT/LOCK键长按2秒切换)
- 15、接收机信号强度
- 16、学员(S)、教练(T)、8通道模拟器(8)模式状态
- 17、油门锁定(回)和油门熄火(回)状态
- 18、飞行模式,当前的飞行模式
- 21、回传数据(接收机电压)
- 22、回传数据 (外部电池电压)
- 23、主界面2, "确认键"、"返回键"或者"Home键"切换回"主界面1"

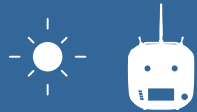

## 发射机指示灯

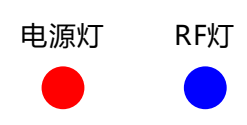

| LED   | 状态           |
|-------|--------------|
| 电源灯亮  | 开机           |
| 电源灯灭  | 关机           |
| RF灯灭  | 关机、学员或模拟器模式  |
| RF灯亮  | 正常通信、教练或普通模式 |
| RF灯闪烁 | 进入对码状态       |

## 摇杆调整方法

### 摇杆头的高低调整:

- 1、先逆时针松开上节杆头
- 2、再扭动下杆头进行调节高度
- 3、顺时针扭动上杆头进行锁紧

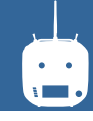

## 左右手模式更换方法

不建议自行更换左右手,否则有可能损坏发射机。(自行更换左右手将失去免费保修项目)) 所需工具:3毫米十字螺丝刀,1.5毫米内六角螺丝刀

首先要打开发射机外壳,再按下图所示方法操作:

①把轴承座螺钉松开(螺钉不需要全部退出来),依次取下弹簧、支架7和支架5后把螺钉扭紧;再把取下的弹簧、支架7和支架5装在另一个总成对应位置(装配前也要先把轴承座螺钉松开),调节螺钉3的高度可以改变摇杆的松紧。

②取下油门簧片的螺钉、油门簧片和油门套,装在另一个总成对应位置,根据自己的习惯,选择油门滑动的类型(带齿的和光滑的)并调节螺钉(螺钉1或者螺钉2)的高度使油门的阻尼符合自己的习惯。

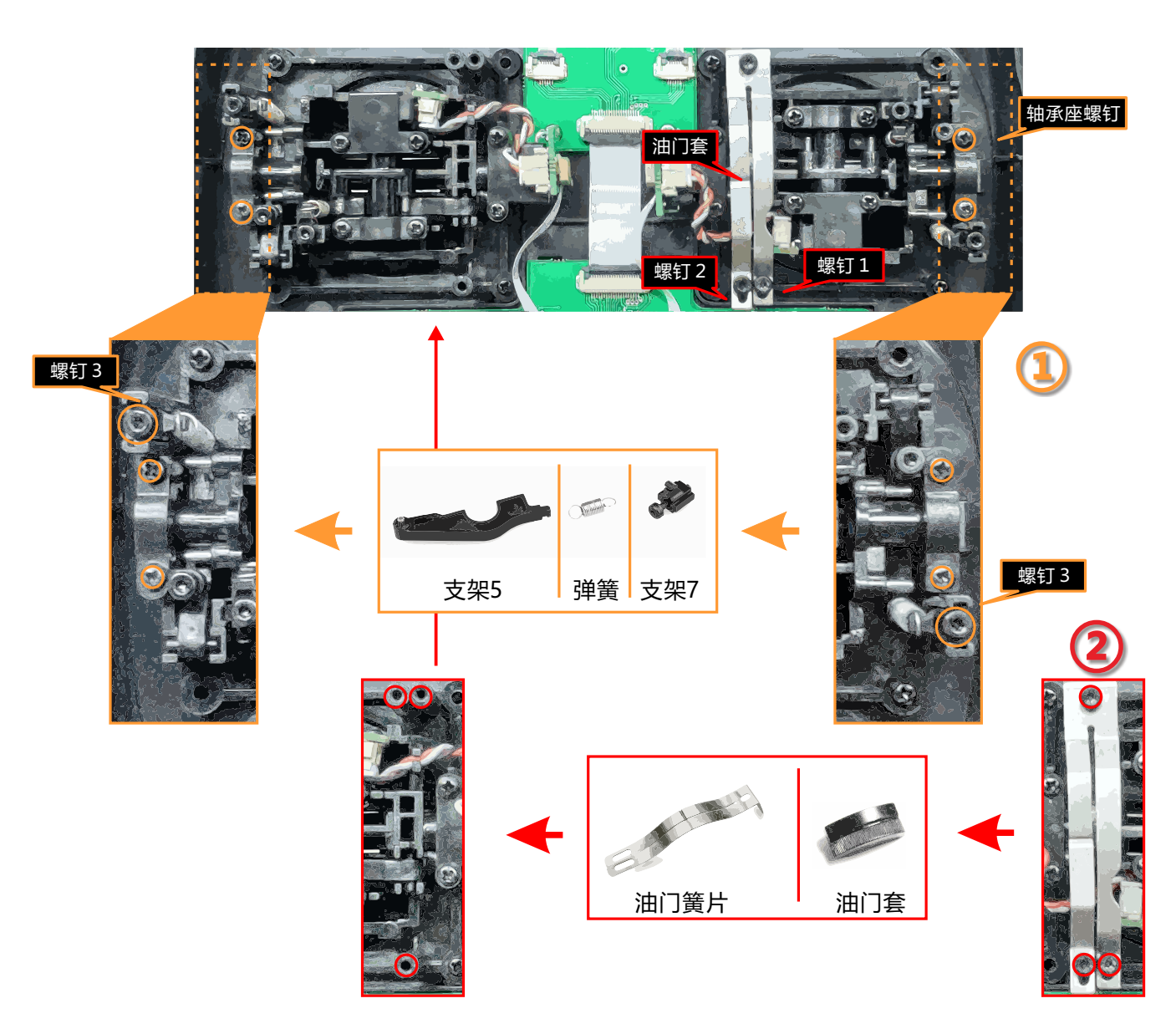

油门结构修改完毕后,开机,进入**系统设置→摇杆模式,**选择对应操作模式,更换左右手后务必要进行控制 杆校准!

如果需要支架5等组件(比如组装双回中结构所需的零件!),可到天地飞科技淘宝店购买零配件。

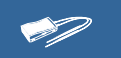

### 接收机的使用说明

#### 接收机LED状态列表

| 工作<br>模式 | LED | 动作 | 状态          |
|----------|-----|----|-------------|
|          | 紫色  | 常亮 | PWM模式工作正常   |
| 工作       | 绿色  | 常亮 | W.BUS模式工作正常 |
|          | 蓝色  | 常亮 | PPM模式工作正常   |
|          | 红色  | 常亮 | 无信号         |
|          | 红色  | 慢闪 | 低电压         |
|          | 橙色  | 慢闪 | 对码          |

**对码操作:**通电后,长按SET 3秒,橙灯慢闪,等 待发射机对码指令【通信设置→对码】。

**PPM/W.BUS/PWM接口工作模式选择**:进入界面【通信设置】-【接收机端口设置】,切换接收机最后端口(**默认6通道**)的工作状态,返回上级界面保存设置。

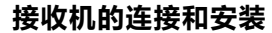

接收机工作电压为3.8-6.5V,每个端口都可以作为电源输入端,但是**连接电源时注意正负极性,不要** 使用超过接收机工作电压的电源,否则会损坏接收 机!

RF206S是新系列的高性能接收机,拥有6个 PWM通道、最后一个端口为PWM/PPM/W.BUS通道 (自定义)。

为了获得最优信号检索性能,两根天线在安装的 时候最好以90°相交的方式处理,如右图。

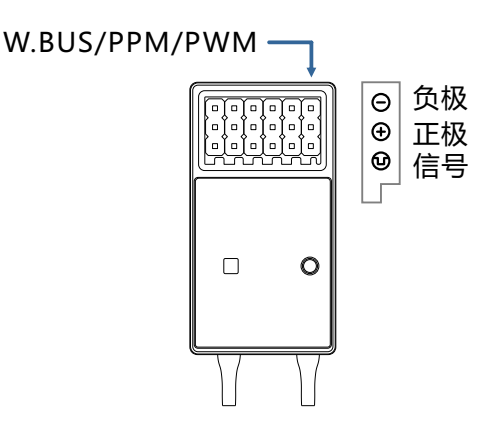

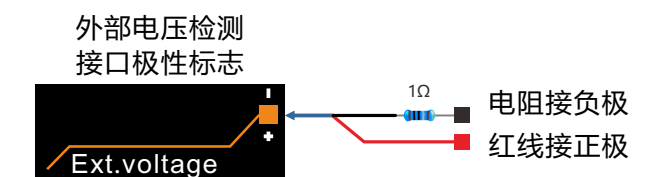

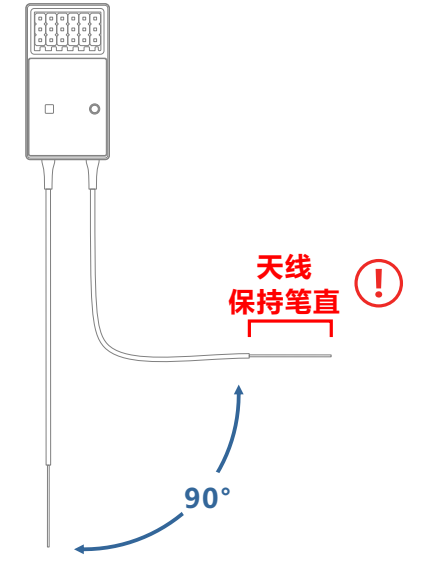

### ! 务必遵守

#### 注意:

1、如果接收机天线周围有金属等导体的话,会影响到接收机的性能,此时应将天线绕过导体,配置于机身的两侧,并且最好使天线外露于模型机壳之外!这样,不管飞行姿态怎样,都可以保持良好的信号接收。
2、天线安装时。天线的无屏蔽段线芯要对金属,碳纤等导体材料尽可能远离。天线线缆避免大角度弯

#### 折,并且末端线芯尽可能保持笔直。

3、如模型机身被碳纤,金属等导电性材质覆膜的话,天线部分必须要伸出机身以外。同时天线伸出后也 不要和导电性机身贴的过近。此外,天线也要远离燃料箱。

接收机有外部电池检测接口,可通过发射机查看电调、电池等电压信息,并且发射机可单独对接收机电压和外部电压进行报警设置。使用检测线时注意正负极性!

### 接收机和舵机的连接示例-固定翼

下图为固定翼的连接示例。请配合实际使用的机翼类型和尾翼类型进行舵机连接。

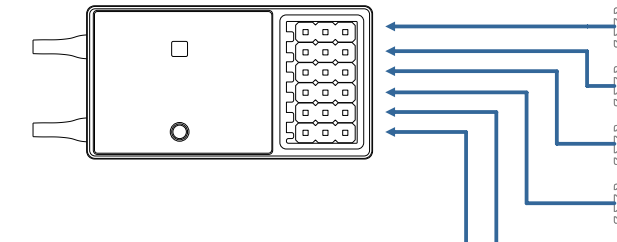

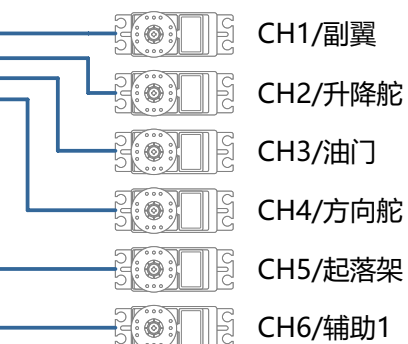

**舵机连接位置(固定翼,参考摇杆模式"模式1")** 下表为不同机翼类型・尾翼类型的(系统默认设置)

舵机连接位置示例。

| 机型  | 机翼   | 三角翼   | 尾翼            |    | CH1 | CH2 | CH3 | CH4 | CH5  | CH6 | CH7 | CH8 |
|-----|------|-------|---------------|----|-----|-----|-----|-----|------|-----|-----|-----|
|     |      |       | 普通            | 通道 | 副翼  | 升降舵 | 油门  | 方向舵 | 起落架  | 辅助1 | 辅助2 | 辅助3 |
|     | 1 副翼 |       |               | 控制 | J1  | J3  | J2  | J4  | SD   |     |     |     |
|     |      |       |               | 微调 | T1  | Т3  | T2  | T4  |      |     |     |     |
|     |      |       |               | 通道 | 副翼  | 升降舵 | 油门  | 方向舵 | 起落架  | 辅助1 | 辅助2 | 辅助3 |
|     | 1 副翼 |       | V型尾翼          | 控制 | J1  | J3  | J2  | J4  | SD   |     |     |     |
|     |      |       |               | 微调 | T1  | Т3  | T2  | T4  |      |     |     |     |
|     |      |       |               | 通道 | 副翼  | 升降舵 | 油门  | 方向舵 | 起落架  | 升降2 | 辅助2 | 辅助3 |
|     | 1副翼  |       | 副翼升降舵         | 控制 | J1  | J3  | J2  | J4  | SD   |     |     |     |
|     |      |       |               | 微调 | T1  | Т3  | T2  | T4  |      |     |     |     |
|     |      |       |               |    |     |     |     |     |      |     |     |     |
|     |      |       |               | 通道 | 副翼  | 升降舵 | 油门  | 方向舵 | 起落架  | 副翼2 | 辅助2 | 辅助3 |
|     | 2 副翼 |       | 普通            | 控制 | J1  | J3  | J2  | J4  | SD   |     |     |     |
| 固定翼 |      |       |               | 微调 | T1  | T3  | T2  | T4  |      |     |     |     |
|     |      |       | V型尾翼<br>副翼升降舵 | 通道 | 副翼  | 升降舵 | 油门  | 方向舵 | 起落架  | 副翼2 | 辅助2 | 辅助3 |
|     | 2 副翼 |       |               | 控制 | J1  | J3  | J2  | J4  | SD   |     |     |     |
|     |      |       |               | 微调 | T1  | Т3  | T2  | T4  |      |     |     |     |
|     |      |       |               | 通道 | 副翼  | 升降舵 | 油门  | 方向舵 | 升降舵2 | 副翼2 | 辅助2 | 辅助3 |
|     | 2 副翼 |       |               | 控制 | J1  | J3  | J2  | J4  |      |     |     |     |
|     |      |       |               | 微调 | T1  | Т3  | T2  | T4  |      |     |     |     |
|     |      | 1     |               |    |     | [   |     |     |      |     |     | I   |
|     |      |       |               | 通道 | 副翼  | 副翼2 | 油门  | 方向舵 | 起落架  | 升降舵 | 辅助2 | 辅助3 |
|     |      | 2副翼   | 普通            | 控制 | J1  |     | J2  | J4  | SD   | J3  |     |     |
|     |      |       |               | 微调 | T1  |     | T2  | T4  |      | T3  |     |     |
|     |      | 0=122 |               | 通道 | 副翼  | 副翼2 | 油门  | 方向舵 | 万向舵2 | 升降舵 | 辅助2 | 辅助3 |
|     |      | 2副翼   | 翼梢小翼          | 控制 | J1  |     | J2  | J4  |      | J3  |     |     |
|     |      |       |               | 微调 | T1  |     | T2  | T4  |      | Т3  |     |     |

### 接收机和舵机的连接示例-直升机

下图为直升机的连接示例。请配合实际使用的十字盘类型进行舵机连接。

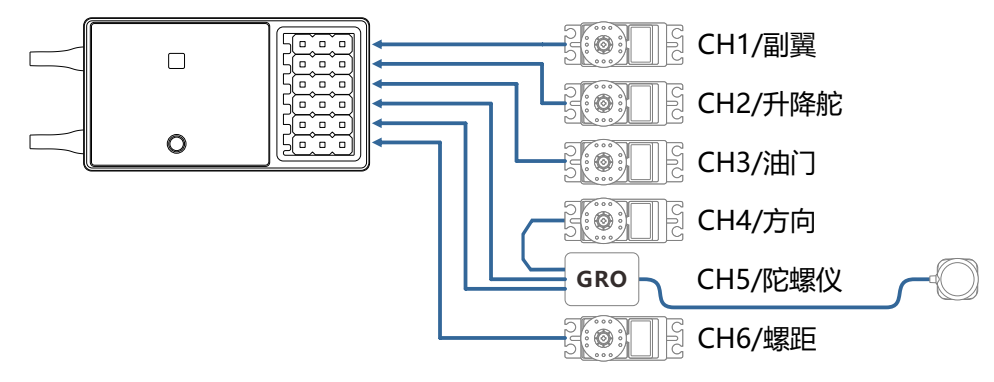

### **舵机连接位置(直升机,参考摇杆模式"模式1")** 下图为不同十字盘类型下的舵机连接位置。

机型 十字盘 CH1 CH2 CH3 CH

| 机型  | 十字盘 |    | CH1 | CH2 | CH3 | CH4 | CH5 | CH6 | CH7 | CH8 |
|-----|-----|----|-----|-----|-----|-----|-----|-----|-----|-----|
| 直升机 |     | 通道 | 副翼  | 升降舵 | 油门  | 方向舵 | 陀螺仪 | 螺距  | 辅助2 | 辅助3 |
|     | H-1 | 控制 | J1  | J3  | J2  | J4  |     | J2  |     |     |
|     |     | 微调 | T1  | Т3  | T2  | T4  |     |     |     |     |
|     | HR3 | 通道 | 副翼  | 升降舵 | 油门  | 方向舵 | 陀螺仪 | 螺距  | 辅助2 | 辅助3 |
|     |     | 控制 | J1  | J3  | J2  | J4  |     | J2  |     |     |
|     |     | 微调 | T1  | Т3  | T2  | T4  |     |     |     |     |

十字盘类型

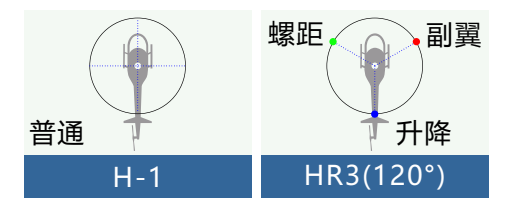

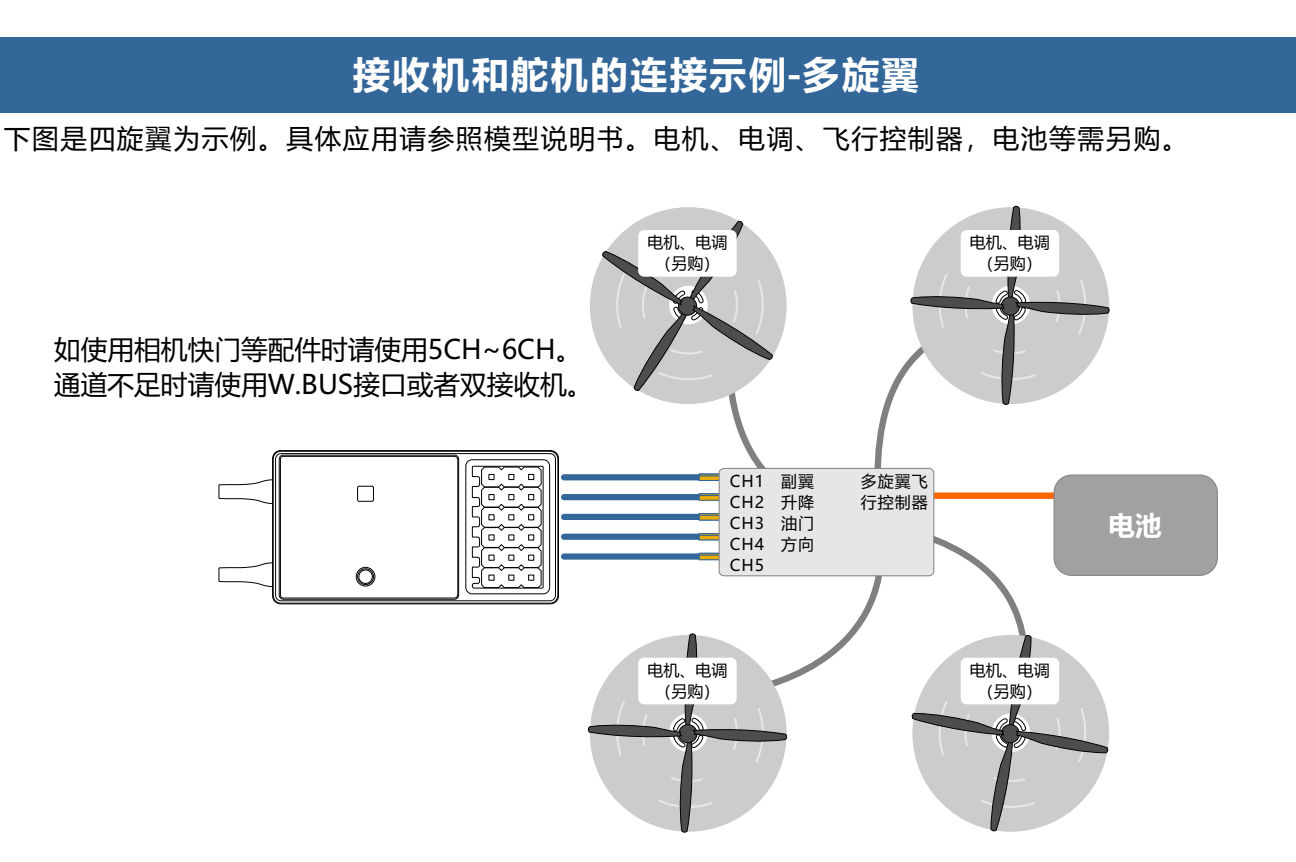

\*此图仅为举例说明。根据多旋翼机体和飞行控制器的不同,连接方法也会发生改变。 请根据所使用的多旋翼套材的使用说明书进行连接。

### 连接位置 (多旋翼机型,参考摇杆模式"模式1")

| 机型  |    | CH1 | CH2 | CH3 | CH4 | CH5  | CH6 | CH7 | CH8 |
|-----|----|-----|-----|-----|-----|------|-----|-----|-----|
|     | 通道 | 副翼  | 升降舵 | 油门  | 方向舵 | 姿态选择 | 辅助1 | 辅助2 | 辅助3 |
| 多旋翼 | 控制 | J1  | J2  | J3  | J4  |      |     |     |     |
|     | 微调 | T1  | T2  | Т3  | T4  |      |     |     |     |

### 基本操作-固定翼的基本设置顺序

#### 1. 模型的调用

ET08 发射机在出厂时内置16组机型,可以使用 【系统设置】下的【模型选择】,调出已有模型。

"重命名"功能便于对名称已经被设置的模型进行选择调用。

主页面上会显示当前使用的模型名称。在飞行、 更改参数设置之前一定要先确定是否选择了正确的模 型。

当新添加了一个模型的时候,请根据所使用的模型在【系统设置】下的【机型选择】进行选择,如果使用了新的接收机,还需要进行接收机的对码操作 (【通信设置】-【对码】)

#### 2. 模型类型的选择

使用【系统设置】下的【机型选择】功能,选择 与模型飞机相符的模型类型、机翼类型和尾翼类型。

比如:左右装有副翼舵机的机体,可以在主翼类型中选择"2副翼",并在【辅助微调】和【舵角设置】分别对两只舵机进行调整。

#### 3. 机身控制部分连接

按照模型飞机产品说明书的要求对副翼、升降 舵、油门、方向舵等进行安装。连接方法可以参考 《接收机和舵机连接示例-固定翼》(P16)章节。

注意: ET08 发射机根据模型类型的不同,对于通 道的分配也有所不同,因此请特别注意(在【通用功 能】下的【通道设置】选项里面,可以对每一个通道 的分配情况进行检查)。

●如实际连接的动作方向和需要的方向相反,可以 在【通用功能】下使用【正反设置】进行相应的方向 调整。

●对油门部分进行安装,确保化油器/电子调速器 可以全开,也可以完全关闭。

●使用【通用功能】下的【舵角设置】调整各舵面的行程量和转动角度,使用【辅助微调】功能和【舵角设置】功能进行细微调整。为了保护连杆,可以在【舵角设置】功能项中设置行程限制位置。【舵角设置】功能项可以调节每一个舵面的上下或左右动作量和限位。

#### 4. 油门熄火的设置(固定翼飞机)

【油门熄火】功能使我们可以在不影响油门微调 位置的条件下仅拨动一个开关即可关闭发动机(怠速调 整后)。

\*【油门熄火】功能启动后,发动机熄火位置就会固定。如果不需要油门熄火开关,请使用下面的【低 怠速】设置功能。

请使用【模型功能】下的【油门熄火】功能选项 进行设置。在激活熄火功能并选择对应的开关后,油 门位置将调整至化油器完全关闭。为了安全起见,油 门熄火功能对应的油门控制杆位的激活位置可以单独 设置。

### 5. 大小动作的设置

【大小动作】功能是配合操控感觉、调整舵角的 功能,可以让操控更为顺手。舵机基本的动作幅度是 在【通用功能】下的【舵角设置】功能中进行设置, 配合操控感觉,再通过【通用功能】的【大小动作】 比率功能调整舵角。另外,在设置舵角比率后,还可 通过开关或飞行模式切换,配合飞行动作,调出所设 置的舵角。

#### 6. 空气刹车

【空气刹车】功能是在着陆等情况下, 下滑角度 虽大但不希望提升速度时使用。此功能只能在【通用 功能】-【机型选择】机翼选择"2副翼"以上的机型 上使用。

\*通常情况下会将左右副翼同时设置为上扬动作, 功能启动时机头的俯仰可通过升降舵混控进行修正。

#### 7. 飞行模式

出厂默认设置每个模型仅分配一个飞行模式。仅 有一个飞行模式也可无障碍的支持基本飞行,但是如 果在比赛等竞技场合,还是需要更详细的设定。通过 【模型功能】中的【飞行模式】功能,可以更有效的 选择所需要的飞行模式。还可针对条件切换的开关以 及条件的名称进行设置。

当飞行模式设定完成后,需操作开关,在界面上 所显示的条件名称进行动作确认。

### 基本操作-直升机的基本设置顺序

#### 1. 模型的添加和调用

请参照前一节《基本操作-固定翼、滑翔机的基本 设置顺序》的第一部分内容说明。

#### 2. 模型类型和倾斜盘类型选择

如果已经设定了一个模型,请在【系统设置】中 使用【机型选择】选择界面选择直升机"类型"和 "十字盘类型"。

#### 3. 飞行模式的设定

默认设置时,包含普通模式(默认命名)条件共 计有3个条件已被设定。

- ●普通
- ●特技
- ●锁定

\*默认设置中未设置此开关

常见飞行模式设定举例:

●普通: (用于默认设置,开关关闭)通常在启动、悬 停时使用。

●特技:通常用于失速倒转, 筋斗等特技动作。

●油门锁定:通常在自旋状态下使用。

这几种操作条件的优先级是

- 1、油门锁定
- 2、特技
- 3、普通

#### 4. 机体控制连杆安装

按照模型直升机产品说明书的要求对油门、尾 桨、副翼、升降舵、螺距等进行安装。连接方法可以 参考《接收机和舵机连接示例-直升机》(P17)章 节。

\*在【通用功能】下的【通道设置】选项里面,可 以对每一个通道的分配情况进行检查。

●如实际连接的动作方向和需要的方向相反,可以 在【通用功能】下使用【正反设置】进行相应的方向 调整。除H-1模式以外,还可以使用【十字盘设置】 功能对方向进行更改。

●设置陀螺仪的动作方向(此项为陀螺仪功能)。

●油门部分的安装应确保微调全闭时化油器可以完 全关闭。

●使用【通用功能】下的【舵角设置】调整各舵面 的行程量和转动角度,使用【辅助微调】功能和【舵 角设置】功能进行细微调整。为了保护连杆,可以在 【舵角设置】功能项中设置行程限制位置。【舵角设 置】功能项可以调节每一个舵面的上下或左右动作量 和限位。

十字盘校正(H-1 模式除外)通过【十字盘设置】功 能的校正混控,可以对十字盘动作进行校正。当螺 距、副翼、升降舵的操作会导致十字盘偏离正确方向

肘,就需要使用这一功能。

另外螺距在低点、高点的连杆位置也可以进行校 正,这用来保证十字盘在全行程范围的水平状态。

### 5. 油门曲线、螺距曲线的设置

从【模型功能】中调出【油门曲线】或【螺距曲 线】,并针对各种飞行模式进行曲线设置。

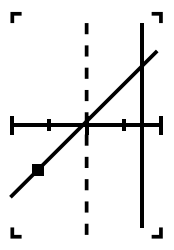

〈设定举例〉

用飞行模式选择开关调出每一个飞行模式下的油 门曲线。

油门曲线的设定举例如下:

●油门曲线(普通条件)

普通曲线使用普通线型,在悬停点(操纵杆50%的位置)附近设置基本螺距曲线,这一曲线通常和螺 距一起调整,以保证发动机转速的均匀和上升/下降动 作易于操控。

●油门曲线(特技条件)

此设定是当油门操纵杆在低位时,仍可维持旋转 的设定。

●油门曲线(锁定条件)

注意:油门锁定曲线用于自旋着陆动作。请确定油 门控制杆的最低位置(0%)的比率是0%(这是初始 设置)。

#### 螺距曲线设定举例如下:

用飞行模式选择开关可以调出每一个条件下的螺 距曲线。

●螺距曲线(普通条件)

螺距曲线中通常情况下将悬停桨距设定为大约 +5°~+6°。一般情况下悬停时油门操纵杆以位于 50%位置作为标准。

50%业目F内小准。

\*稳定的悬停与油门曲线设定也有关系,综合使用 油门曲线调整和桨距曲线调整,更易于达到稳定的悬 停。

●螺距曲线 (特技条件)

特技1的螺距曲线通常用于空中飞行,一般设定为-7°~+9°。

●螺距曲线(锁定条件)

在油门锁定,自旋降落条件下,在正、负螺距两 个方向上都要把螺距设置到最大。例如从-7~+12°。

#### 6. 油门锁定的设定

在【模型功能】菜单下调出【油门锁定】功能的 设置界面,使用【飞行模式】开关切换到油门锁定条 件界面。

| 锁定位置设置:  | 油                                                                                                    | 门锁定  |       |
|----------|----------------------------------------------------------------------------------------------------|------|-------|
| 此功能用于设   | 状态                                                                                                    | 禁用   | 10    |
| 定油门锁定状   | <u> </u>                                                                                                    |      | -11   |
| 态下舵机所处   | 化全合署 -                                                                                                    | 1768 | -11-1 |
| 的工作位置(熄  | 7月11日 - 11月11日 - 11月111日 - 11月11日 - 11月11日 - 11月11日 - 11月11日 - 11月11日 - 11月111日 - 11月111日 - 11月111日 - 11月111日 - 11月111日 - 11月111日 - 11月111日 - 11月111日 - 11月111100 - 11月11100 - 11月11000 - 11月11000 - 11月11000 - 11月110000000000 | 11.0 | - H k |
| 火或怠速位置)。 | 迎问                                                                                                    | U    | لالل  |

### 基本操作-直升机的基本设置顺序

7. 倾斜盘混控校正副翼、升降舵和桨矩的交互 作用

通过【模型功能】下的【十字盘混控】,可以 调整副翼、升降舵、螺距的各个操作的混控比例, 以确保在每个条件下修正倾斜盘。

#### 8. 油门混控设定

十字盘副翼、升降舵动作会导致发动机转速的 降低,此现象可以通过【模型功能】下的【油门混 控】进行补偿,另外,机身旋转时候顺时针、逆时 针的扭矩变化也可以得到补偿。

#### 9. 陀螺仪感度调整和模式切换

在【模型功能】下的【陀螺仪】混控功能中, 可以调整每一个条件或开关位置下的陀螺仪敏感度 或是进行模式切换。

- ●普通(悬停飞行): 陀螺仪敏感度最大。
- ●特技/油门锁定: 陀螺仪敏感度最小。

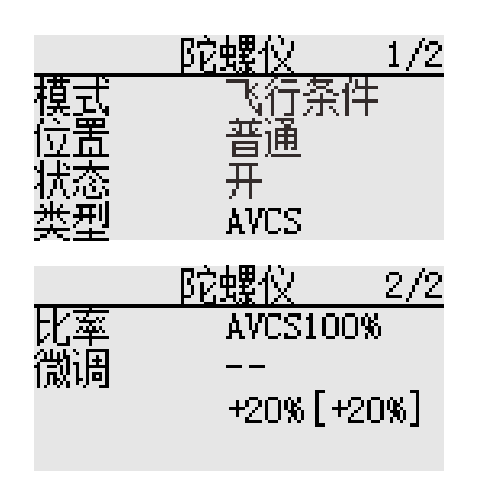

#### 10. 油门熄火的设置

飞行结束时,无需改变油门微调的位置,只需 拨动一个熄火开关,即可关闭发动机。

在【模型功能】的【油门熄火】功能中进行设 置。把油门控制杆置于怠速,调整熄火舵机转动位 置直到刚好可以关闭风门并且动作不受阻碍。

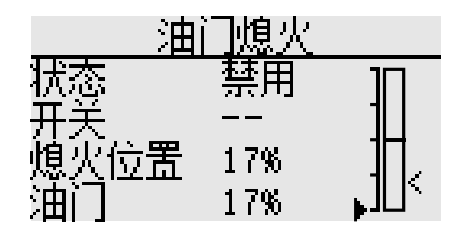

\*油门触发位置可单独设置。

### 模型选择

界面路径:【系统设置】→【模型选择】

ET08可以储存16组的模型数据,并可以灵活编辑处理数据组的信息。

注意:发送接收模型数据需要两台发射机为同型号、同固件版本,并且打开RF。

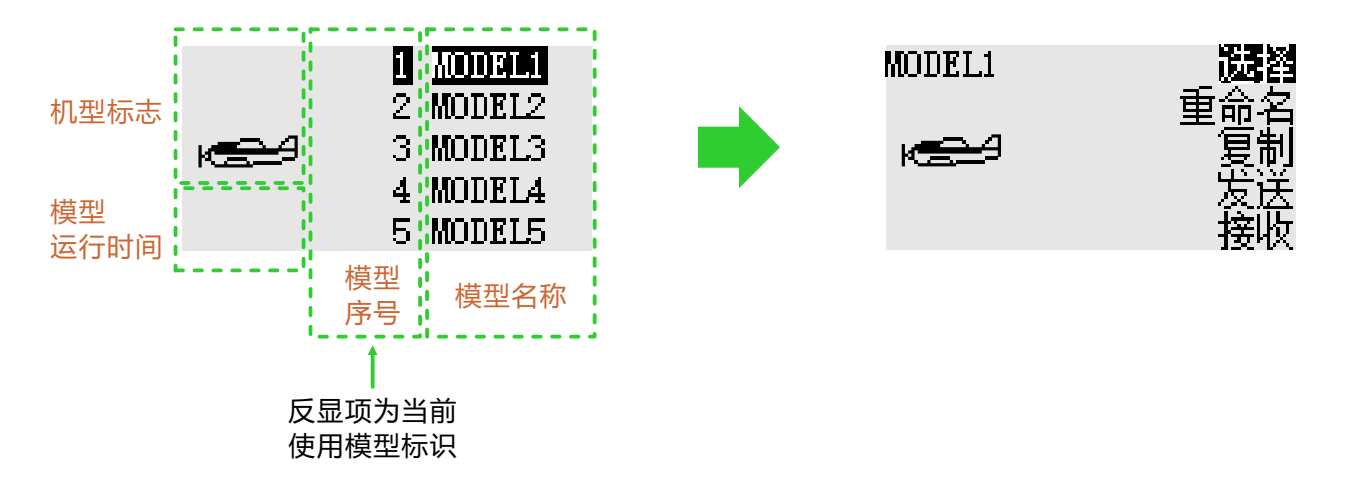

选择:选择要运行的模型,按"确定"键弹出操作选项。当前运行的模型,名称将显示在主界面。 重命名:可以重命名所选模型。

复制:复制所选模型的数据覆盖另一个模型,用以备份模型数据,或者对差异不大的模型进行快速添加和 配置。

发送:分享所选模型数据。发送所选模型数据到另一台ET08,方便模友的沟通和交流。 接收:所选模型的位置,用来接收储存另一台ET08分享的模型数据。

\*模型名称长度为8个字符,只支持英文命名。

#### 模型选择示例(切换到需要操作的模型):

所选模型(反色显示),选择五向键的"确定"键选择模型,右侧操作选项弹出。 复制模型时注意模型组名称,避免错误操作。

一号遥控器发送模型数据与二号遥控器接收模型数据的操作:

①一号遥控器:选择需要分享的模型组数据(如 "Model 1"),选择右侧界面显示的"发送"按钮,确 认选择,提示弹窗中选择"是",模型组数据等待接收中。

②二号遥控器:首先挑选保存的模型组位置,在左侧模型列表中选择一个未被设置的模型并确认选择,右侧界面显示"接收"按钮,确认选择,提示弹窗中选择"是",二号遥控器开始接收模型组数据。

\*【发送】与【接收】功能的发射机顺序关系:操作该功能时,先进行【发射】操作,然后进行【接收】操 作。

\*发送、接收操作距离请在在0.5米内。

"复制"功能,目标模型数据被参考模 注意 型数据覆盖。请确认目标模型数据不再需 要,再做复制操作。

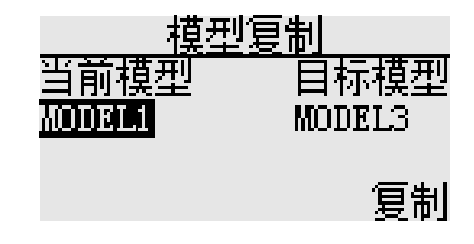

### 机型选择

界面路径: 【系统设置】→【机型选择】

固定翼可以选择3种主翼类型和3种尾翼类型。直 升机可以选择2种斜盘类型。每种类型的模型数据都有 默认预设。

机型类型: 直升机、固定翼、多旋翼。

直升机十字盘: H-1、HR3(120°)。

机翼类型(固定翼、滑翔机): -机翼:1副翼、2副翼、三角翼。 -尾翼:普通、V翼、副翼升降舵;普通、翼梢小 翼(三角翼)。

保存设置: 类型确定选择完成后,选择右下角 "确定"按钮进行保存设置。

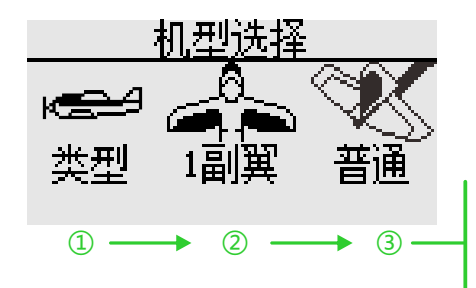

设置"机型类型"时,选择界面会依次弹出,完成类型选择。 如果不选择"确认"保存操作并返回上级界面,则不保存修改。

操作示例:设置模型为直升机 (HR3) ①选择"机型类型",弹出机型列表。 ②选择"直升机",弹出十字盘列表。

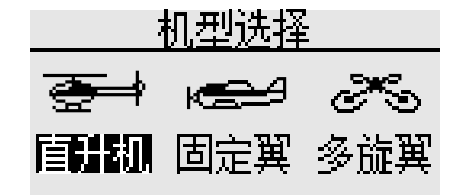

更换"机型类型"时(当前模型的所有 数据将会被清除!),模型数据重置为新选 机型的出厂配置。所以必须确认不需要这些 数据时,或者通过【模型选择】功能"复 制"做模型数据的备份,再做更换操作。同 上,如"十字盘"、"机翼类型""尾翼类 型"的操作,对应操作将会对当前模型数据 清除和变更为新选类型的默认参数,因此需 要重新设置所有模型功能。 ③选择"HR3",选择"确认"按键保存修改。 完成设置!

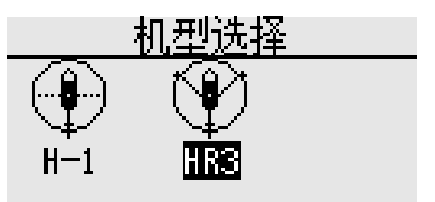

### 教练

界面路径:【系统设置】→【教练】

教练员可以根据自己的飞行经验和操作水平,辅助学员学习飞行技巧和提升飞行水平。教练机和学员机之 间需要使用专用的教练线(需另购)来进行连接,教练机必须打开教练模式,学员机才可进行操控。当教练开 关断开后,将返回到教练发射机控制飞行。当学员机飞行出现危险或偏差过大时,可立即切换,以确保安全。

WFT08/09作为教练机时,请购买通用的模拟转接线、3.5mm公对公音频线。(教练线和音频线需另外购 买。两芯三芯均可使用。)

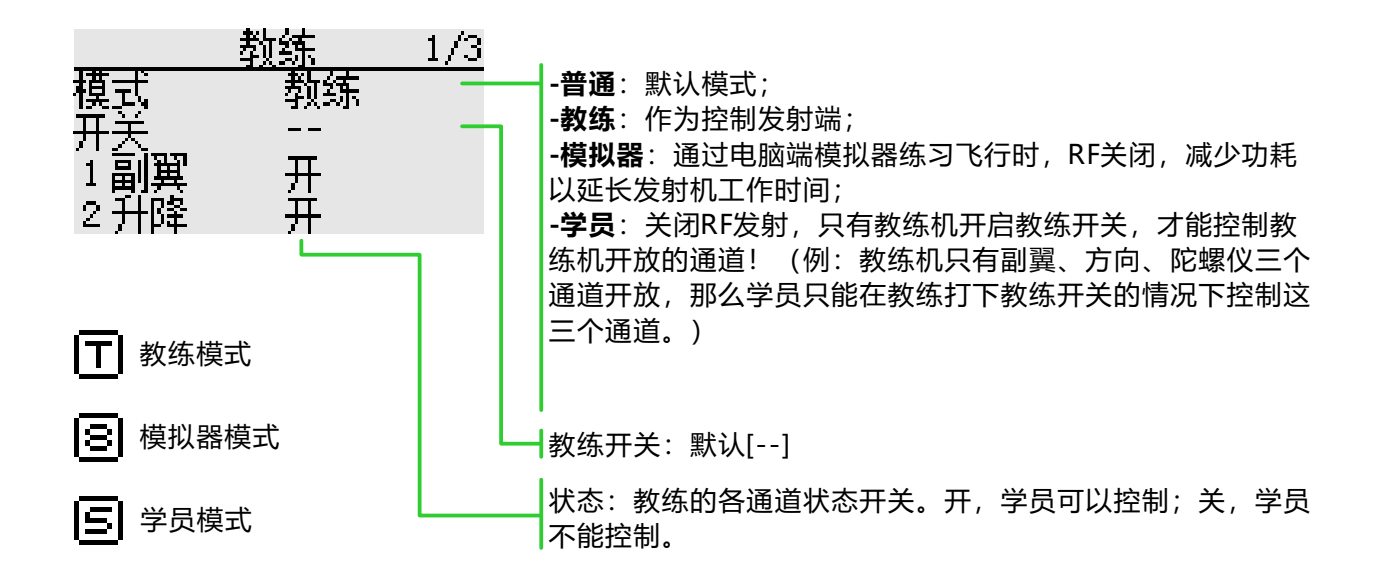

\*以下教练功能以同款机型为例。

#### 教练机的设置:

模式-教练,选择控制开关,通道状态→按需求开 启。

学员机的设置:

模式-学员。

\*通道默认为全开启,可视模型和实际应用情况进 行调整。

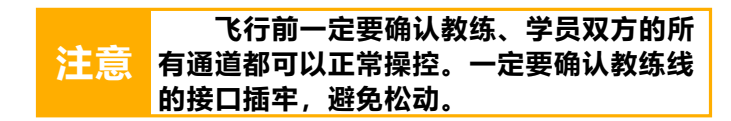

### 显示

界面路径: 【系统设置】→【显示】

调节显示背光的对比度、亮度、关机时间、锁屏时间,以便适应不同使用环境和节能需要。

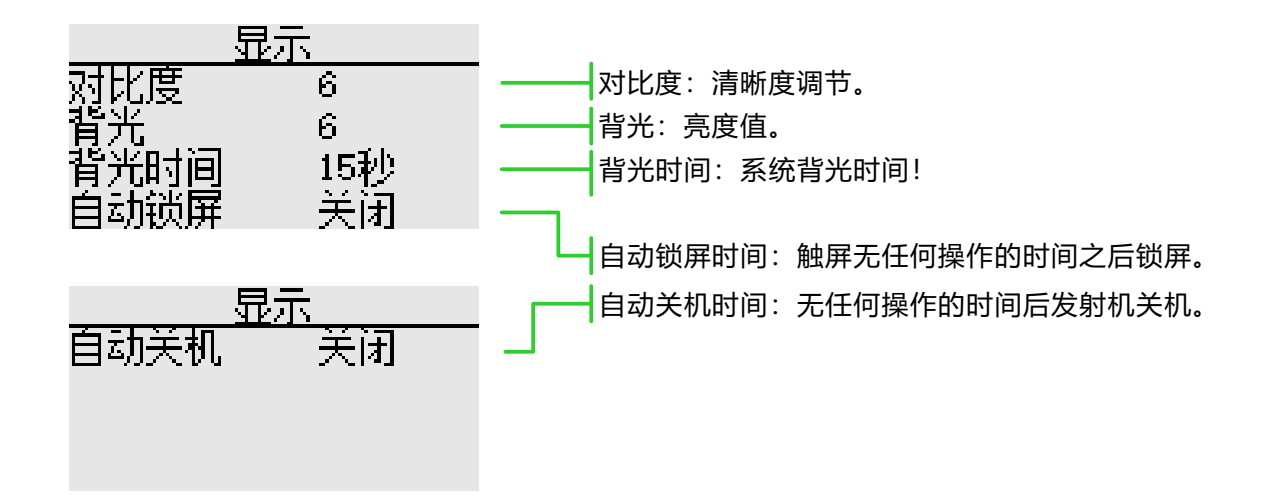

参数值的设置:

背光时间,默认30秒,15秒、30秒、1分钟、2分钟、5分钟、10分钟、常亮。 自动关机时间,默认关闭,30分钟、40、50、60分钟、关闭。 自动锁屏时间,默认关闭,15秒、30秒、1分钟、2分钟、5分钟、10分钟、关闭。

|    | 高亮度显示,会使得发射机能耗提高,   |
|----|---------------------|
| 敬止 | 会影响发射机工作时长,请注意设置好发射 |
| 百日 | 机电压报警。注意电池电量,避免发射机低 |
|    | 电量工作。               |

## 用户名

界面路径: 【系统设置】→【用户名】

可以自定义模型名称。

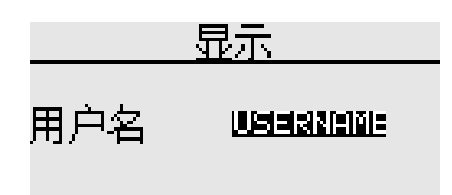

### 报警电压

界面路径: 【系统设置】→【报警电压】

通过设置报警触发值,在低电压时进行报警提示。避免控制系统在低电压状态下长时间运行造成意外。

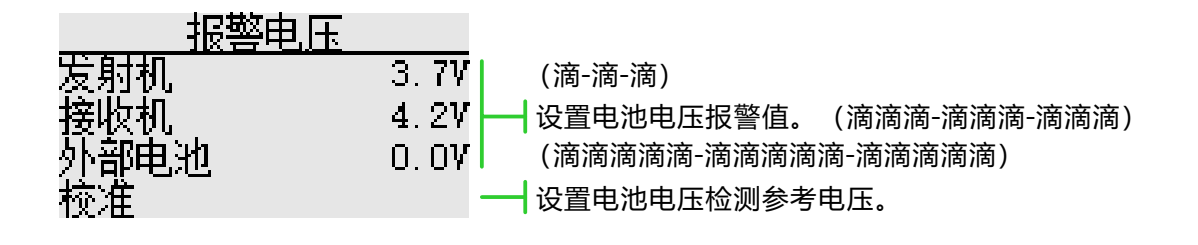

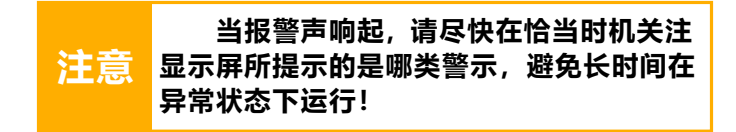

### 参数值的设置(发射机报警值为例):

选择"发射机"数值框,根据电池寿命和性能等因素,选择参数调节按钮。

发射机,默认3.7V,范围:3.5-6V。 接收机,默认4.2V,范围:3.8-6.5V。 外接电压,默认0V,范围:0-36V。

\*以上数据默认为锂电为准。其他电池类型,请根据所用电池的使用说明书进行参考设定。

## 提示音

界面路径: 【系统设置】→【提示音】

飞行过程中异常或者已规划的声音提示。

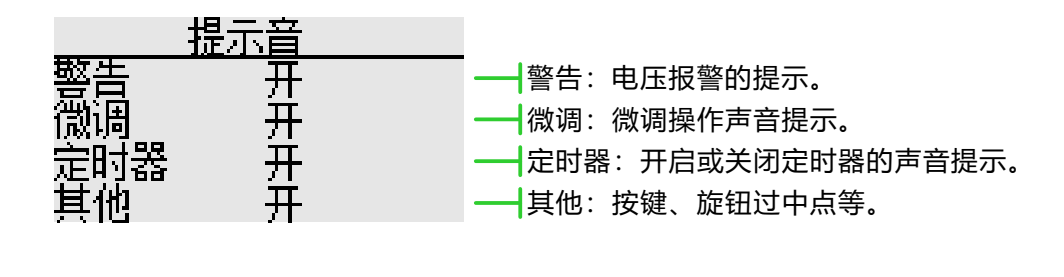

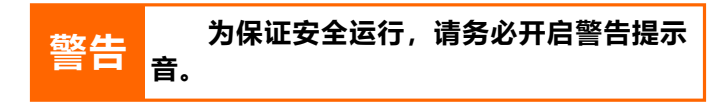

### 语言

界面路径: 【系统设置】→【语言】

选择界面显示的语言, ET08提供了中文、英文。

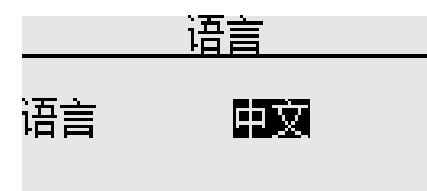

\_ \_ \_ \_ \_ \_ \_ \_

-----

语言切换:

当前为中文界面,点击切换语言。

### 摇杆模式

界面路径:【系统设置】→【摇杆模式】

提供4种操作模式选择,另外可在【通道设置】自定义操作模式。

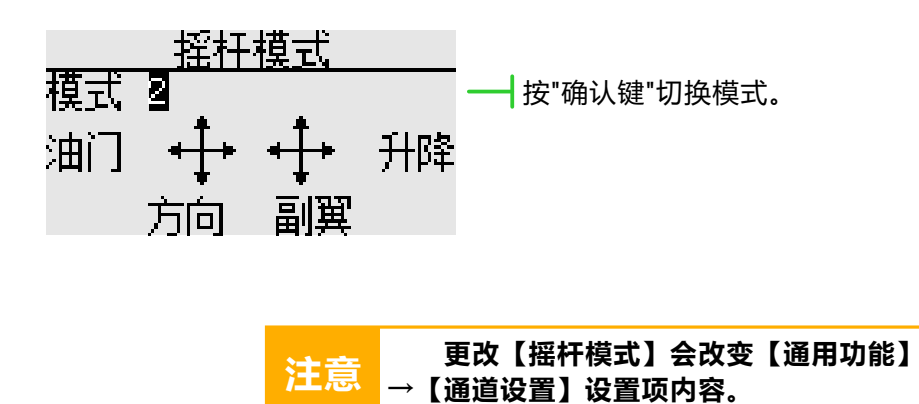

30

## 摇杆校准

界面路径:【系统设置】→【摇杆校准】

出厂已经对摇杆进行了校准,如果摇杆的中心位置发生了变化,需要使用这一功能对摇杆进行校准。

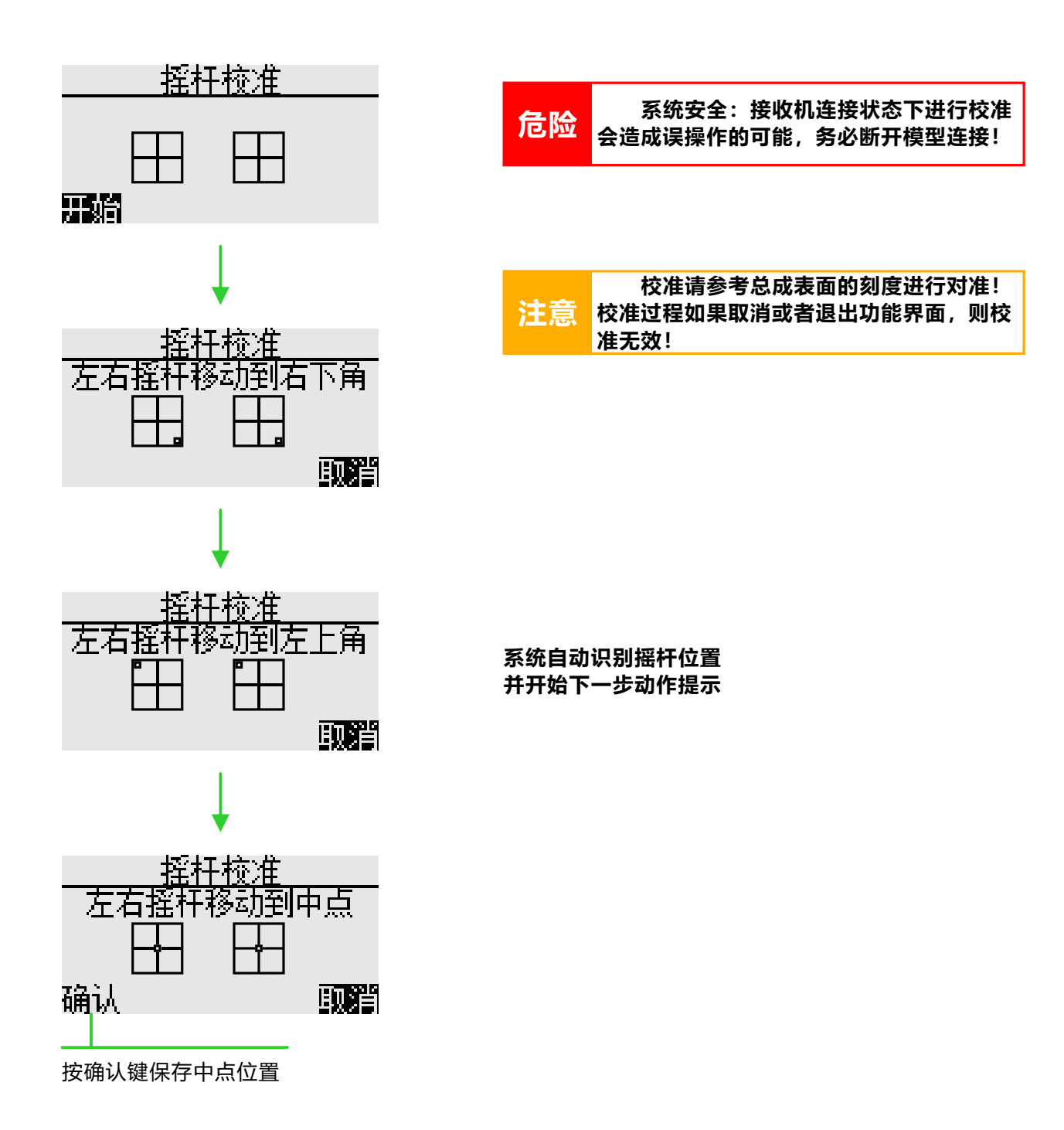

### 数据重置

界面路径: 【系统设置】→【数据重置】

重置发射机选定的参数设置。"恢复出厂设置"操作数据量较大,执行该操作时请耐心等待。

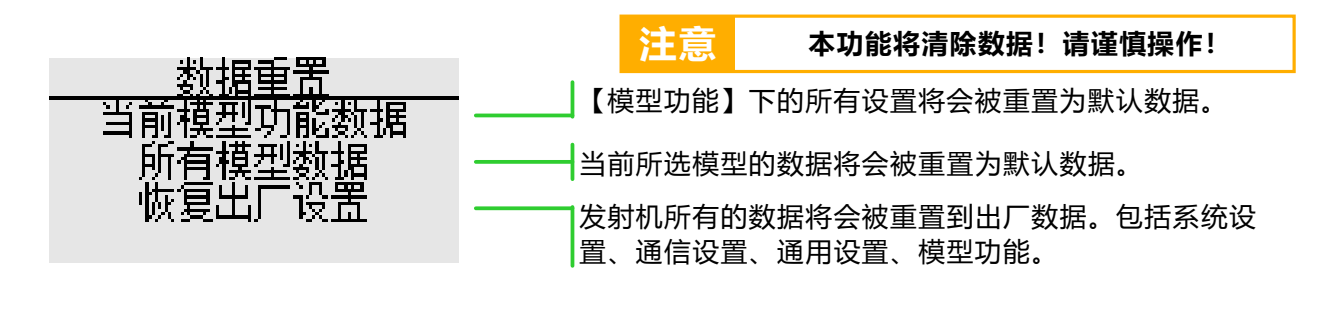

### 系统信息

### 界面路径: 【系统设置】→【系统信息】

显示系统版本信息和系统升级入口。还有天地飞 科技的微信公众号,用微信扫一扫添加关注,发送 "ET08升级包",可以阅览或者下载相关信息资料。

#### 升级

升级过程需要使用到电脑(目前支持 WINDOWS系统WINXP\7\8\10),主要步骤有以下 几点:

①驱动安装;
 ②发射机升级;
 ③验证升级。

### 升级包获取方式

① 官方网站下载。登录<u>www.wflysz.com</u>,点开 <u>ET08</u>产品页面,点击产品描述上方的"支持下载", 查找相关的下载链接,点击右方的下载按钮进行下 载。

② 微信PC端下载。登录微信,打开"天地飞"微 信公众号,发送文字"ET08升级包",会收到最新的 升级工具包的下载链接,点击驱动的链接,可以直接 下载保存到PC端。

具体安装方式,请参照升级包内说明,或者登陆 官方网站,在"技术支持"下的ET08机型"常见问 题"查看升级说明。

如果无法安装,请联系客服!

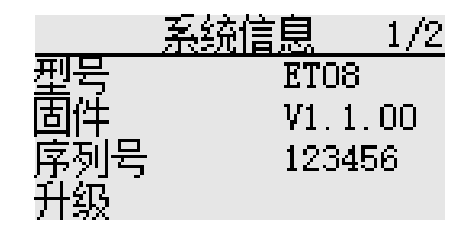

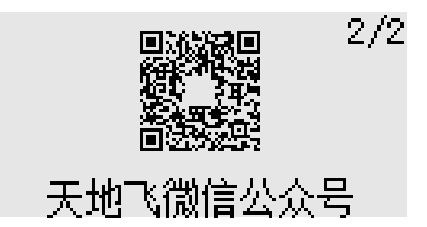

| 注意 | 升级过程中请保证发射机电量充足。                 |
|----|----------------------------------|
|    |                                  |
| 警告 | 升级包用错,可能使机器出错无法使<br>用!导致无法再强制升级! |
|    |                                  |

\*升级工具包版本号根据下载的版本而变化!

### 锁屏设置

界面路径:【系统设置】→【锁屏设置】

设定锁屏状态下"五向键"、"菜单/退出"、"微调"按键的启用情况。

长按"EXIT/LOCK"键进行操作锁定和解锁。

五向键: 锁屏时锁定五向键操作功能。 菜单/退出: 锁屏时锁定 "HOME/MON." 、"EXIT/LOCK"键。 微调: 锁屏时锁定T1-T4微调按键。

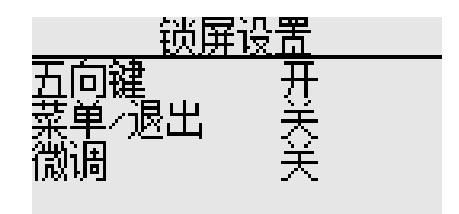

# 通信设置

### 对码

界面路径: 【通信设置】→【对码】

对码功能用于发射机和接收机的匹配。

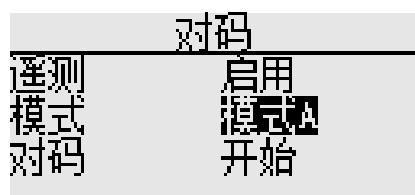

遥测:数据回传功能。主要应用于功能判断和数据分析,关闭会影响安全功能的使用。默认开启,建议开 户

启! 模式:工作模式的选择(默认工作模式A)。请参考下表,表格所注通道定义为默认配置,可通过【接收机

端口设置】进行自定义分配通道。

默认连接RF206S通道接收机默认通道定义

| 拉收扣任博 | 通道定义  |
|-------|-------|
| 按収加细管 | 模式A/B |
| 1     | 1     |
| 2     | 2     |
| 3     | 3     |
| 4     | 4     |
| 5     | 5     |
| 6     | 6     |

对码: 立即进行发射机和接收机的对码操作。选择 会弹出操作确认框。

#### 对码操作步骤 (默认工作模式A)

1、发射机,开机进入菜单【通信设置】→【对码】,待机。

2、接收机通电,SET键长按3秒,LED橙色灯闪 烁。

3、发射机,默认开启遥测功能,选择对码"开始"按键,RF灯闪烁。

4、验证对码方法:

亮。

①成功对码,接收机LED灯变为绿、蓝、紫灯常

②接上舵机,操作发射机,对应舵机有同步动作输 出即对码成功。

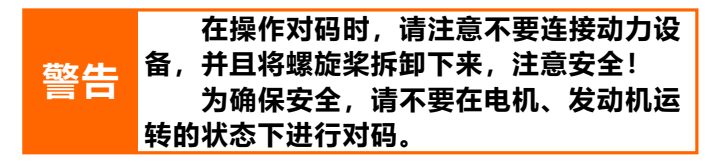

#### 连接RF207S/09S的默认通道定义

| 按收扣圩埔 | 通道定义      |           |  |  |  |
|-------|-----------|-----------|--|--|--|
| 安収加细管 | 模式A       | 模式B       |  |  |  |
| 1     | 1         | 7         |  |  |  |
| 2     | 2         | 8         |  |  |  |
| 3     | 3         | 3         |  |  |  |
| 4     | 4         | 9         |  |  |  |
| 5     | 5         | 10        |  |  |  |
| 6     | 6         | 11        |  |  |  |
| 7     | 7         | 12        |  |  |  |
| 8     | W.BUS/PPM | W.BUS/PPM |  |  |  |
| 9     | W.BUS2    | W.BUS2    |  |  |  |

|    | 1、发射机和接收机必须近距离(小于    |
|----|----------------------|
|    | 1米);                 |
|    | 2、发射机在模拟器、学员模式下无法    |
|    | 进行对码操作(【系统设置】→【教练】 进 |
|    | 行设置);                |
|    | 3、附近没有其它天地飞2.4GHz系统正 |
| 注意 | 在进行对码操作;             |
|    | 4、进行对码的过程中,如需退出对     |
|    | 码,按返回键。              |
|    | 5、对码完毕,必须进行连接验证。     |
|    | 6、遥测:对码时禁用该功能会影响     |
|    | 【距离测试】【报警电压】【BUS舵机设  |
|    | 置】【遥测】等功能的使用。        |
|    |                      |

# 通信设置

### 遥测

界面路径: 【通信设置】→【遥测】

遥测界面显示接收机回传数据。

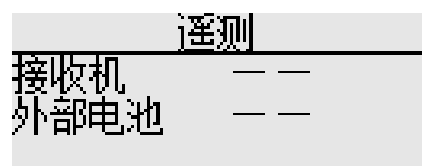

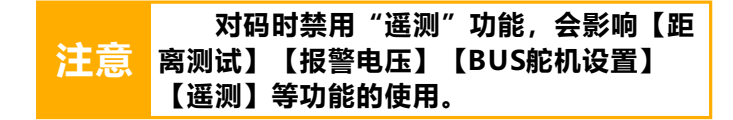
### PPM/W.BUS

界面路径: 【通信设置】→【PPM/W.BUS】

切换接收机PPM/W.BUS输出模式。 \*不同接收机,端口不同。

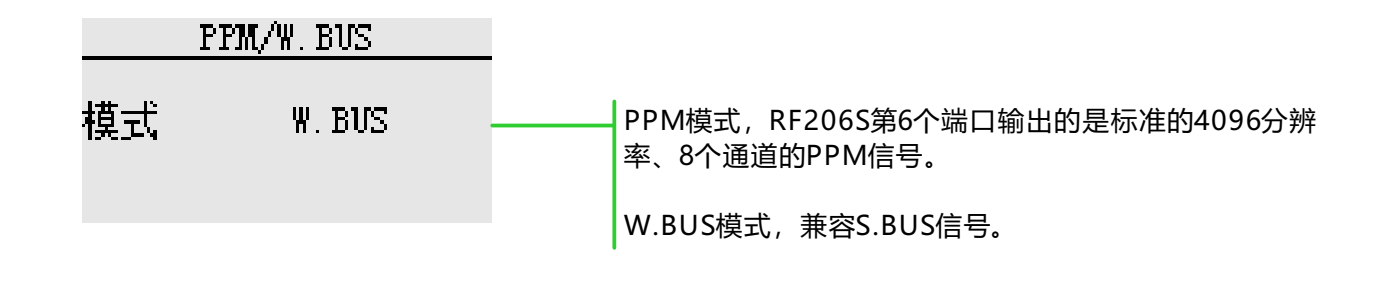

① 连接接收机的情况下,进行模式切换,返回上级菜单并保存更改。

② 请参考"接收机使用说明"章节(15页)"PPM/W.BUS接口工作模式选择",接收机也可以直接切换 6端口的模式。

\*切换完成后,可通过接收机状态灯查看是否成功。(参考接收机工作状态表格)

## 接收机端口设置

界面路径: 【通信设置】→【接收机端口设置】

该功能用于自定义接收机的端口输出功能通道,对应通道功能请到【通用功能】中的【通道设置】进行设 置。

所用接收机不同,将会有不同的设置界面,默认设置将有所不同。 RF206S所有端口皆可自定义通道,但是PPM和W.BUS只能设置在6端口。

注意事项:【接收机端口设置】需要在只连接一个接收机的情况下进行设置。

| <u>接收机端口设置_1/2</u> | <u>接收机端口设置 1/2</u> |
|--------------------|--------------------|
| 端口 通道 端口 通道        | 端口 通道 端口 通道        |
| $1 \ 1 \ 4 \ 4$    | 1 7 4 9            |
| 2 2 5 5            | 2 8 5 10           |
| 3 3 6 6            | 3 3 6 11           |
|                    |                    |
| 接收机端口设置 2/2        | 接收机端口设置 2/2        |
| 端口 诵道              | 端口 诵道              |
| 7 7                | 7 12               |
| 8 8                | 8 W.BUS            |
| 999 复位             | 9 W.BUS2 / 复位      |
|                    |                    |
|                    |                    |

模式A

模式B 

\_ \_ \_ \_ \_ \_ \_ \_ \_ \_ \_ \_ \_

#### 端口设置说明:

① 如上图,端口1,系统默认为通道1,您也可以设置成2-18通道。

② "复位"按钮可以重置所有端口为默认配置。

\*设置需连接接收机,进入界面读取当前接收机参数,退出界面当前接收机保存设置

#### 失控保护

界面路径: 【通信设置】→【失控保护】

使用此功能,当接收机无法正常接收信号时,自动运行,让舵机摇臂移动到预先设定的位置上(预设动 作)。用以保护飞机,减少不必要的损失。

对于每一个通道,可以设定三种保护模式。 ① 保持:保持模式,失控后舵机保持在失控之前最后的操作位置上不变。(保持动作)。 ② F/S:失控保护模式,失控后舵机转动到预先设定好的位置上(预设动作)。 ③关闭:关闭当前通道输出。(仅限一些特殊模型或部分飞控板检测端口使用)。

|     | 失控保护 | 1/2                   |     |
|-----|------|-----------------------|-----|
| 1副翼 | F/S  | 0%                    | F/S |
| 2升降 | F/S  | - : <mark>0%</mark> ; |     |
| 3油门 | F/S  | 0%                    | (F  |
| 4方向 | F/S  | 0%                    |     |

Gi:点击对应数值所在的按钮或者按下确认键进行获 当前摇杆或者开关位置参数。 ·/S值只有在F/S模式下才能显示和设置)

| 为安全起见,请务必设置失控保护功<br>能。尤其要设定油门通道的失控保护功能,<br>警告 这样固定翼飞机的飞行速度会降低,而直我<br>机会从悬停状态减速。失控导致的飞机高;<br>坠落是非常危险的。 |
|----------------------------------------------------------------------------------------------------|

务必遵守 (!)

如果你的操作不能使模型以非预期的姿态运动, 务必刻降落检查接收机电量或者机体。

参考:模型失控是非常危险的,所以设置此功能时应当小心谨慎,可以参考以下建议,亦可在天地飞技术 支持(QQ群296715945/336558828)进行咨询。

设定参考(仅作建议设置,具体设置请按个人实际飞行情况进行设置):

1、直升机油门设定为最低值,其余通道就设定为平稳飞行即可。

2、固定翼/滑翔机油门设定为最低或者低怠速,其余通道设定为平稳飞行(或者盘旋)即可,因为固定翼 /滑翔机没有动力也可以滑落。

3、多轴请参照飞控说明书。

参数值的设置(固定翼3通道值设置失控保护模式 为例):

模型设置要求:固定翼通道3默认为油门通道,我 们需要模型丢失信号后进行减速滑翔降落。

操作:点击通道3右侧按钮,切换到 "F/S" 模 式,按键右侧出现数值按钮,发射机油门通道打到最低 的动作,从而避免造成损失和损害。 油门位置时,点击通道3的数值按钮(或者光标在通道 3数值按钮上时点按确认按键)进行当前通道动作设 置。

\*具体失控保护的动作预设与实际模型有关,请查 看模型说明书。

(设置需连接接收机,退出此操作界面时【失控 保护】所有设置的参数自动同步保存到接收机)

另外的保护功能:

ET08提供了主动保护的功能,开启遥测功能, 只要检测到接收机仍然在通电工作,那么发射机是需 要进行确认才能关机!它可以避免无意关机造成的接 收机主动进入失控保护状态,使得模型做出意外危险

### 接力飞行

界面路径: 【通信设置】→【接力飞行】

此功能是使用两台发射机、两个接收机(**拥有W.BUS2接口**),实现远距离接力控制的一种飞行控制模 式。主机和副机各自与接收机对码,副机接收机的PPM/W.BUS接口与主机接收机的W.BUS2接口连接。主机 发射机在【主菜单】-【通信设置】-【接力飞行】-开启功能和设置信号控制开关。

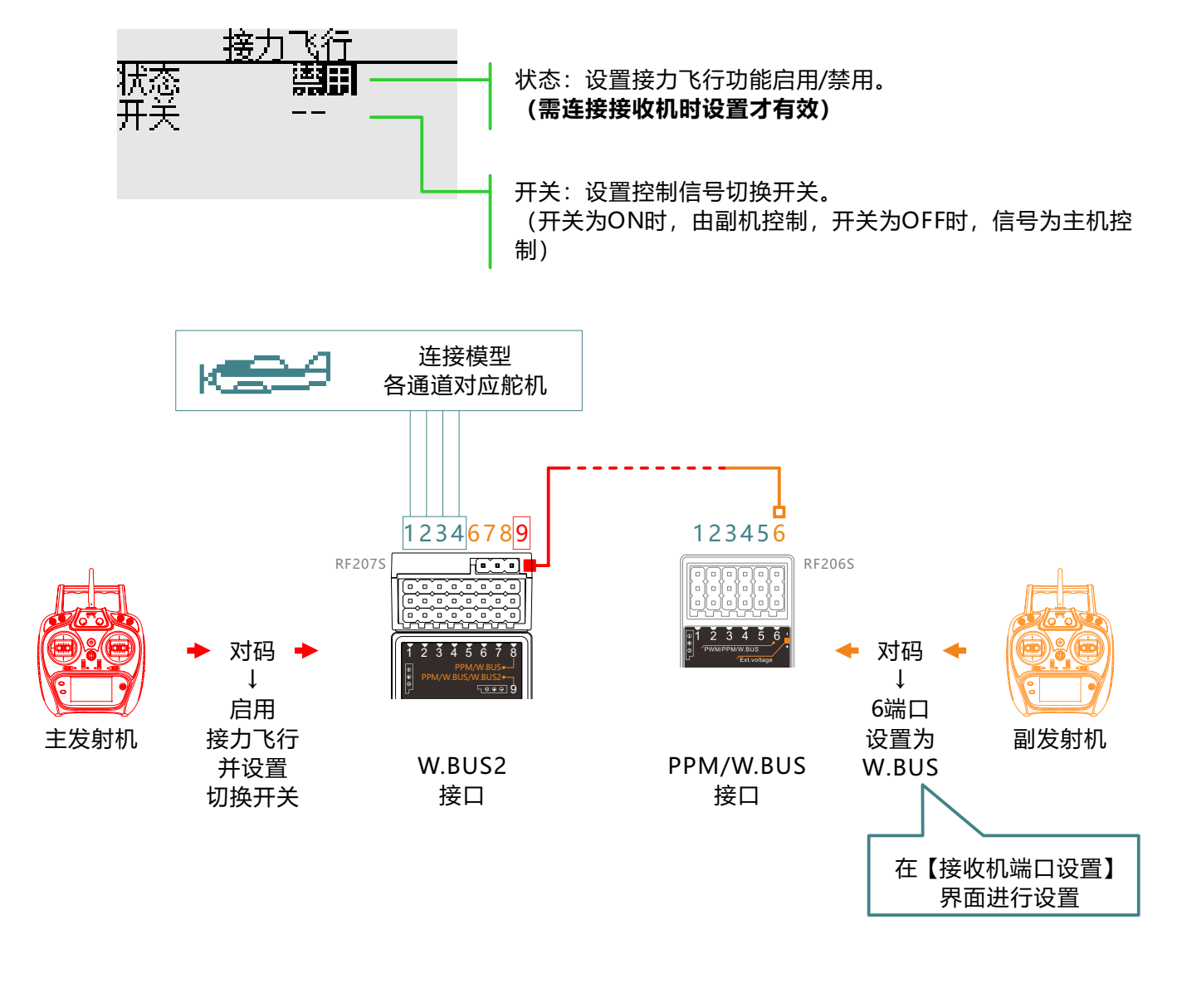

\*【接力飞行】功能只需要主发射机设置功能启用即可,副发射机不需另外设置【接力飞行】 \*【接力飞行】需要接收机的W.BUS2接口支持!(如RF207S、RF209S都有W.BUS2接口。)

### 舵机频率

界面路径: 【通信设置】→【舵机频率】

使用数字舵机时,调整接收机输出频率以匹配舵机的工作频率,更好的发挥舵机性能。

调整接收机的输出频率,行程50Hz~300Hz,退出时设置成功。

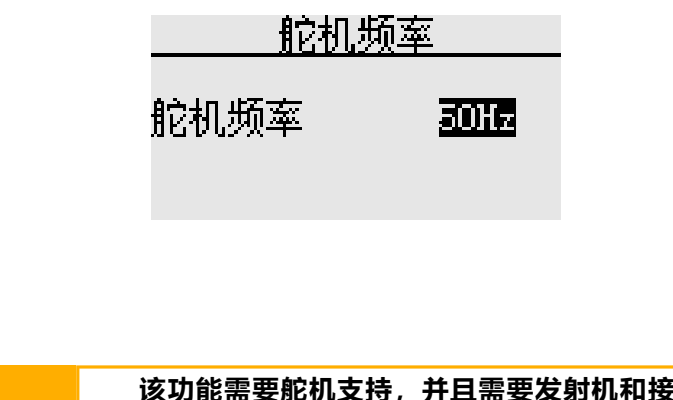

该功能需要舵机支持,并且需要发射机和接收机 处于正常通信的状态,设置才能有效! 系统默认 50Hz,不要随意更改舵机频率参数。否则有损坏舵 机的可能!

### BUS舵机设置

界面路径:【通信设置】→【BUS舵机设置】

\*本功能需要接收机的支持,需要接收机拥有W.BUS2接口(如RF207S/RF209S)。 BUS舵机可以记忆它自己的通道和不同的设置,通过接收机的W.BUS2接口连接舵机,可以在ET08上进行 舵机通道配置。(天地飞W.BUS系统兼容S.BUS舵机!)

注意:

①使用本功能前提,需要开启【遥测】功能、接收机已正常连接

②设置时每次只能连接1个BUS舵机进行设置。

③使用BUS舵机时要保证供电充足,否则舵机将会出现输出不稳定等异常情况!

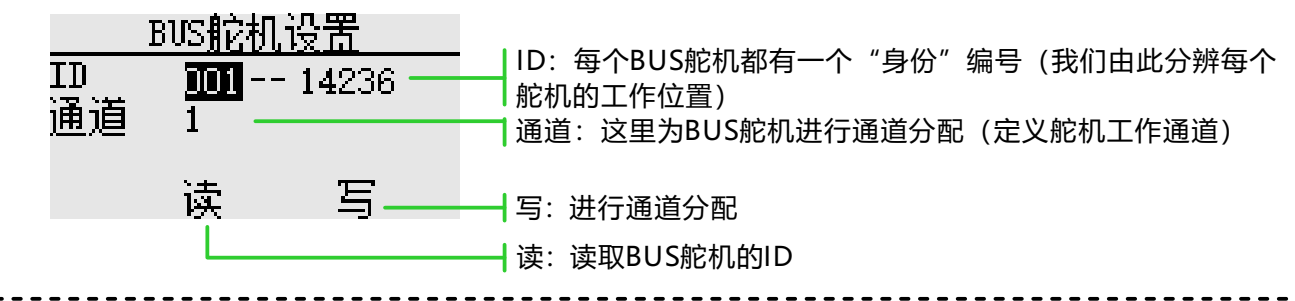

**设置方法:**W.BUS功能的使用主要是为BUS舵机进行分配通道参数,分为3个主要步骤。

设置前提:发射机和接收机已对码(开启遥测),并正常通信。

一、读取BUS舵机ID。

连接BUS舵机到接收机的"W.BUS2插槽",发射机点击"读"按钮。

二、通道分配。

在"通道"设置项根据舵机的功能选择对应的通道。点击"写"按钮,设置舵机通道并完成参数保存,退 出设置界面。

三、验证舵机通道。

打开监视器, 舵机连接到 "PPM/W.BUS" 接口, 操作摇杆或者开关旋钮 (当前连接舵机所设置的通道)。

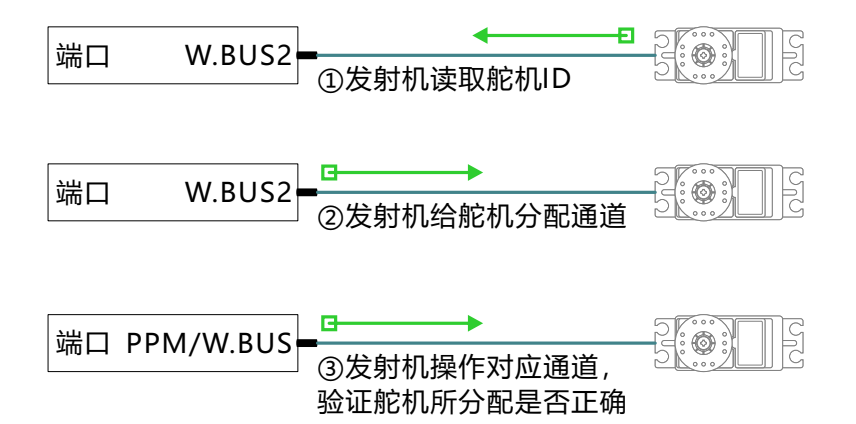

## 180/270°舵机

界面路径: 【通信设置】→【180/270°舵机】

180/270°舵机,是大舵角舵机的旋转行程的设置,默认禁用。

一般使用在:坦克或者机器人等动作行程量大的舵机设置上。

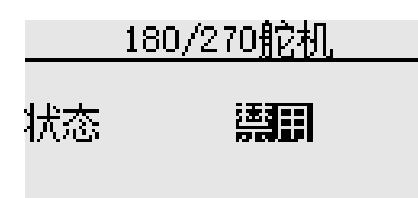

\*该功能需要连接接收机后才可以设置。

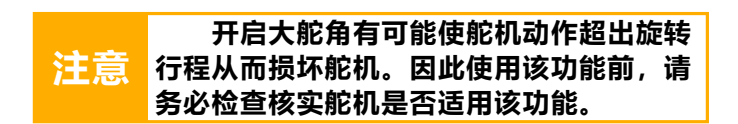

#### 距离检测

界面路径: 【通信设置】→【距离测试】

距离测试主要用于控制距离的测试。

对码时开启遥测功能,对码之后,发射机接收机 正常连接才能使用该功能!只有进入该界面,拨动 SD开关后,功率才会降低!控制距离与实际使用环境 有关! <u>距离测试</u> 拨动SD开关, 降低发射功率。 功率降低 信号强度100%

#### · • • • • • • • • • •

使用方法:

1、进入该界面,拨动SD开关。

2、发射机和接收机保持一定高度(离地面1.5米 左右),并且天线方向相同(垂直于地面向上)。

3、发射机和接收机通电,开始移动位置,移动摇 杆。

4、发射机查看界面上的信号强度,接收机查看状态灯和舵机动作是否顺畅。由此综合评价工作距离!

#### 信号强度判断:

接收机传回信号强度,在屏幕状态栏右上角(正 常工作时的待机界面)和信号强度百分比指示(【距 离检测】功能界面)可以查看。指示条越多,百分比 值越大,信号越好。反之,则信号越差。状态栏无信 号指示条,信号强度为0%(无信号)。

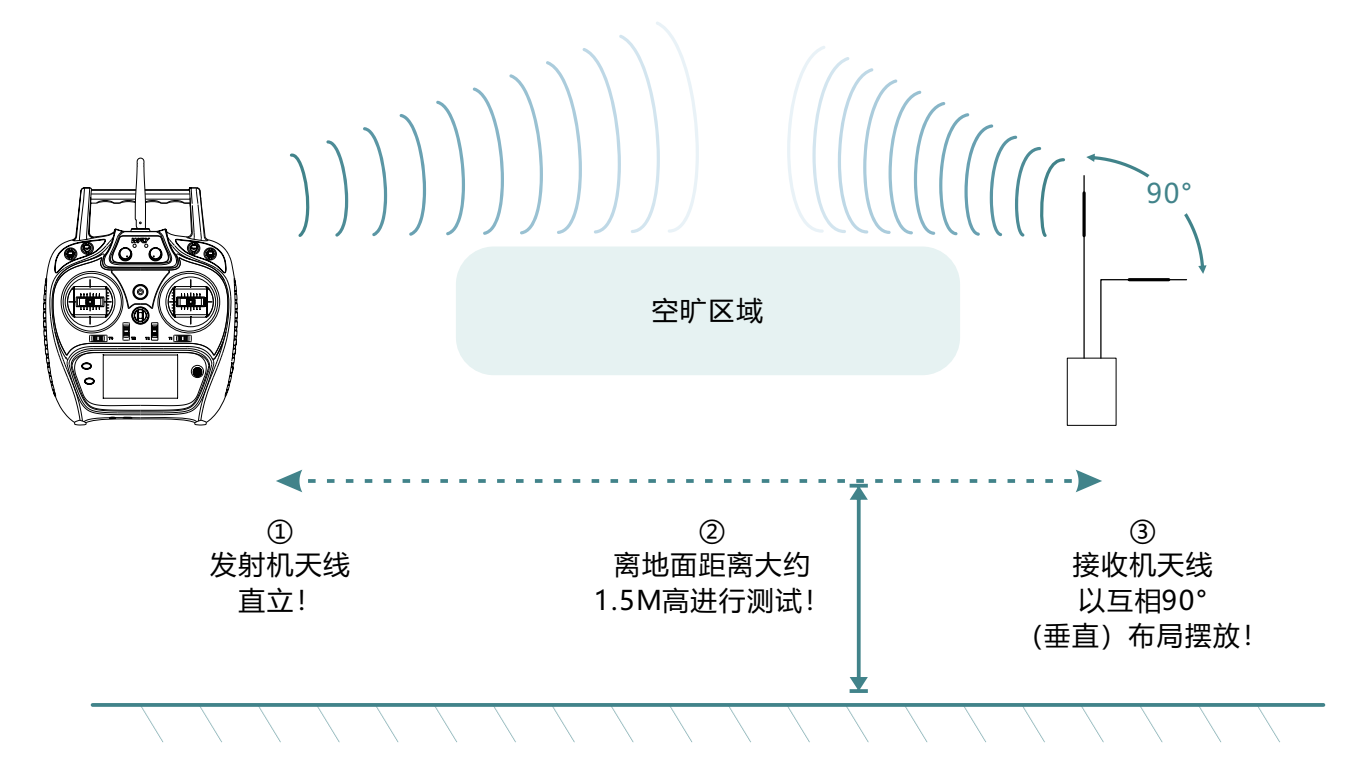

\*【距离测试】结果仅供参考,不作为唯一性能标准,具体视使用环境而定!

#### 监视器

#### 界面路径:【通用功能】→【监视器】

该界面可以了解各通道的舵机输出,进行舵机动作确认;也可以进行舵机测试工作,比如"动态"和"中 点测试"。

关闭

动态

工作模式:

-关闭:默认项,显示当前所有通道的实时输出位置。

-中点:所有通道, 舵机会在中点行程位置固定。

-动态:所有通道, 舵机会反复动作。

油门:油门通道默认关闭,避免油门通道动作输出,造成危险。

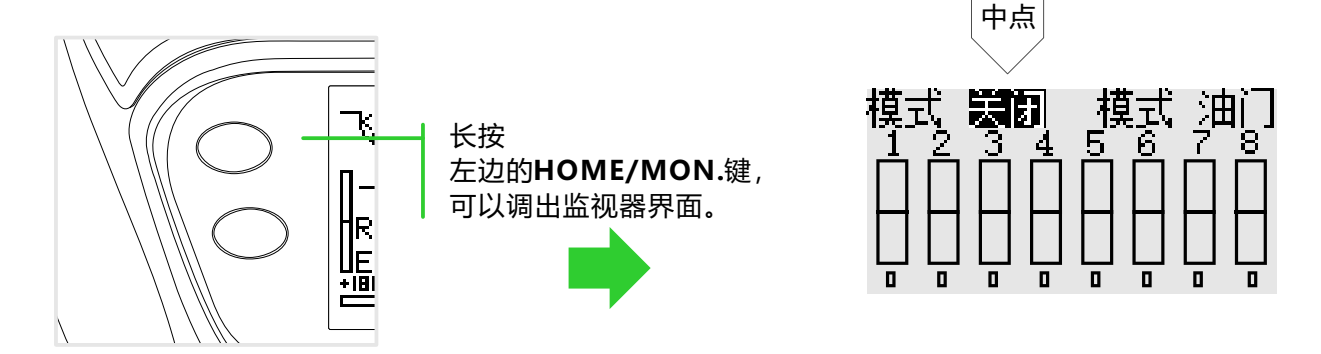

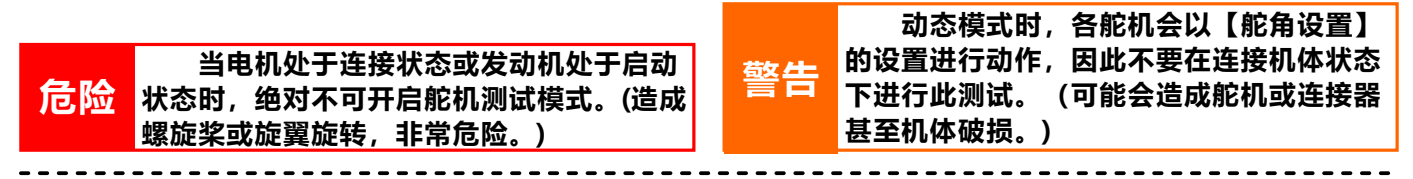

#### 监视器的应用:

① 舵机行程动作(通道)输出实时动态查看。
② 舵机行程端点和中点的测试。

#### 舵机测试功能:

① 中点模式:所有通道(舵机)都处在中立点,可以微调各个通道的舵机中立位置,由此进行模型的精细 对较调整。

② 动态模式:所有通道(舵机)都循环来回在两端点之间转动,通过行程调整,由此可以对较调整各通道的舵机在机体动作的幅度是否适合模型。

#### 通道设置

#### 界面路径:【通用功能】→【通道设置】

当选择模型和机翼类型时, 舵机输出通道和功能组合已经被预设了。如有需要, 可以随意更改舵机输出通 道的组合, 功能(副翼、升降舵等)、控制(摇杆JI-J4、开关SA-SD、微调T1-T4、旋钮)还有对应的微调也 可以自定义。

通道选择:当使用通道选择后,当前通道将被替换,替换后的通道将自动变更设置数据(行程调整、中立 点微调、舵机反向、失控保护等等)。(可以指定相同的功能到不同的舵机输出通道,如将升降舵分配到第2通 道[CH2]和第3通道[CH3]。)

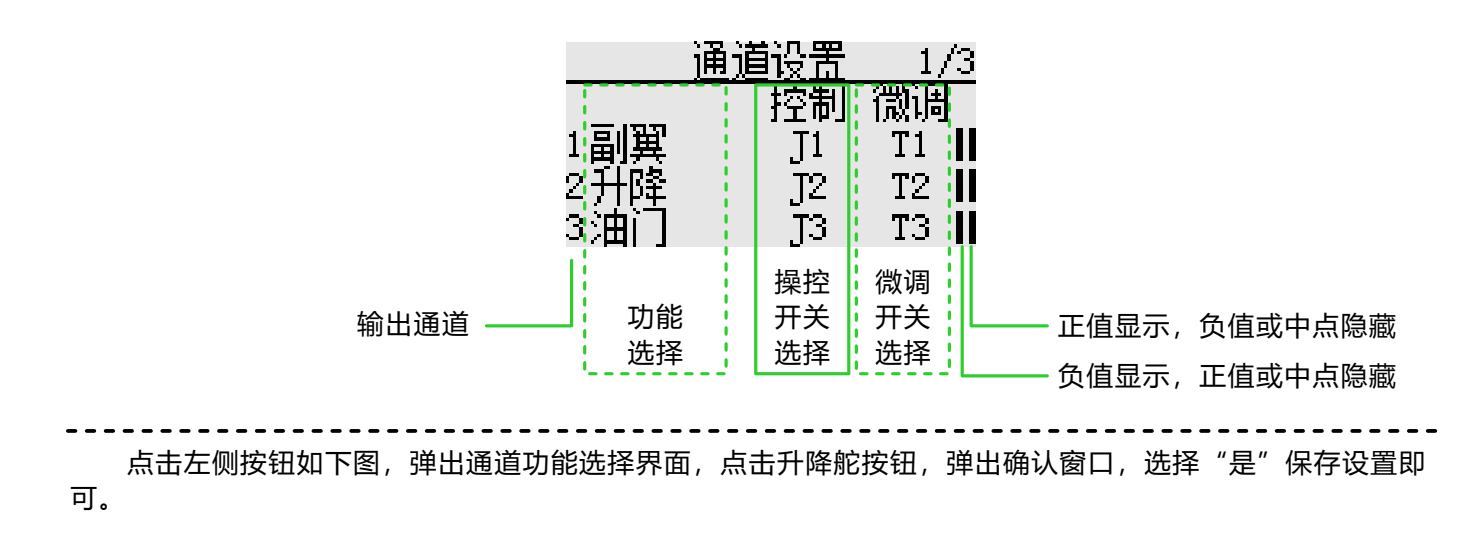

|      | 通道设置 | 1/3  | 副翼  | 方向  | 引擎1 |
|------|------|------|-----|-----|-----|
|      | 控制   | 微调   | 副翼2 | 方向2 | 引擎2 |
| 1副翼  | J1   | T1 📗 |     | 起落架 | 辅助1 |
| 2升降  | J2   | T2 📙 | 升降2 | 陀螺仪 | 辅助2 |
| 3)油门 | JЗ   | T3 📙 | 油门  | 姿态  | 辅助3 |

|    | 【通道设置】功能调整后,可能需要对          |
|----|----------------------------|
| 注意 | <b>应调整以下参数:【舵角设置】、【辅助微</b> |
|    | 调】、【正反设置】、【失控保护】等          |

#### 正反设置

界面路径: 【通用功能】→【正反设置】

该功能可将各通道舵机的动作方向反转。

十字盘结构(HR3等)的直升机,先使用【正反设置】令螺距舵机的动作方向匹配,然后使用十字盘设置功能,设定副翼、升降舵的方向。

在一些固定翼/滑翔机的混控设定中,是由多个舵机控制同一功能,此时究竟应该对舵机进行反转、还是通 过功能设定进行反转,是非常复杂且难以分清的。针对具体的功能,请务必飞行前进行充分的实际动作检查。

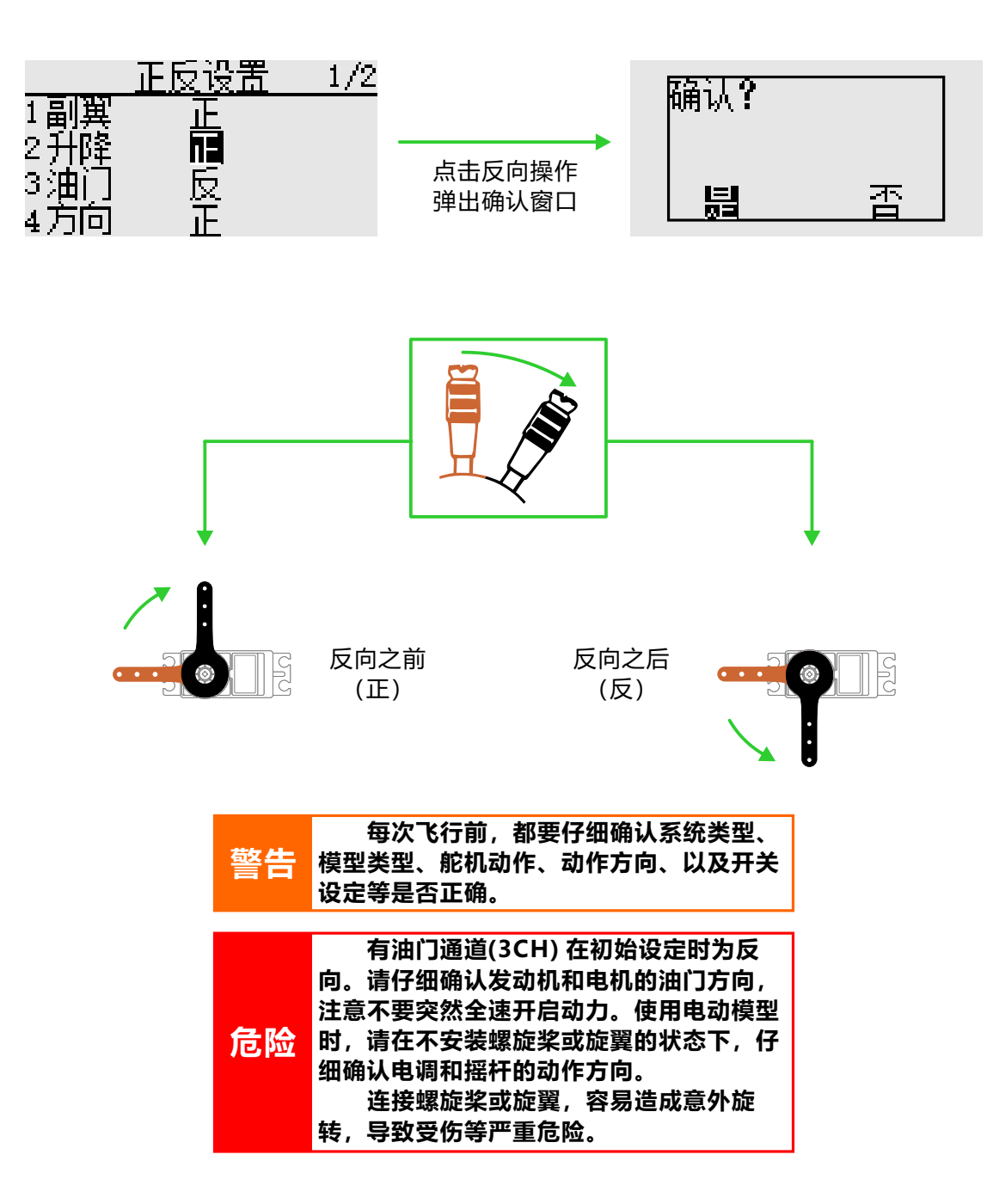

### 大小动作

#### 界面路径: 【通用功能】→【大小动作】

该功能可设定CH1-CH8通道的舵角行程以及动作曲线,可每个飞行模式或开关分别进行调整。当混控从一个通道应用到另一个通道,两个通道都能同时用【大小动作】功能来改变操作比率。

通道:可设定CH1-CH8通道

模式:飞行模式、开关两种控制模式。"飞行模式"模式由【飞行模式】功能设定控制开关。

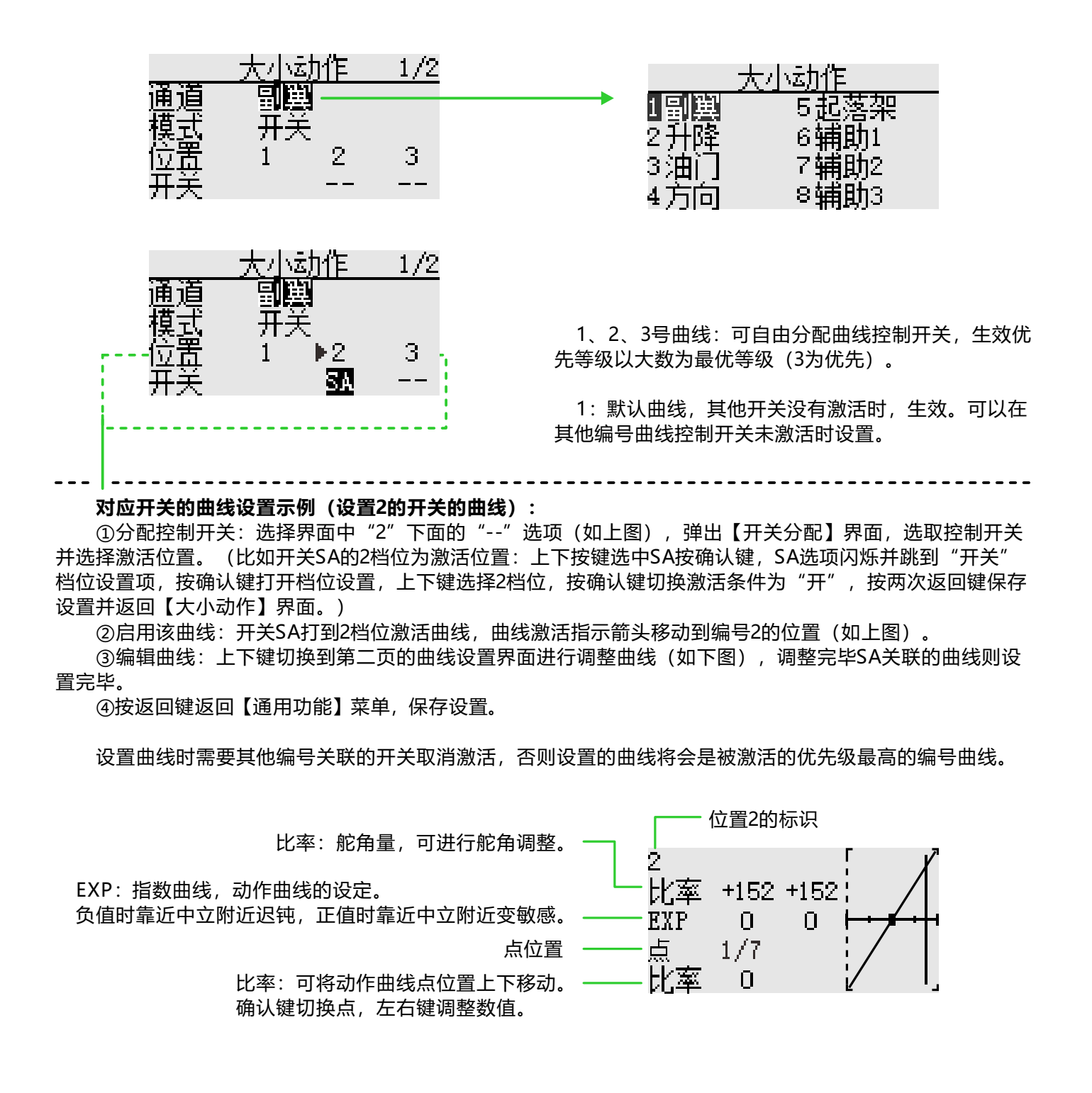

#### 舵角设置

界面路径:【通用功能】→【舵角设置】

该功能可以分别调节舵机左右两边的动作量,用于机体连接上的校正。 左右两边的行程可变量为30%-155%(CH1-CH6),默认值100%。 最大行程量限位点可以设定在0%-155%之间,默认值135%。

设定此限位点后,即使混控等操作使得舵机行程量增加,舵机的动作也不会超越限位点,从而起到锁定舵 机和保护连接的作用。

界面上显示的是每个通道的舵机实际转动量,中立位置的显示是以【辅助微调】的设置值为基础的,因此 "辅助微调"的调整变化将会影响到舵机的上下限制点位置。

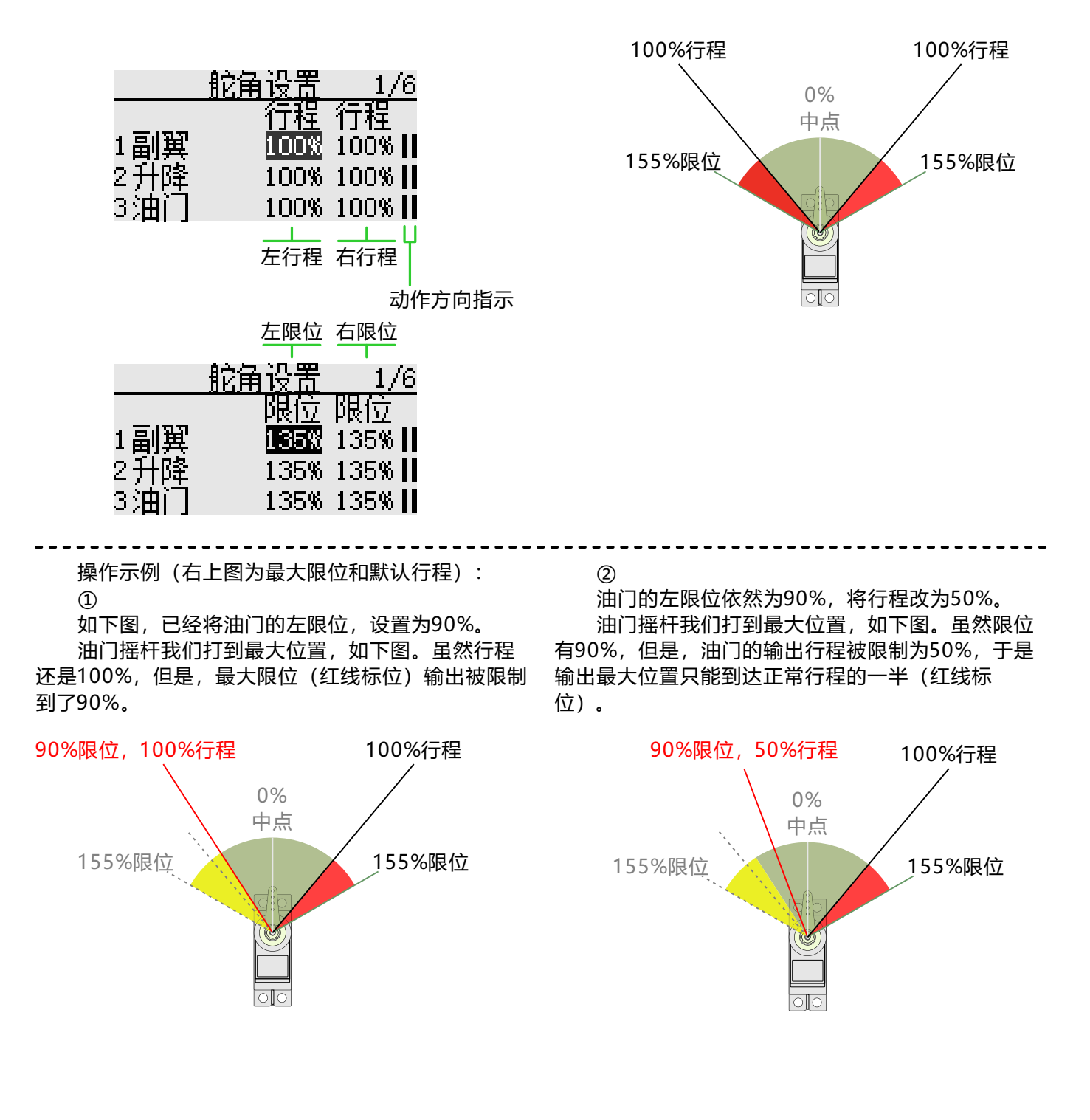

#### 定时器

界面路径:【通用功能】→【定时器】

此定时器功能,可用于飞行总时长、比赛用特定时间等多种多样的计时。有定时器1和定时器2可以设定, 并显示在主待机界面。

定时器是每个模型中独立的功能,当模型变更后,新的模型所对应的定时器会被自动调出。

定时器可以通过开关或摇杆等操作进行启动或停止。而且启动和停止的开关方向可以自行设定。正计时和 倒计时最大可设定为99分59秒。

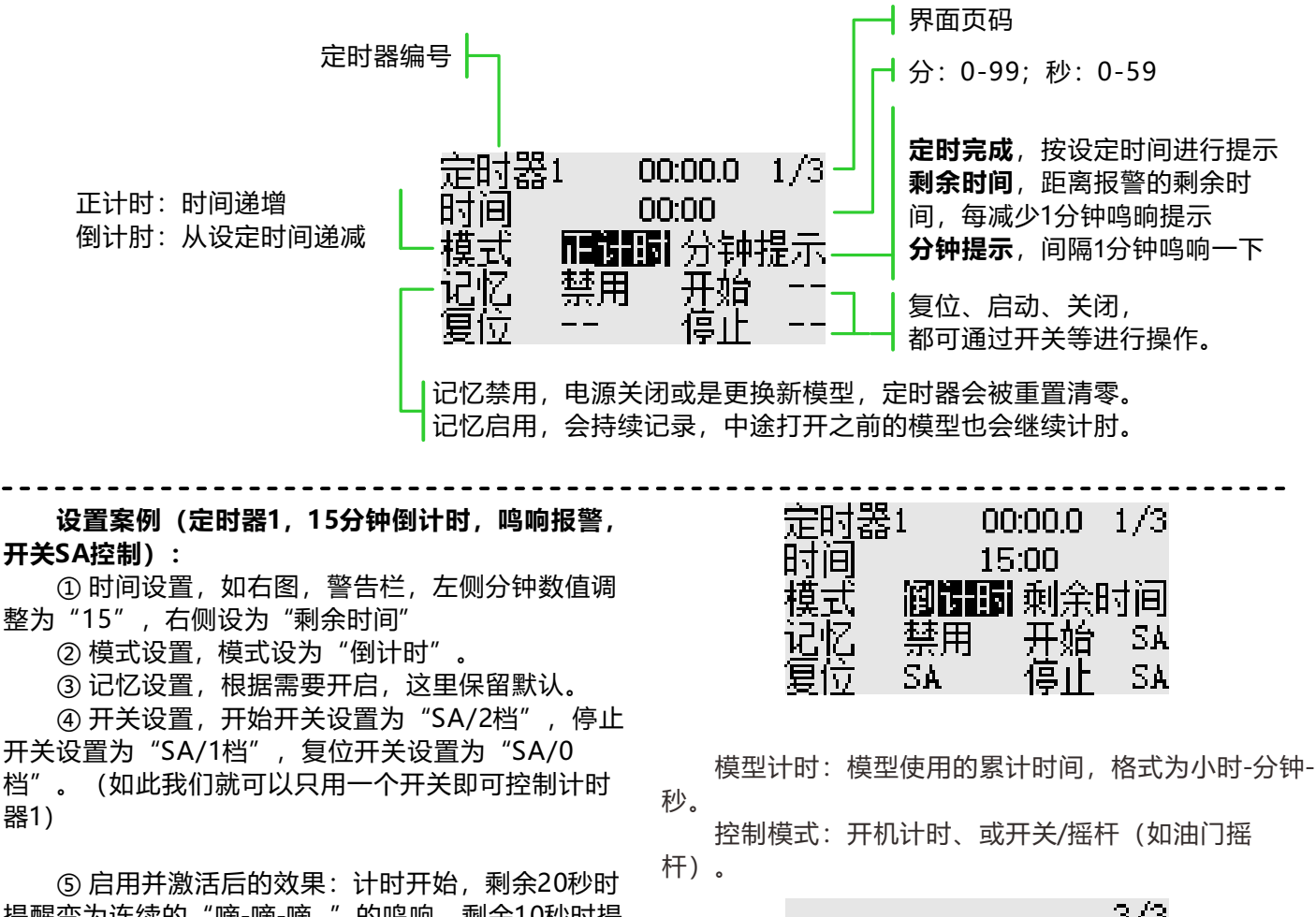

提醒变为连续的"嘀-嘀-嘀.."的鸣响,剩余10秒时提 醒变为连续的"嘀嘀-嘀嘀-嘀嘀.."的鸣响,倒计时结 束时会有一声长鸣;然后计时仍然会继续并显示负 值。 3/3 模型计时 00:00:00 模式 **羅訓** 

#### 微调设置

界面路径: 【通用功能】→【微调设置】

在该功能中可设定数字微调的动作量以及动作模式,可选择不同飞行模式的微调联动移动,或每个飞行模 式下微调单独移动。(例如悬停和特技可分别进行微调调整。)

步进:可调行程1-250,默认步进值40(每按一次微调的动作变化量)。

T1-T4:

联动:例如T1开联动后,相应T1分配的通道会跟随动作。

开关:禁用、2档、3档,默认"禁用"。2、3挡,当做独立开关使用,可到【通道设置】进行分配应用, 通道分配后可在监视器查看动态。

条件(飞行模式):全部、单独,默认"全部"。全部模式:同一微调数据反映在所有飞行模式下。单独 模式:每个"飞行模式"都可进行单独的微调调整。

| 步进                 | 联动 | 开关 | 条件         |
|--------------------|----|----|------------|
| T1 🚛               | 关  | 禁用 | 全部         |
| T2 $\overline{40}$ | ¥  | 禁用 | 全部         |
| T3 40              | ¥  | 禁用 | 至部         |
| T4 40              | ¥  | 禁用 | <b>~</b> 部 |

### 辅助微调

界面路径: 【通用功能】→【辅助微调】

该功能是对各舵机中立位置进行微调整的功能。另外在连杆连接状态下也可对舵面的中立进行微调整。

开始【辅助微调】设定时,必须先要将各通道数字微调(通过监视器检查)至于中心位置。

在调整【辅助微调】之前,务必先调整模型上的舵面(舵机)控制连杆,再使用【辅助微调】功能。

|     | 辅助微调 | 1/2       |
|-----|------|-----------|
| 1副翼 | 0    |           |
| 2升隆 | 0    |           |
| 3油门 | 0    |           |
| 4方向 | 0    |           |
|     |      |           |
|     | 行程:  | -240~+240 |

#### 通道延时

界面路径: 【通用功能】→【通道延时】

该功能主要用于拟真的动作,比如起落架的收放,设置行程为0到100,默认为0(对应通道摇杆位置从一端 到另一端的延时时间即为设置的时间)。

界面显示数值越大,延时越大,动作输出越慢。

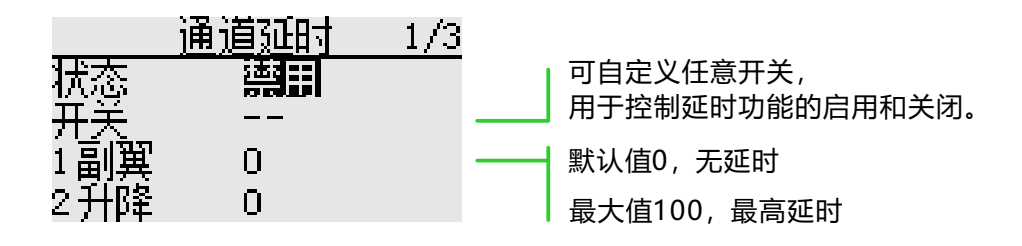

#### 编程混控

界面路径: 【通用功能】→【编程混控】

可创建5个混控组合,可自定义选择通道或者开关旋钮等自由混控。除了可以用于创建各种机体飞行特性外,还可用于其他多种用途。

混控比率的方向可以分别进行设定。

比率模式:比率混控,进行简单的带有方向性设定的混控。 曲线模式:曲线混控,不同行程间精确控制的混控,其中"折线"可使用7个点进行精确调校。

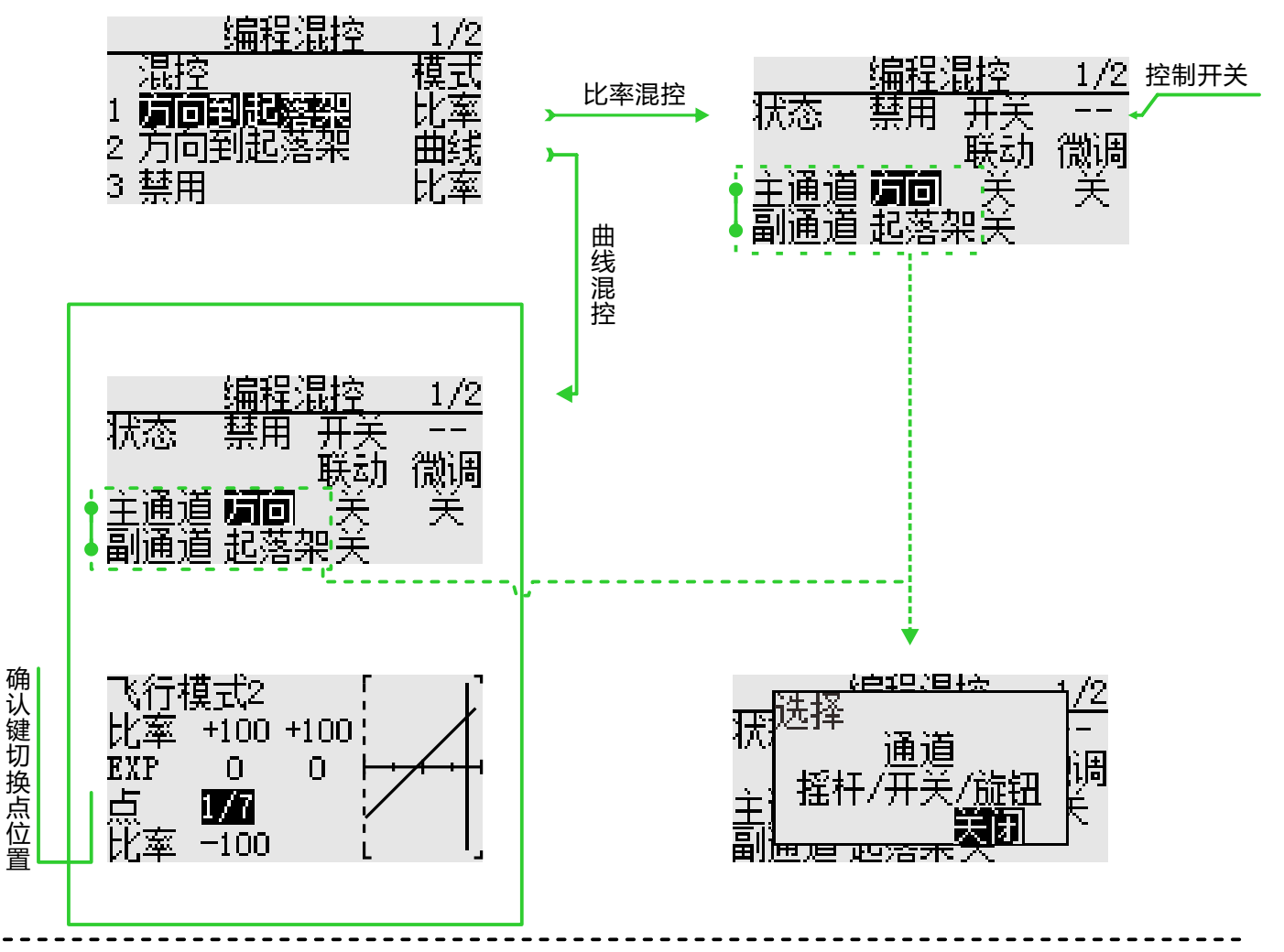

#### 比率、曲线编程混控的设置(参照上图组): 第一界面(1/2)

 ①选择混控1名称(混控名称是由分配了主、副通道之后,组合生成的名称,如视图为方向到起落架的 混控),进入混控配置界面。

② 要使用该编程混控需要启用该功能,所以状态 切换到启用(显示关、开,由控制开关档位决定)。 禁用时,控制开关打到激活位置是无法激活的。

③ 设置控制开关,默认空缺[--]。

④ 分配主、副通道,通道极性请通过实际操作进行确认。

第二界面 (2/2) 【比率模式】

● 设置混控比率,这里有正负两个比率可设置,可 以分别控制两个方向的混控比率。

● 设置偏置参数,调整偏置用于设置整体混控位置
关系的中点的上下偏移。

第二界面 (2/2) 【曲线模式】

- 设置混控比率,调整曲线两边方向位置。
- 设置EXP, 调整线条两边弯曲比率和弯曲方向。

● 设置点,右侧曲线框中虚线为当前点的位置,

更改比率进行上下偏移调节。

#### 姿态选择

界面路径: 【通用功能】→【姿态选择】

该功能可以通过两个任意开关进行组合,形成最多9种不同比率的输出,每1种输出用户可以根据实际需要 自行设置,以适用于部分飞控板对多种飞行模式的使用需求。

具体请参照飞控板说明书,并根据用户自身使用习惯,设置最合理的操作方式。

| 箭头指示生效的位置 |        | 姿态选择     |        |
|-----------|--------|----------|--------|
| 功能状态      |        | →1 ·1100 | 5.1700 |
| 控制开关1     | ——SB   | 2•1250   | 6.1850 |
| 控制开关2     | —sc    | 3•1400   | 7.1850 |
|           | 9-1850 | 4 • 1550 | 8.1850 |

#### 模式说明:

最少有4个模式输出(两档开关x两档开关=四个状态)。 最多有9个模式输出(三档开关x三档开关=九个状态,如上图)。 箭头指示为当前开关档位组合的激活位置,不影响设置参数。

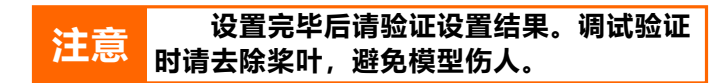

#### 双引擎

界面路径:【通用功能】→【双引擎】

需在【通用功能】-【通道设置】菜单中设置引擎1和引擎2的输出通道。

在部分模型飞机、船模、车模使用两个电机作为动力驱动时,直接使用双引擎功能、可以简单的设置引擎 1、引擎2的加速摇杆和转向摇杆、并设置引擎1和引擎2的混控比率。在机器人模型、和船模模型,支持双向电 子调速器比率设置、并可以通过设置一个正反开关,快速切换控制方向。双引擎功能支持3种比率设置、每种比 率支持单独的控制开关。

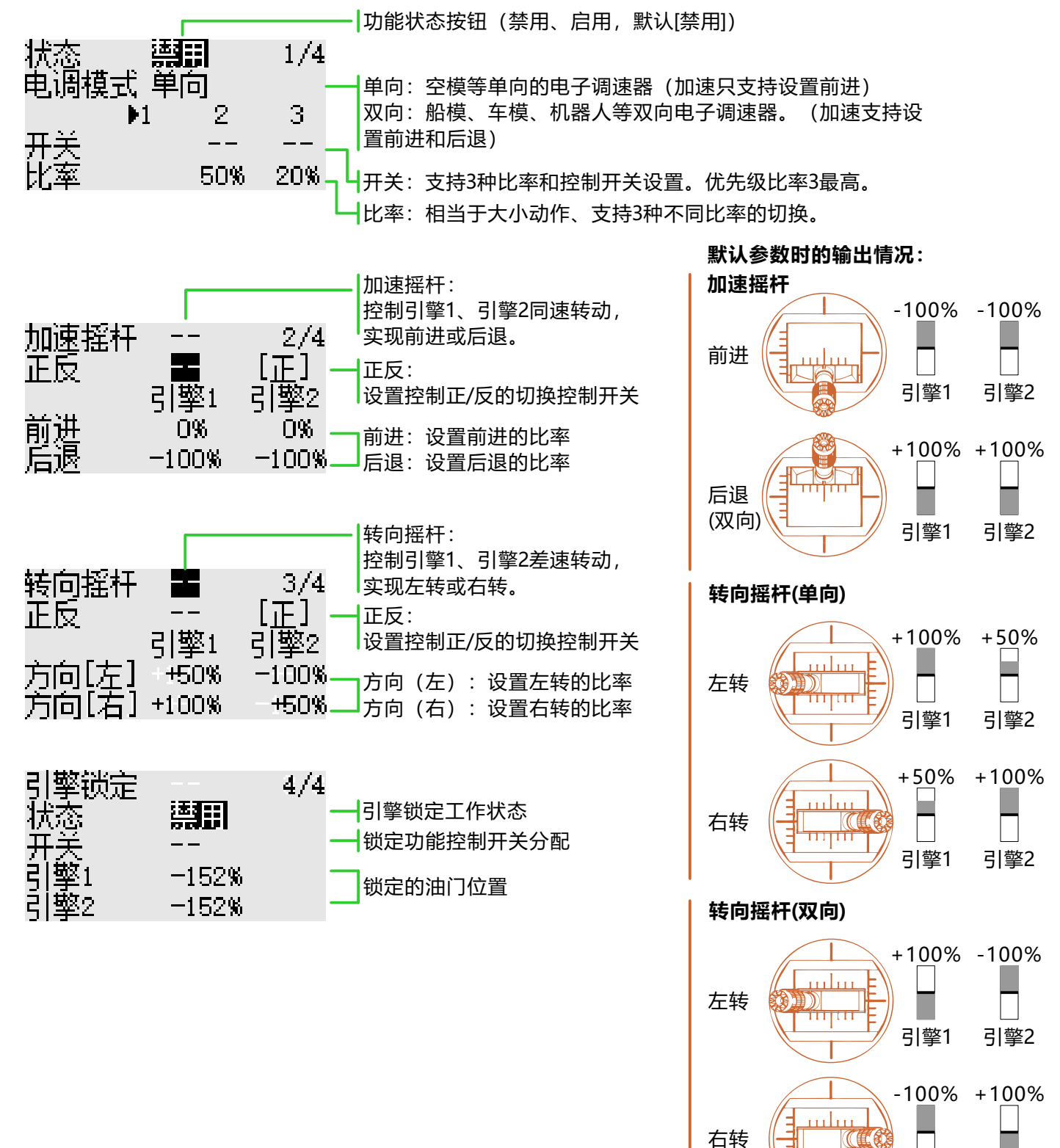

引擎1

引擎2

#### 飞行模式

界面路径: 【模型功能】→【飞行模式】

通过该功能,可以根据需要配置飞行模式,有3个飞行模式供选择。

如无需使用条件切换功能的话,不必在此页中进行设定。可以直接使用默认配置。

当设定多个飞行模式以后,它们之间的优先级以排序最后的飞行模式为最高优先级!

延时:避免切换飞行模式时因舵机位置的突然变化,或通道之间动作时间的不同步等所导致的机身晃动。 每一个通道都可以设置。如果切换的条件被设定延时,其相应的操作将会在设定的延时时间后才完成变化。

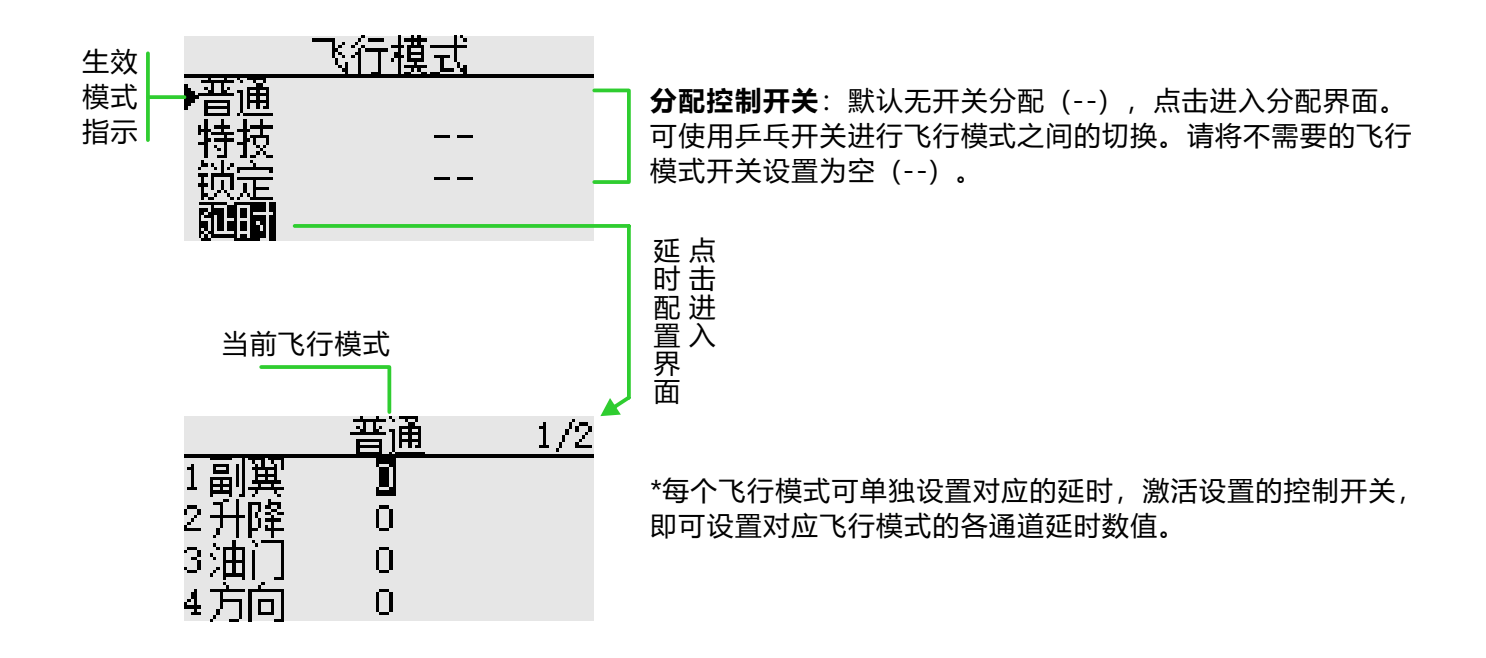

### 油门曲线

界面路径: 【模型功能】→【油门曲线】

EXP+7点折线,针对油门摇杆的动作调整油门输出曲线,以使发动机(电机)转数达到飞行的最佳状态。

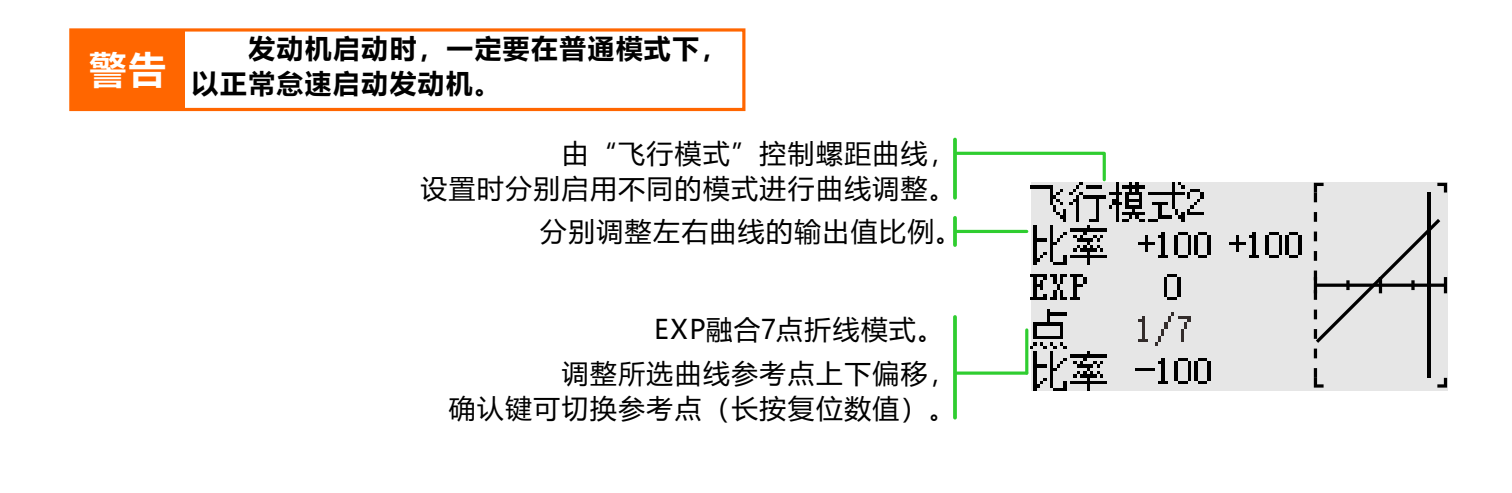

\*飞行模式:在【模型功能】→【飞行模式】中设置"飞行模式"控制开关。通过开关进行切换,分别进行功能曲线设定。

以下曲线是在默认折线调整做成的。实际设定曲线时,根据模型的指定的(或者参考值)动作量进行输入。

-标准曲线的调整:标准曲线是以悬停为中心进行设定的基本曲线。配合螺距曲线(标准)让发动机转数固定,上下控制达到最简单。

-特技曲线的调整:特技曲线,用于在高空飞行中,即使减小螺距,也可使发动机保持一定转速。配合筋 斗、滚转、3D等动作为目的,根据特技动作不同请按需求进行调整。

标准曲线

特技曲线1

特技曲线2

٦

L

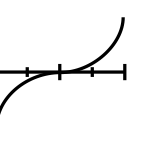

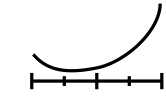

4

L

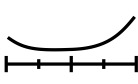

.

58

#### 螺距曲线

界面路径: 【模型功能】→【螺距曲线】

该功能为每个"飞行模式"调整螺距曲线,以获得跟随油门杆动作的最佳飞行状态。

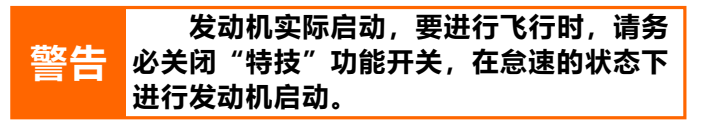

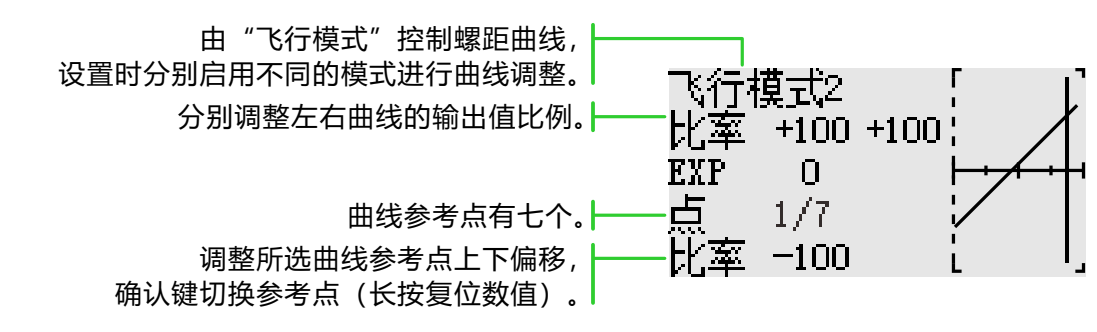

\*飞行模式:在【模型功能】→【飞行模式】中设置"飞行模式"控制开关。通过开关进行切换,分别进行 功能曲线设定。

#### 曲线设定示例

以下曲线是在默认折线调整做成的。实际设定曲线时,根据模型的指定的(或者参考值)动作量进行输入。

标准曲线的调整:通常使用折线。标准曲线是以悬停为中心进行设定的基本曲线。配合油门曲线(标准)使发 动机转数固定,让上下控制达到最简单。

特技曲线的调整:高位螺距曲线设定的是对发动机无负担的最大螺距。低位螺距曲线是以配合筋斗、滚转、3D等动作为目的而设定的,根据特技动作不同按需求进行调整。

油门锁定曲线的调整:油门锁定曲线用于自旋着陆的下降过程。

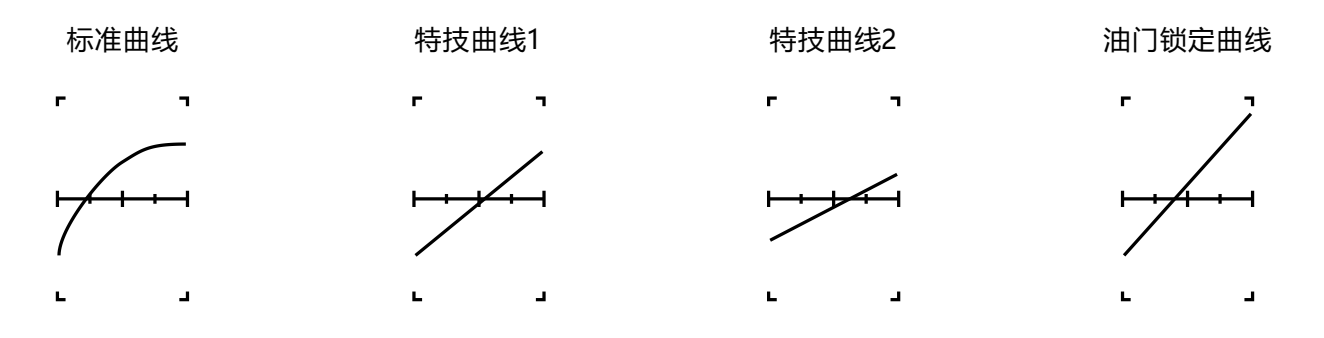

### 油门锁定

界面路径: 【模型功能】→【油门锁定】

主要用于模型调试时使用。通过开关控制油门在最低位置,保证调试安全。

功能控制开关,默认[--]

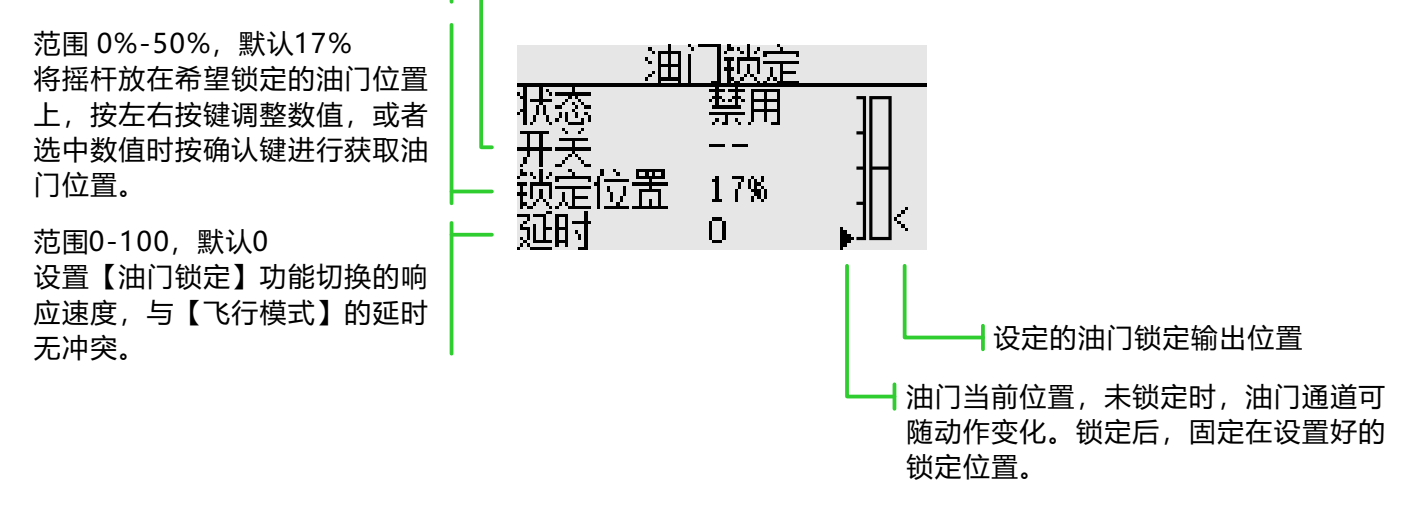

### 油门熄火

界面路径: 【模型功能】→【油门熄火】

安全简便地使引擎熄火。油门熄火为停止引擎运转提供了一个简便的方法。一般来说可以在怠速状态下拨 动一个硬件开关即可实现。此功能不能在油门高位时触发,以防止错误的熄火操作。必须选择开关工作的位置 和方向,因为初始的设定是[--]

选择的硬件熄火开关在打开和油门杆在怠速时,调整比率值,直到引擎可以完全关闭。

此外,确认油门连杆没有拉紧或舵机没有过载。

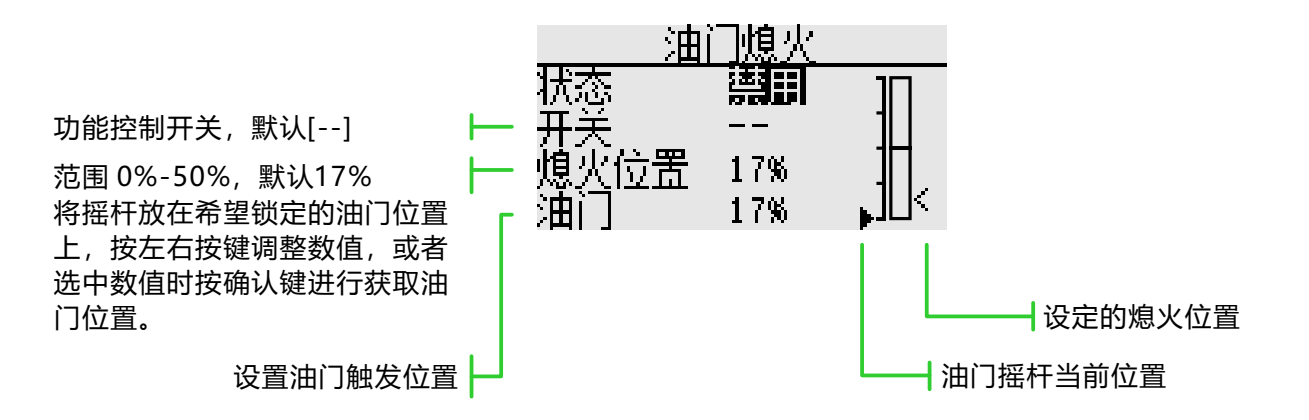

#### 熄火位置设置

① 状态切换为 "启用"

- ② 点击"开关"按钮,弹出"开关分配"界面,选择控制开关。
- ③ 打开所选的"熄火控制开关",发动机摇杆在怠速的状态,调整比率直至发动机(电机)完全停止。

此处请注意油门连接,不要让舵机超出行程。

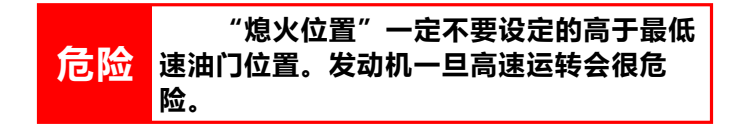

#### 陀螺仪

界面路径: 【模型功能】→【陀螺仪】

该功能用于调整陀螺仪感度。为每个飞行模式或开关设置感度和操作方式(普通模式/锁尾模式)。 一般只有普通锁尾应用时,则只需设置一组陀螺仪就可以了。

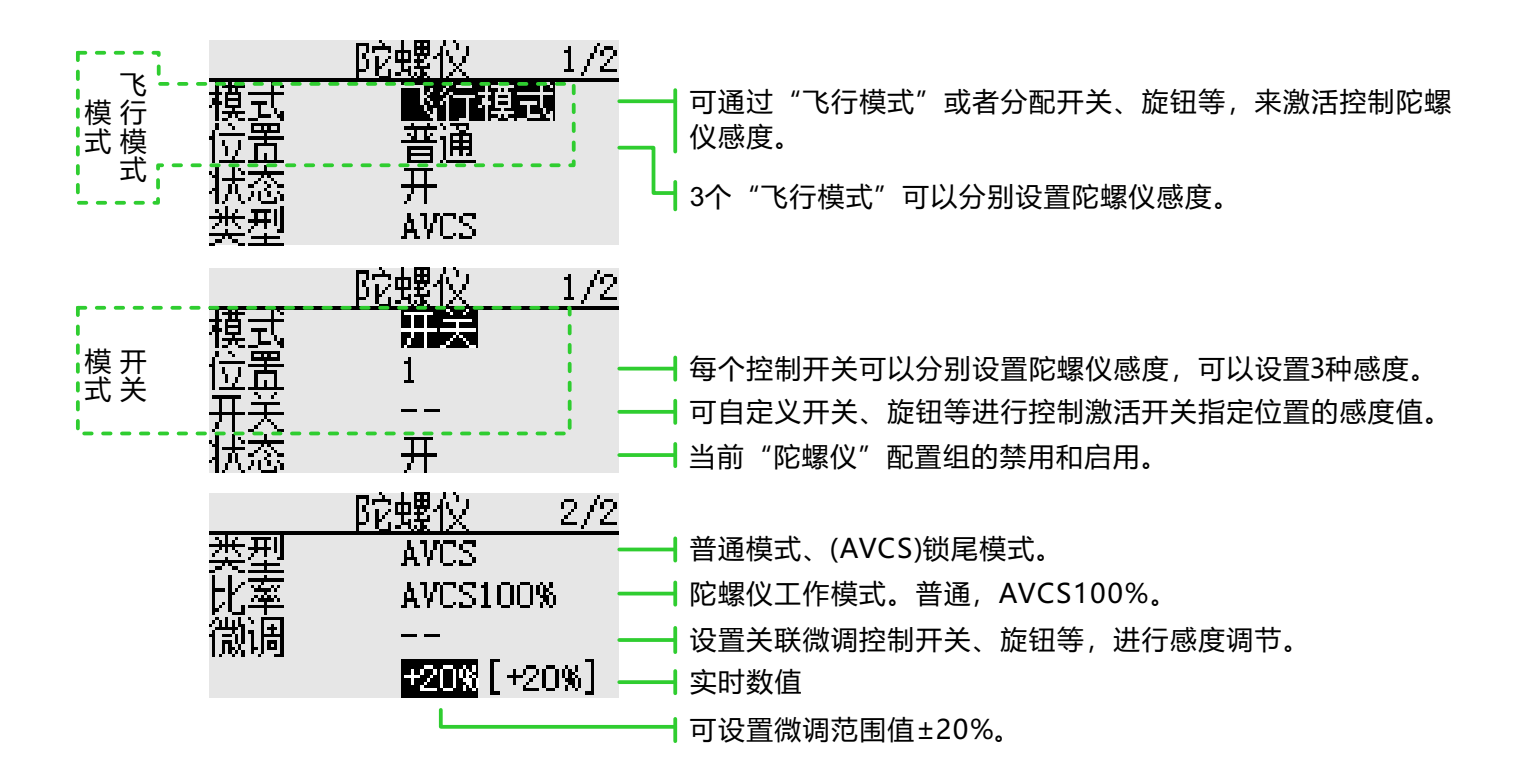

#### 功能设置

① 使用功能时,首先在【通道设置】界面分别进行功能通道分配,并且在【通道设置】中将"开关"和 "微调"设置为[--]。

② 模式选择。可选"开关"或者"飞行模式"两种。

③ 位置选择。每个模式下,都有3组位置可选,都可单独设置其对应的感度。"开关"模式下,需要选择位 置切换开关,默认为[--]。

④ 状态选择。选择"位置"1、2、3三种比率输出。

⑤ 类型选择。给当前"位置"选择对应工作的感度类型。

⑥ 比率调整。选项因类型选项而异("普通"类型下, "比率"范围0%-100%; "AVCS"类型下, "比率"范围是NORM[0~100%]、AVCS[0~100%])。

⑦ 微调开关选择和微调比率设置。感度微调开关,默认为[--];比率值可设范围±20%。用于对感度的微调。

通常悬停和高空飞行时的敏感度不同,因此请切换各个条件(位置)分别进行敏感度调整。

#### 定速器

界面路径: 【模型功能】→【定速器】

该功能用于切换直升机旋翼头的转速。每个飞行模式都能通过硬件开关切换旋翼头转速。

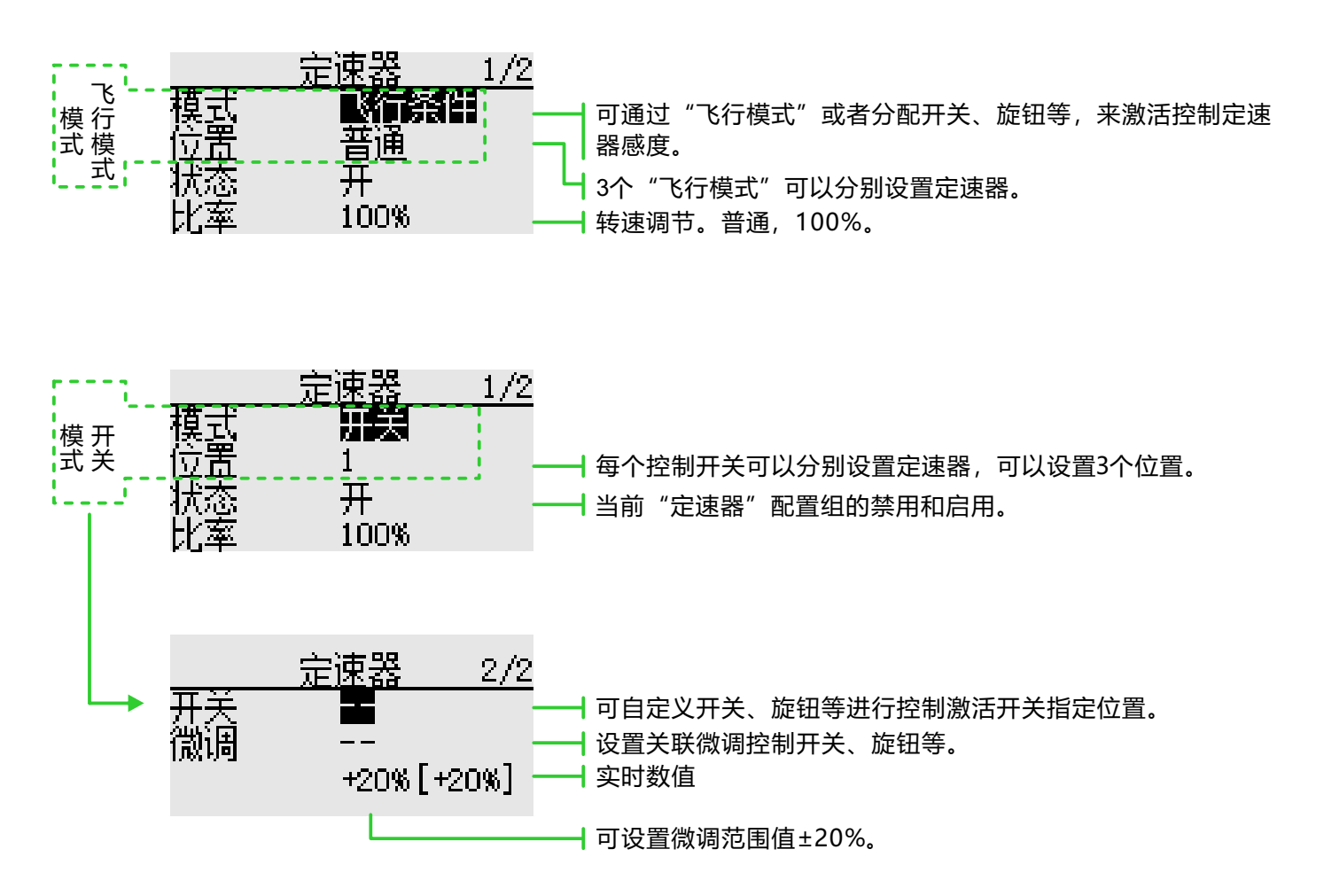

#### 功能设置

① 使用功能时,首先在【通道设置】界面分别进行功能通道分配。

② 模式选择。可选"开关"或者"飞行模式"两种模式。

③ 位置选择。每个模式下,都有3组位置可选,都可单独设置其下的转速(比率)。开关模式下,需要选择 位置切换开关,默认为[--]。

④ 状态选择。选择上面"位置"配置的启用与否。

⑤比率调整。更改比率,调整转速。

⑥ 微调开关选择和微调比率设置。感度微调开关,默认为[--];比率值可设范围±20%。用于对转速的微调。(微调开关为[--]时,默认进行已设置的微调比率速度修正。)

### 十字盘设置

界面路径: 【模型功能】→【十字盘设置】

十字盘连杆修正功能(除十字盘H-1模式以外)

十字盘行程:用来调整副翼、升降舵、螺距的移动量的功能。(可减少/增加/反转)

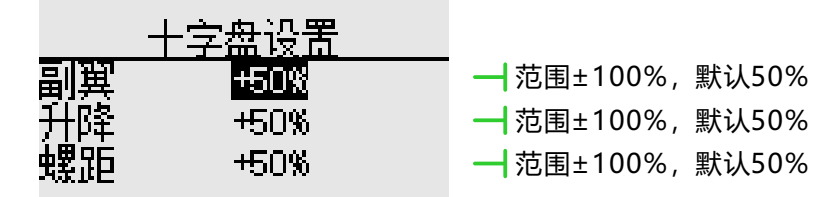

**中立点设置过程**(设置修正功能的基准点)

① 调整舵机摇臂使中立点在50%范围内,以使混控值尽量小。
② 移动光标到"中点位置",点击获取(不支持按键设置)读取油门摇杆位置(舵机中立点数值)。
读取中立点数值后,使用其他修正功能进行后续设置。

#### 混控比率设置步骤

\*以HR3 作为一个实例来描述混控比率的设置过程。

●设置油门杆到预先设置的中立点位置。调整连杆的长度以便使十字盘能在这个点位置保持水平。

- ●微调功能用来做较小的调整。
- ●调整螺距曲线呈一条直线并使直升机螺距达到最大值。
- ●调整需要修正的比率数据。

1、操作副翼时的调整

调整副翼摇杆左右移动时,使升降舵或者螺距方向不会出现干涉。

2、操作升降舵时的调整

调整升降舵摇杆上下移动时,使副翼或者螺距方向没有干扰。

\*调整比率以便当油门杆怠速和全速时,确保十字盘只是在水平位置上移动。

### 飞行模式

界面路径: 【模型功能】→【飞行模式】

通过该功能,可以根据需要配置飞行模式,有3个飞行模式供选择。

如无需使用条件切换功能的话,不必在此页中进行设定。可以直接使用默认配置。

当设定多个飞行模式以后,它们之间的优先级以排序最后的飞行模式为最高优先级!

延时:避免切换飞行模式时因舵机位置的突然变化,或通道之间动作时间的不同步等所导致的机身晃动。 每一个通道都可以设置。如果切换的条件被设定延时,其相应的功能将会在设定的延时时间后才发生变化。

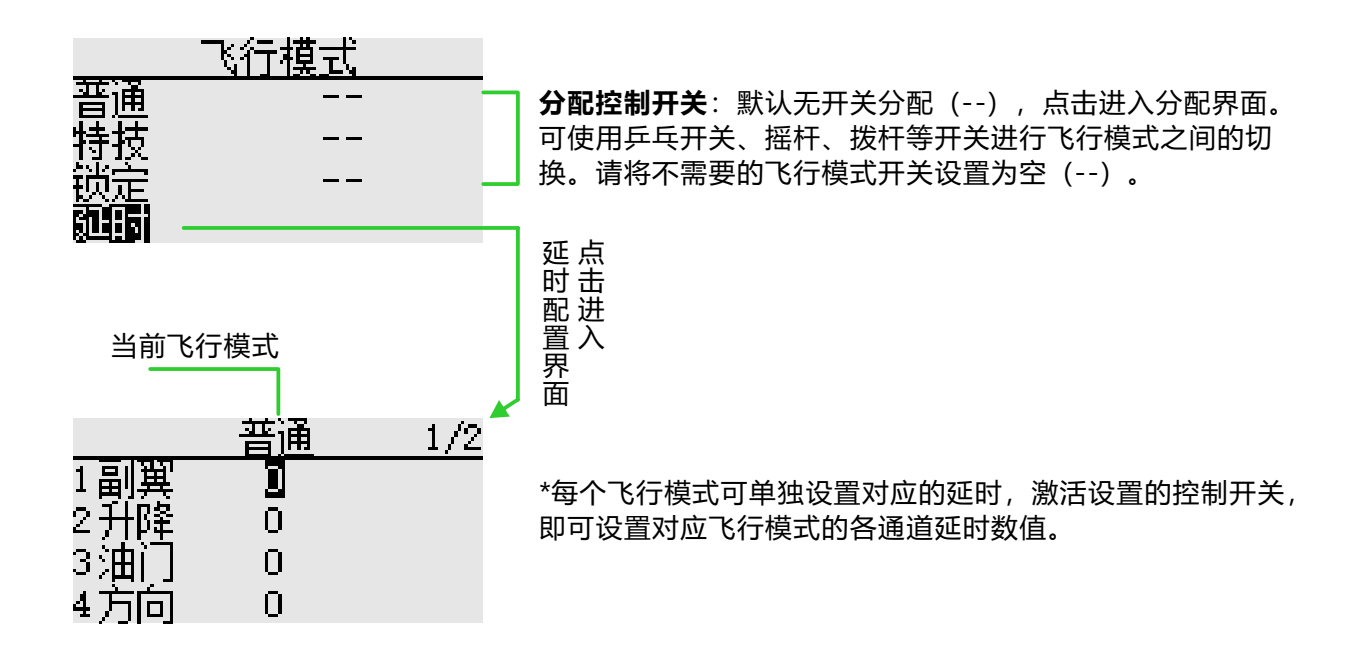

#### 副翼差动

界面路径: 【模型功能】→【副翼差动】

当副翼使用 2 个舵机控制时,可以对左右副翼舵面的上下舵角比率独立进行调整。 \*选定机型之后,两副翼机型才使用该功能。

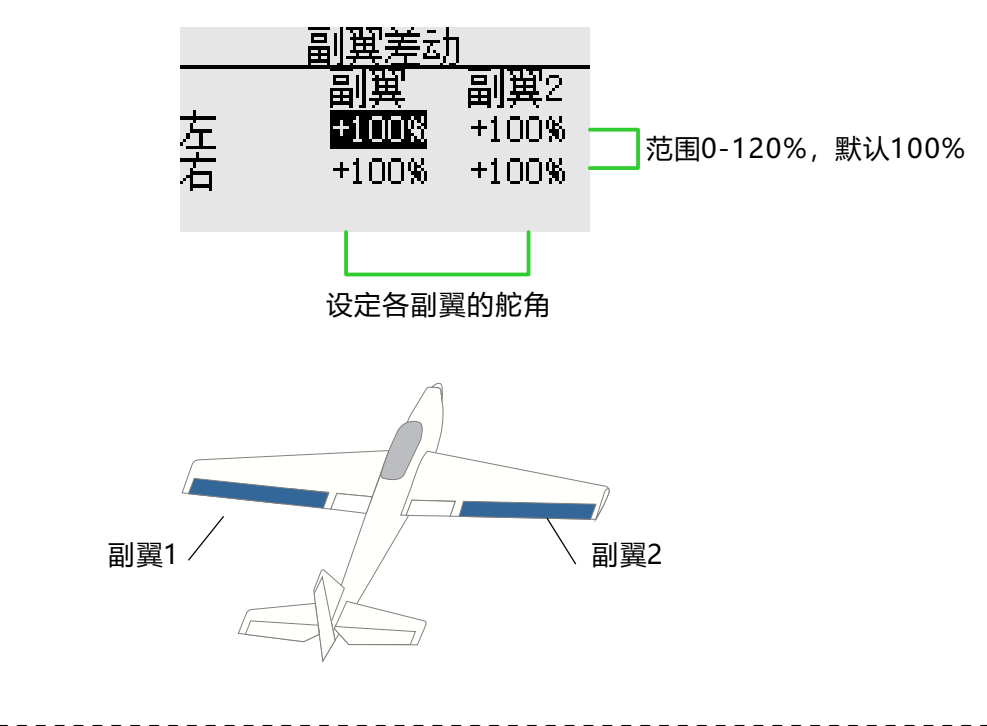

\*调试时请操作摇杆到端点进行最大动作验证,避免超出舵机或机体动作范围。

### 油门曲线

界面路径: 【模型功能】→【油门曲线】

此功能调整油门通道的动作曲线,用来优化油门摇杆的输入时对应的动力大小。

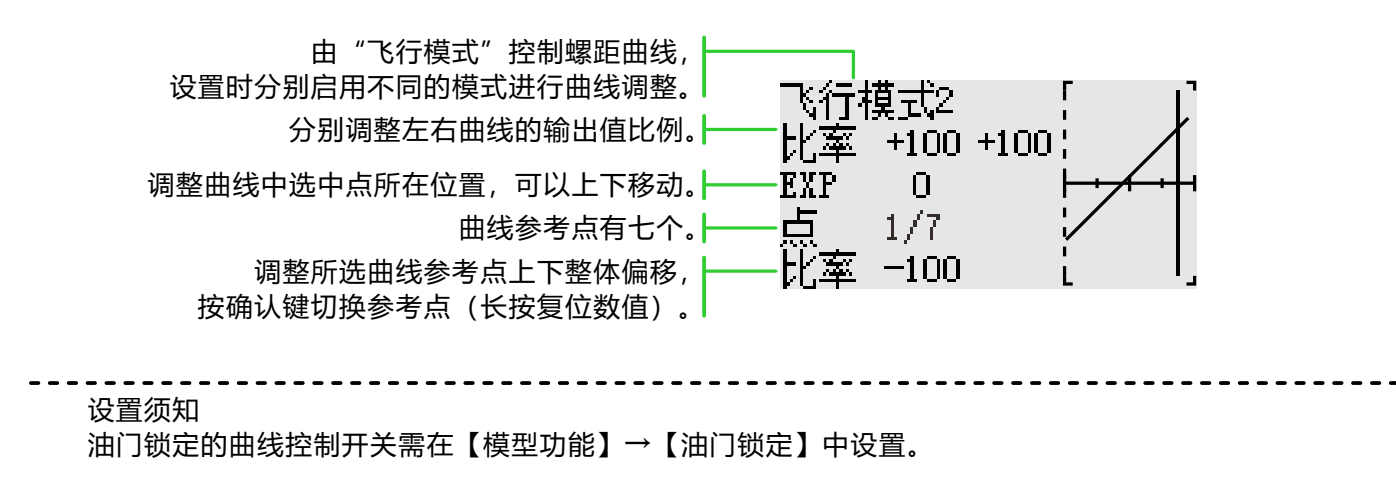

注意: 发动机启动时,一定要在普通模式下,以正常怠速启动发动机。

\*飞行模式:在【模型功能】→【飞行模式】中设置"飞行模式"控制开关。通过开关进行切换,分别进行功能设定。

### 油门锁定

界面路径: 【模型功能】→【油门锁定】

主要用于模型调试时使用。通过开关控制油门在最低位置,保证调试安全。

功能控制开关,默认[--]

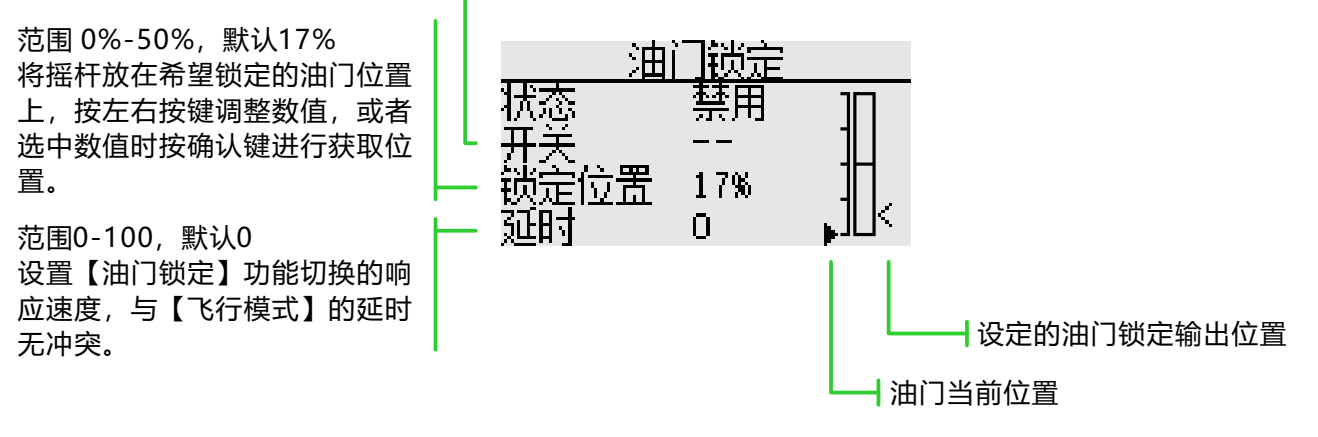

### 油门熄火

界面路径: 【模型功能】→【油门熄火】

安全简便地使引擎熄火。油门熄火为停止引擎运转提供了一个简便的方法。一般来说可以在怠速状态下拨 动一个硬件开关即可实现。此功能不能在油门高位时触发,以防止错误的熄火操作。必须选择开关工作的位置 和方向,因为初始的设定是[--]

\*【油门锁定】和【油门熄火】同时启用时, 【油门锁定】功能优先级别最高。

选择的硬件熄火开关在打开和油门杆在怠速时,调整比率值,直到引擎可以完全关闭。

此外,确认油门连杆没有拉紧或舵机没有过载。

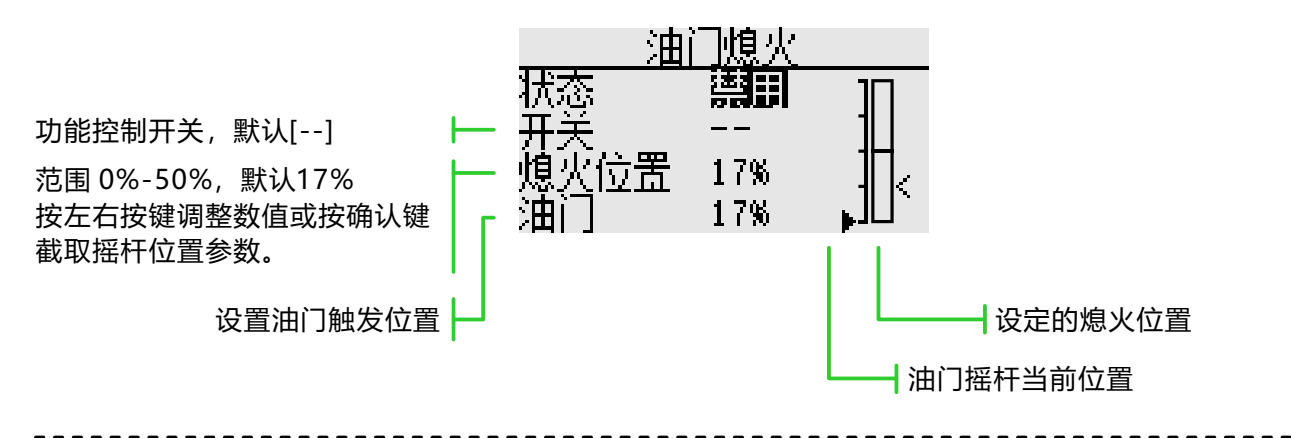

熄火位置设置

① 状态切换为 "启用"

② 点击"开关"按钮,弹出"开关分配"界面,选择控制开关。

③ 打开所选的"熄火控制开关",发动机摇杆在怠速的状态,调整比率直至发动机(电机)完全停止。 此处请注意油门连接,不要让舵机超出行程。

\*飞行模式:在【模型功能】→【飞行模式】中设置"飞行模式"控制开关。通过开关进行切换,分别进行 功能设定。

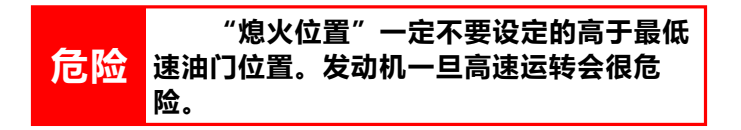

#### 陀螺仪

界面路径: 【模型功能】→【陀螺仪】

该功能用于调整陀螺仪感度。为每个飞行模式或开关设置感度和操作方式(普通模式/锁尾模式)。 一般只有普通锁尾应用时,则只需设置一组陀螺仪就可以了。

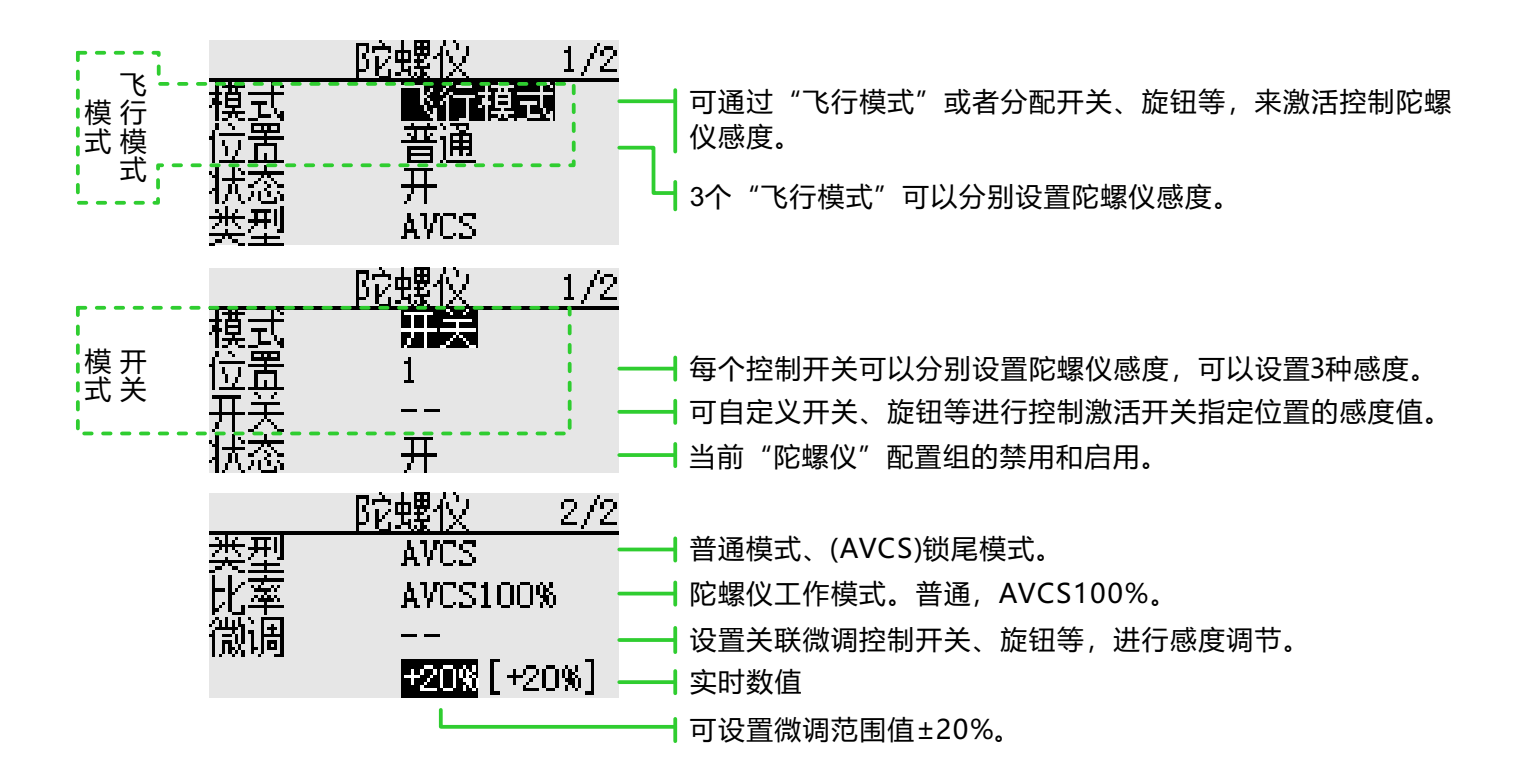

#### 功能设置

① 使用功能时,首先在【通道设置】界面分别进行功能通道分配,并且在【通道设置】中将"开关"和 "微调"设置为[--]。

② 模式选择。可选"开关"或者"飞行模式"两种。

③ 位置选择。每个模式下,都有3组位置可选,都可单独设置其对应的感度。"开关"模式下,需要选择位 置切换开关,默认为[--]。

④ 状态选择。选择上面"位置"配置的启用与否。

⑤ 类型选择。给当前"位置"选择对应工作的感度类型。

⑥ 比率调整。选项因类型选项而异("普通"类型下, "比率"范围0%-100%; "AVCS"类型下, "比率"范围是NORM[0~100%]、AVCS[0~100%])。

⑦ 微调开关选择和微调比率设置。感度微调开关,默认为[--];比率值可设范围±20%。用于对感度的微调。

通常悬停和高空飞行时的敏感度不同,因此请切换各个条件(位置)分别进行敏感度调整。

70

### 空气刹车

#### 界面路径: 【模型功能】→【空气刹车】

该功能用于在俯冲或降落时增加模型阻力。

可以通过控制开关激活预设的升降舵和襟翼偏移数值。可根据需要调整副翼、升降舵和襟翼舵机的偏移 率,也可以调整副翼、升降舵和襟翼舵机的速度。

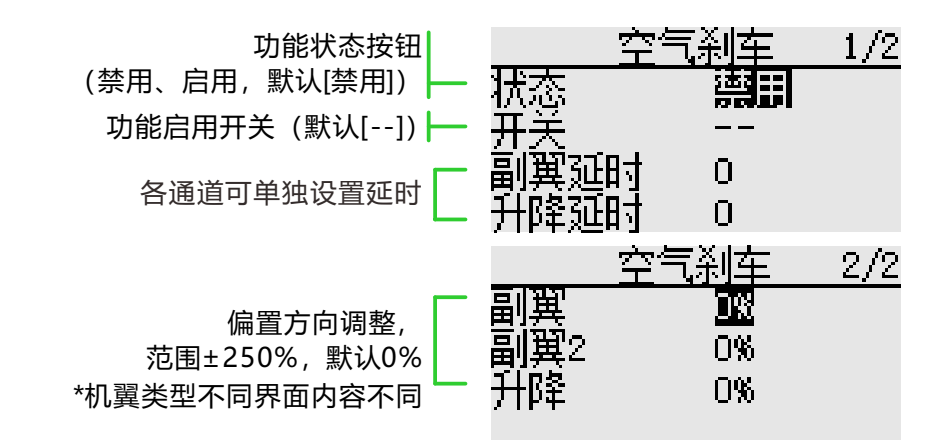

F3A 与其他襟翼类型设置实例(选择了2副翼的模型类型): 状态:[开] 开关:[SC],关-开-关。(根据自己操作习惯进行分配) 延时:使动作过渡更自然,避免忽然的动作造成机体损伤。可根据实际应用进行调整。 偏移比率: 副翼:[-35~-45%] 副翼2:[-35~-45%]

升降舵:[+5~7%]

注意:此处输入的数值仅为示例。请根据模型实际调试动作效果调整舵机行程。

### 升降舵到翼型襟翼

界面路径: 【模型功能】→【升降舵到翼型襟翼】

当你需要将襟翼操作和升降舵操作混控时使用该功能。当混控开启后,襟翼放下的同时升降舵会抬高,可 以增加升力。

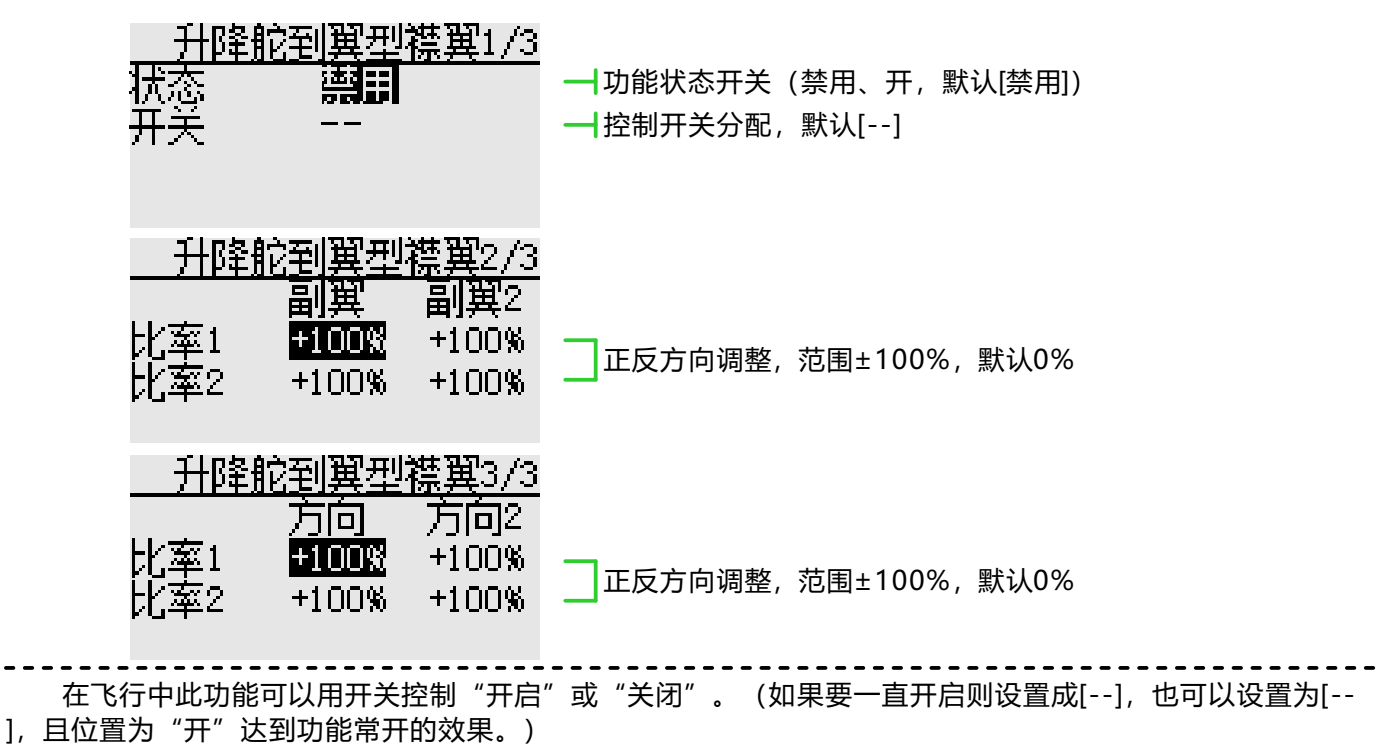

当该混控激活时,在无尾翼机翼上的升降舵也会受影响。
## 模型功能\固定翼

### 翼梢小翼

界面路径: 【模型功能】→【翼梢小翼】

该功能用来调整模型翼梢小翼的左右方向舵。翼梢小翼用来降低翼尖涡流引起的诱导阻力。(翼梢小翼是 每个机翼末端的垂直或带有一定角度的延伸部分。)

翼梢小翼可以起到显著增加机翼展弦比的效果,却不会增加机翼的结构应力和重量。虽然增大翼展也可以 降低诱导阻力,但同时会带来寄生阻力,且需要更多的动力来支持机翼的重量,这就导致在整体上没有进行有 益的节省。翼梢小翼可以帮助解决这个问题,它起到增加展弦比的效果,却不增加机翼的翼展。

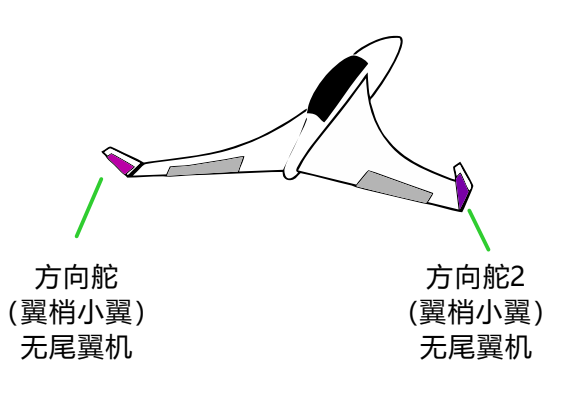

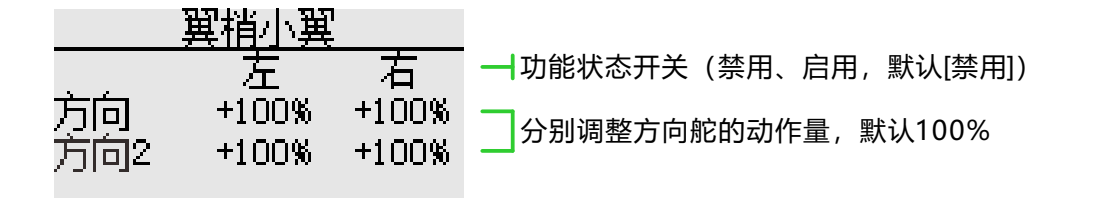

●各舵机的动作量可分别进行调整。(舵机连接方法请参照"不同模型类别的舵机连接")

●连接造成混控方向相反时,可通过改变动作量的极性(+/-)进行调整。

●动作量过大或重复打舵的时候可能会产生舵机无反应。设置时务必确认机体的实际动作。

## 副翼升降舵

界面路径: 【模型功能】→【副翼升降舵】

如果在关联菜单的模型类型选择功能中,尾翼类型选择了副翼升降舵类型,则在此设置界面中,可对副翼 升降舵尾翼机型的升降舵进行调整。(仅限于升降舵左右各搭载1只舵机的机体)

操作副翼时, 让升降舵舵机做副翼动作, 可改善滚转轴的运动性能。

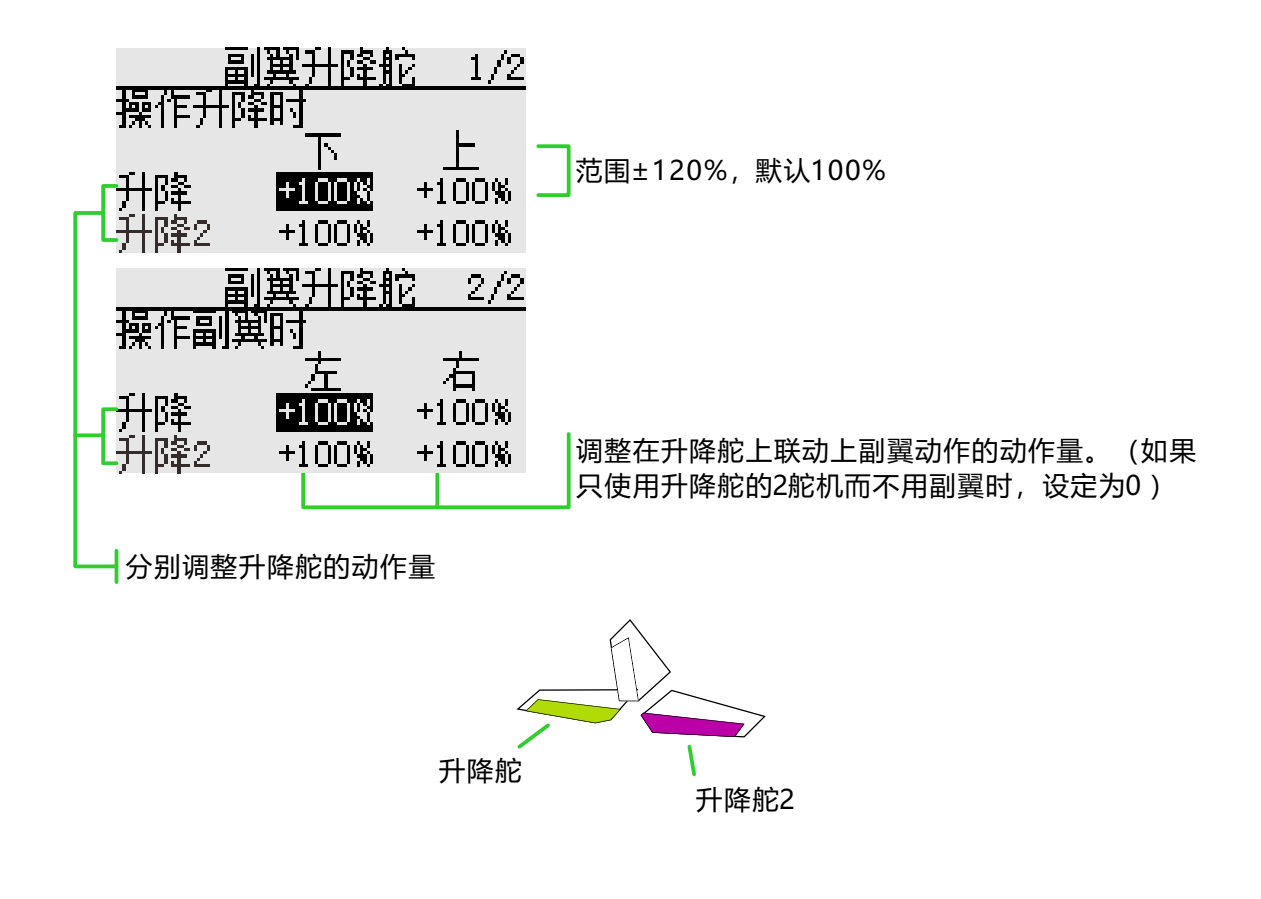

●各舵机的动作量可分别进行调整。(舵机连接方法请参照"不同模型类别的舵机连接")

●连接造成混控方向相反时,可通过改变动作量的极性(+/-)进行调整。

●动作量过大或重复打舵的时候可能会产生舵机无反应,设定时务必确认机体的实际动作。

## 模型功能\固定翼

#### V翼混控

#### 界面路径: 【模型功能】→【V翼混控】

如果在关联菜单的模型类型选择中,选择了尾翼类型为"V翼"的话,则在此界面中,可对V翼机的升降舵 和方向舵进行调整。(V尾同时利用2个舵机控制方向舵的动作作为升降舵使用。除了每个舵面同时抬升和下降 之外(作为升降舵使用),2个舵面相反动作时则作为方向舵使用。对于V尾来说,这也被称为方向升降舵,因 为它们可以同时用于方向舵和升降舵。)

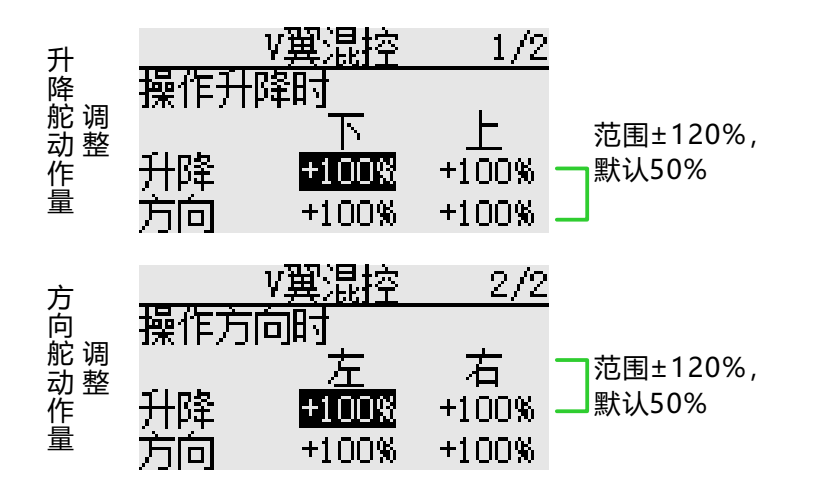

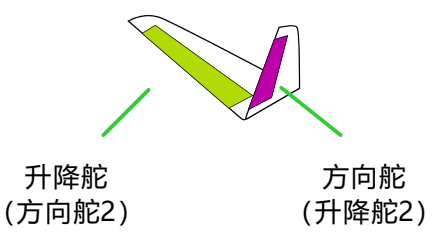

●各舵机的动作量可分别进行调整。(舵机连接方法请参照"不同模型类别的舵机连接")

●连接造成混控方向相反时,可通过改变动作量的极性(+/-)进行调整。

●动作量过大或重复打舵的时候可能会产生舵机无反应。请在50%前后进行调整。设定时务必确认机体的实际动作。

动作输出示例:

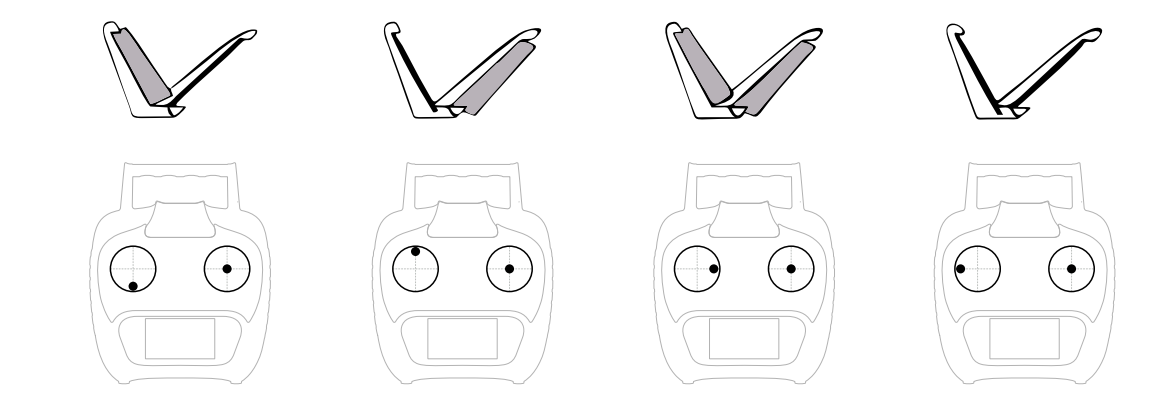

## 模型功能\固定翼

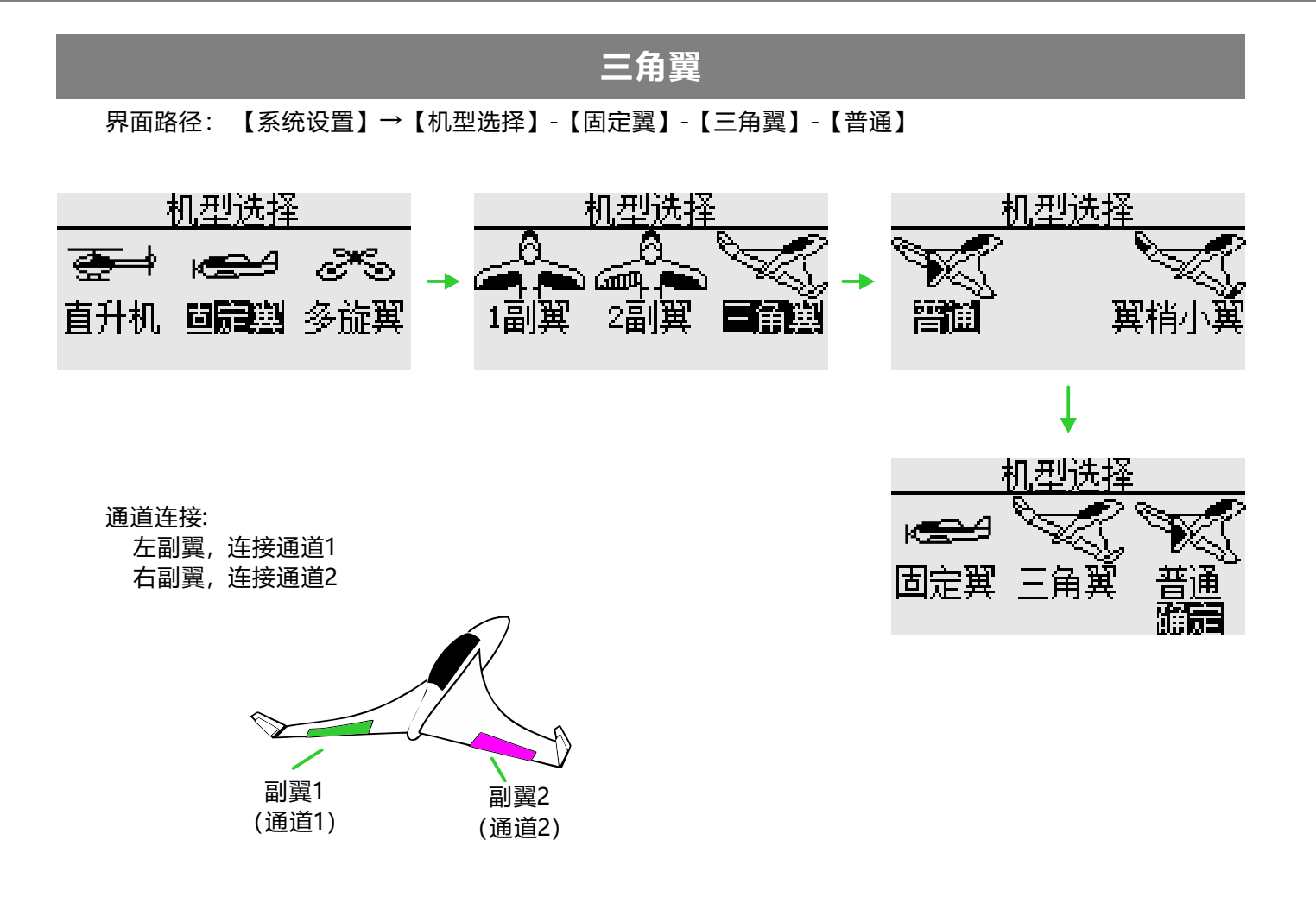

- 副翼1、副翼2行程设置
- \*路径:【通用功能】-【舵角设置】

|     | <u> 舵角设置</u> | -1/4 |     | <u> 舵角设置</u> | 3/4  |
|-----|--------------|------|-----|--------------|------|
|     | 行程           | 行程   |     | 限位           | 限位   |
| 1副翼 | 100%         | 100% | 1副翼 | 135%         | 135% |
| 2升降 | 100%         | 100% | 2升降 | 135%         | 135% |
| 3油门 | 100%         | 100% | 3油门 | 135%         | 135% |

副翼1、副翼2:正反设置(如舵角操作方向错误,检查舵机连接无误后,再进行正反设置) \*路径:【通用功能】-【正反设置】

|      | <u>正反设置</u> | <u>    1/2</u> |
|------|-------------|----------------|
| 1副翼  | 正           |                |
| 2升降  | 正           |                |
| 3油门。 | Ē           |                |
| 4方向  | Ē           |                |

#### 飞行模式

界面路径: 【模型功能】→【飞行模式】

通过该功能,可以根据需要配置飞行模式,有3个飞行模式供选择。

如无需使用条件切换功能的话,不必在此页中进行设定。可以直接使用默认配置。

当设定多个飞行模式以后,它们之间的优先级以排序最后的飞行模式为最高优先级!

延时:避免切换飞行模式时因舵机位置的突然变化,或通道之间动作时间的不同步等所导致的机身晃动。 每一个通道都可以设置。如果切换的条件被设定延时,其相应的功能将会在设定的延时时间后才发生变化。

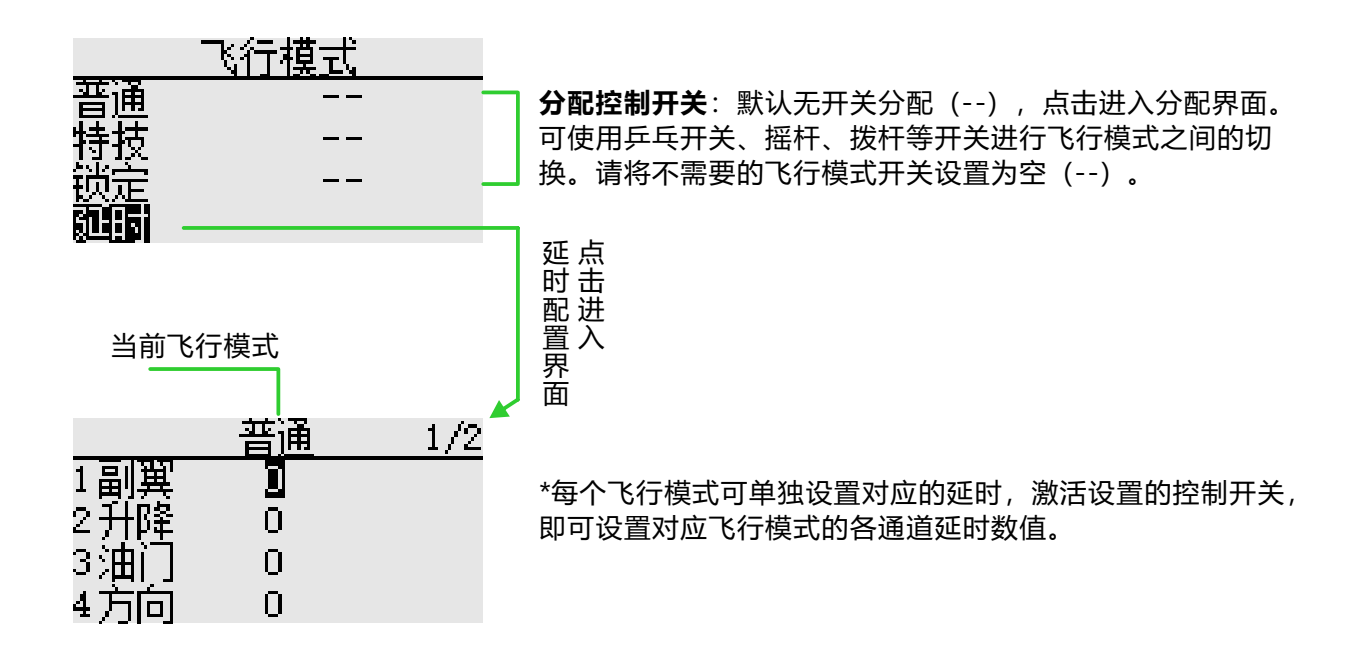

#### 油门曲线

界面路径: 【模型功能】→【油门曲线】

通过7点曲线,针对油门摇杆的动作调整油门输出曲线,以使发动机(电机)转数达到飞行的最佳状态。

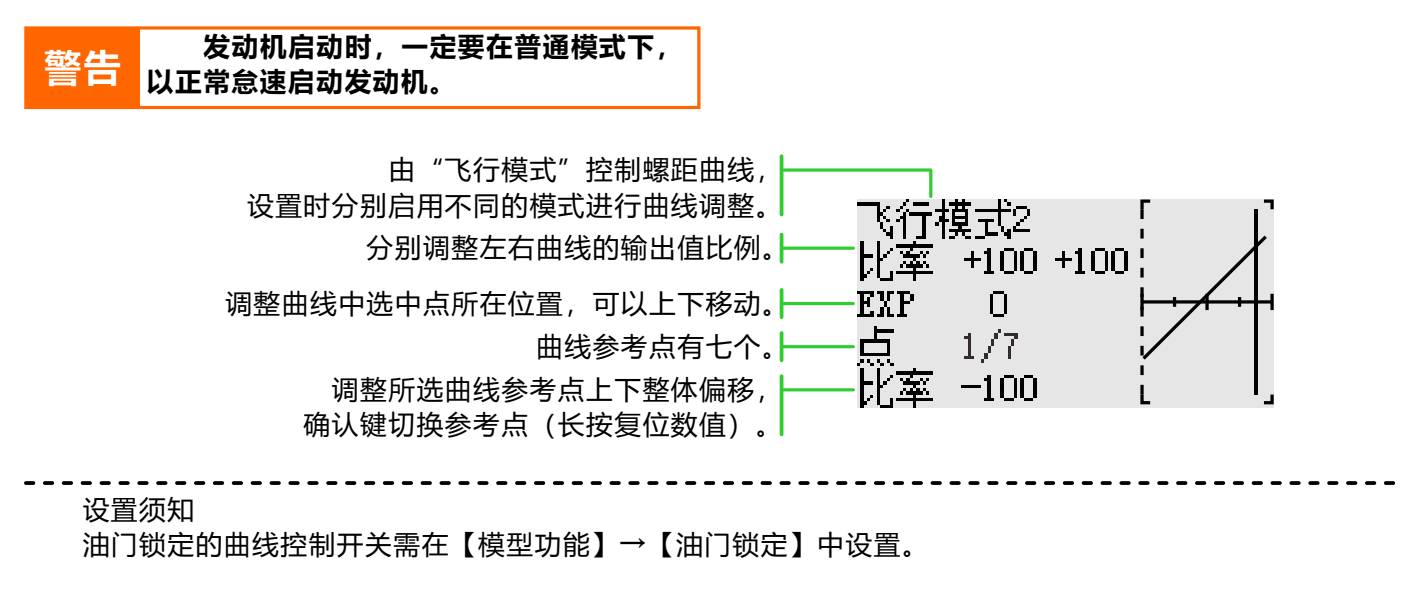

注意: 发动机启动时, 一定要在普通模式下, 以正常怠速启动发动机。

\*飞行模式:在【模型功能】→【飞行模式】中设置"飞行模式"控制开关。通过开关进行切换,分别进行功能设定。

## 油门锁定

界面路径: 【模型功能】→【油门锁定】

主要用于模型调试时使用。通过开关控制油门在最低位置,保证调试安全。

功能控制开关,默认[--]

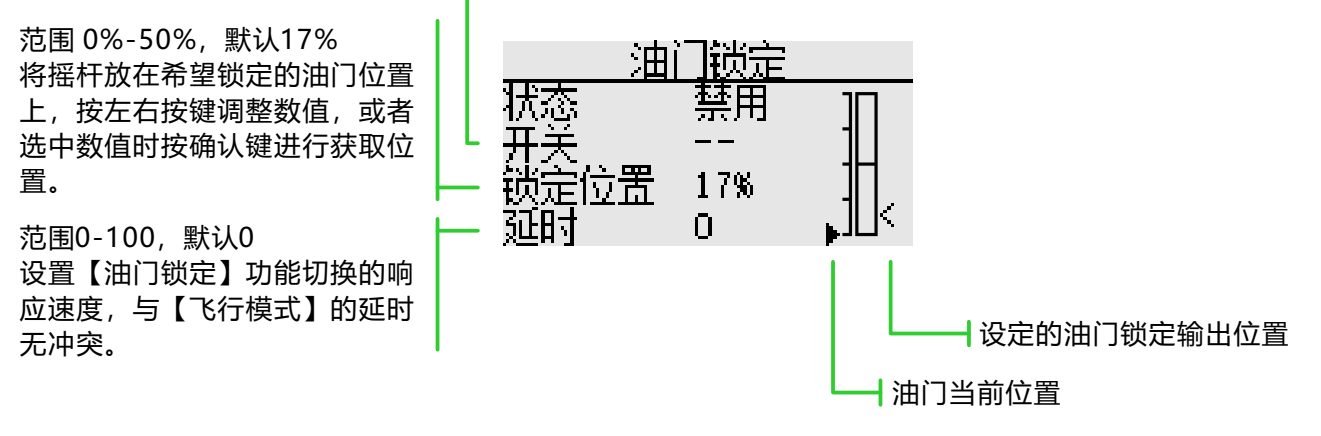

#### 油门熄火

界面路径: 【模型功能】→【油门熄火】

安全简便地使引擎熄火。油门熄火为停止引擎运转提供了一个简便的方法。一般来说可以在怠速状态下拨 动一个硬件开关即可实现。此功能不能在油门高位时触发,以防止错误的熄火操作。必须选择开关工作的位置 和方向,因为初始的设定是[--]

\*【油门锁定】和【油门熄火】同时启用时, 【油门锁定】功能优先级别最高。

选择的硬件熄火开关在打开和油门杆在怠速时,调整比率值,直到引擎可以完全关闭。

此外,确认油门连杆没有拉紧或舵机没有过载。

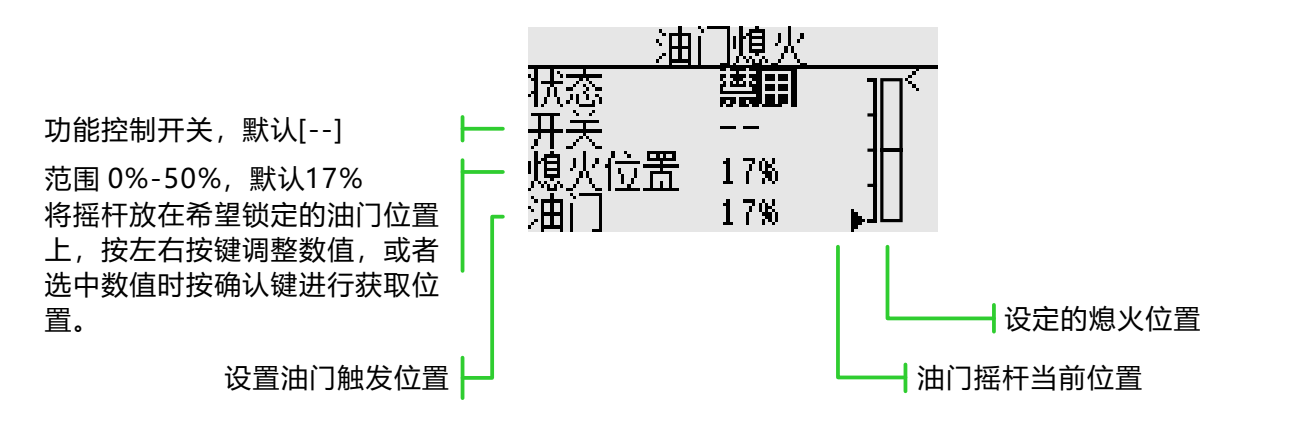

熄火位置设置

① 状态切换为 "启用"

② 点击"开关"按钮,弹出"开关分配"界面,选择控制开关。

③ 打开所选的"熄火控制开关",发动机摇杆在怠速的状态,调整比率直至发动机(电机)完全停止。 此处请注意油门连接,不要让舵机超出行程。

\*飞行模式:在【模型功能】→【飞行模式】中设置"飞行模式"控制开关。通过开关进行切换,分别进行 功能设定。

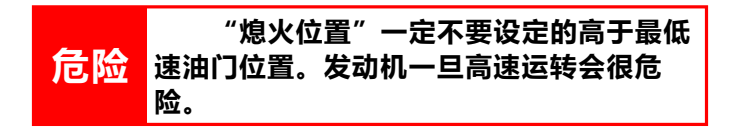

## 摇杆位置提示音

界面路径: 【模型功能】→【摇杆位置提示音】

该功能用于在操作模型时,遥控器油门摇杆每次经过设置位置,都会有声音提示。方便操作者进行油门位置确认。

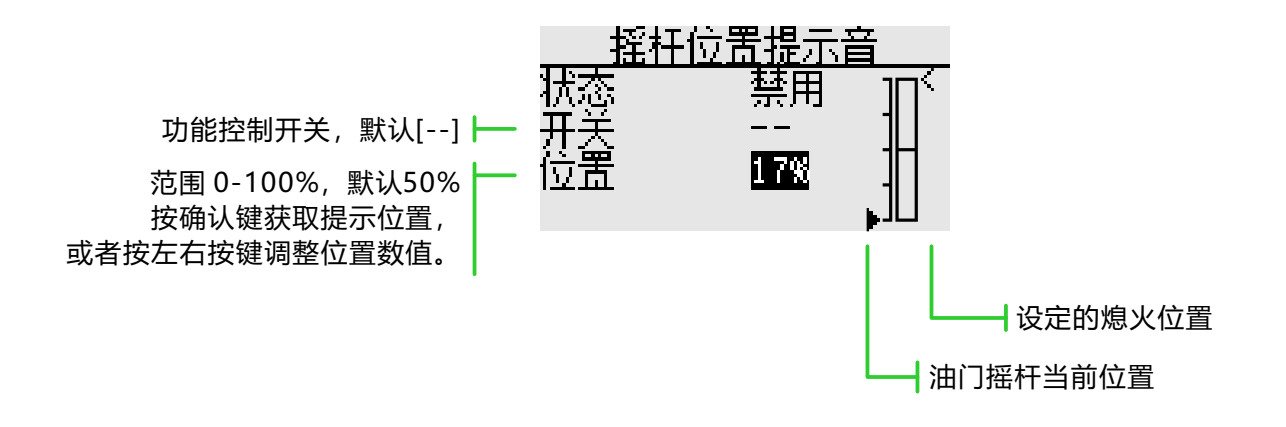

#### 陀螺仪

界面路径: 【模型功能】→【陀螺仪】

该功能用于调整陀螺仪感度。为每个飞行模式或开关设置感度和操作方式(普通模式/锁尾模式)。 一般只有普通锁尾应用时,则只需设置一组陀螺仪就可以了。

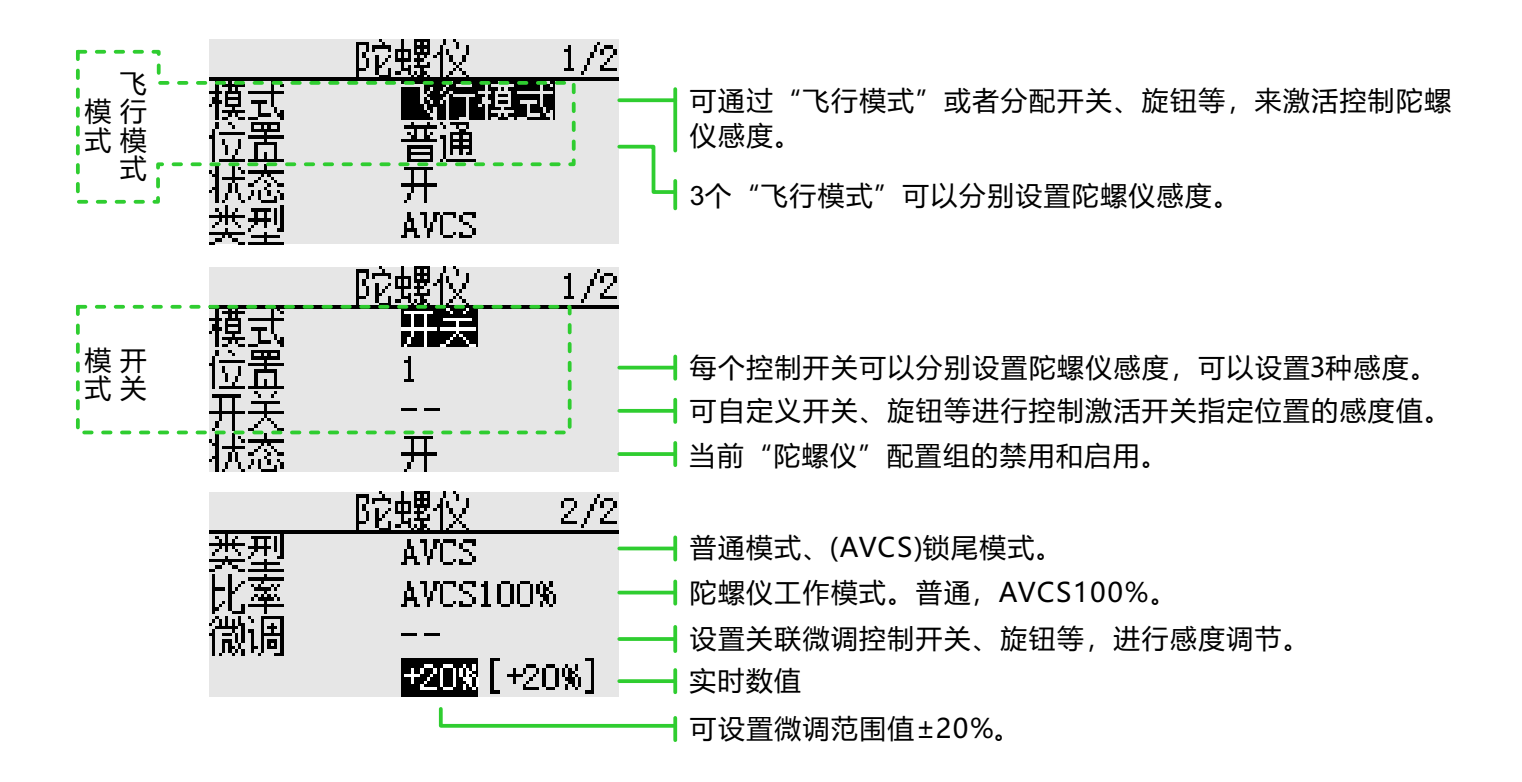

#### 功能设置

① 使用功能时,首先在【通道设置】界面分别进行功能通道分配,并且在【通道设置】中将"开关"和 "微调"设置为[--]。

② 模式选择。可选"开关"或者"飞行模式"两种。

③ 位置选择。每个模式下,都有3组位置可选,都可单独设置其对应的感度。"开关"模式下,需要选择位 置切换开关,默认为[--]。

④ 状态选择。选择上面"位置"配置的启用与否。

⑤ 类型选择。给当前"位置"选择对应工作的感度类型。

⑥ 比率调整。选项因类型选项而异("普通"类型下, "比率"范围0%-100%; "AVCS"类型下, "比率"范围是NORM[0~100%]、AVCS[0~100%])。

⑦ 微调开关选择和微调比率设置。感度微调开关,默认为[--];比率值可设范围±20%。用于对感度的微调。

通常悬停和高空飞行时的敏感度不同,因此请切换各个条件(位置)分别进行敏感度调整。

| <br> |  |
|------|--|
|      |  |
|      |  |
| <br> |  |
|      |  |
|      |  |
| <br> |  |
|      |  |
|      |  |
| <br> |  |
|      |  |
|      |  |
| <br> |  |
|      |  |
|      |  |
| <br> |  |
|      |  |
|      |  |
|      |  |
| <br> |  |
|      |  |
|      |  |
| <br> |  |
|      |  |
|      |  |
| <br> |  |
|      |  |
|      |  |
| <br> |  |
|      |  |
|      |  |
| <br> |  |
|      |  |
|      |  |
|      |  |
| <br> |  |
| <br> |  |
| <br> |  |
|      |  |
| <br> |  |
| <br> |  |
| <br> |  |
|      |  |
|      |  |
| <br> |  |
|      |  |
|      |  |
|      |  |
|      |  |
|      |  |
|      |  |
|      |  |
|      |  |
|      |  |
|      |  |
|      |  |
|      |  |
|      |  |
|      |  |
|      |  |
|      |  |
|      |  |
|      |  |
|      |  |
|      |  |
|      |  |
|      |  |

# FTN8

#### 天地飞科技售后服务政策

\*注:天地飞科技售后服务属非盈利行为

1.本条款仅适用于WFLY深圳市天地飞科技开发有限公司所生产的WFLY遥控器产品,WFLY通过其授权经销商销售的WFLY遥控产品亦适用本条款。 2.WFLY遥控器产品自购买之日起,属于质量问题一年内由深圳市天地飞科技开发有限公司免费保修。(由深圳市天地飞科技开发有限公司承担往返邮费) 3.WFLY遥控器产品及配件自购买之日起七天内,在正常使用情况下出现质量问题,外观无损坏,凭保修卡及购机凭证在经销商处免费更换同型号产品;经销商在收到更换产

品时必须第一时间通知公司予以备案更换。 4.WFLY遥控器产品将由深圳市天地飞科技开发有限公司提供终身售后服务;对于自购买之日起人为损坏、改装、开盖损坏封条以及超过一年免费保修期的,用户必须支付往

返邮费、材料成本费及维修成本费用。

这回现,切村成平安及生参城平安市。 5.为确保您的权益受到保护,并能及时有效的为您服务,请在购买WFLY遥控器产品时完整填写好保修卡及索要购机凭证;由销售商签字盖章。用户享受本售后服务条款必须 提供保修卡及购机凭证,缺一不可。销售商没有给消费者保修卡或不按要求填写的,由销售商承担全部的售后服务费用。

6.本售后服务条款仅限于中国大陆销售的WFLY遥控器和附件正品。

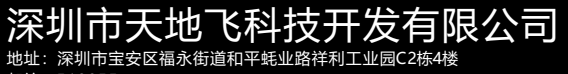

邮编: 518055

网站: www.wflysz.com

网站: www.wify52.com 邮箱: info@wflysz.com 售后服务电话: 0755-26581817 技术支持电话: 135 3052 9708 传真: 26585126

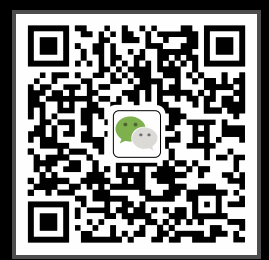